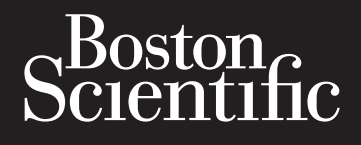

# Octapana Bepcina Lane ce Manonaba. Octapana Bepcina Connersiont Crybablatiesystem Lastarale vertice Lastarale vertice Lastarale ve apriala ve e Cryoablatiesysteemconsolevati astalatet in version die version water and the second of the second of Ja Aegunud versio Versionilbert Nemoite upotre d NNV NNV Leta. No utility Jversion. Dor Nepasutitist

Versiune expirate. Anuseutiliza.

Versiene contraction Nepolitivation

Lastarela rallicica. Ne intrintri Lastarela rallicica. Ne intrintri Lastarela rallicica. Ne intrintri

Lastarena naturut versio. Ala kavia. Vanhenturut versio. Ala kavia.

Foraldrad version.

Manual Venavan Strinn. Kullanmayin.

vvc1210 purce continue vvana utilize. Versão obsoleta. Não utilize.

Jucit Jone obsoleta. Monutine protection of the second second sec NOVECOUSIVE/SID. Urelt Utogia. Notio elki Pasenusiversila. Nenaudohu. Havun verlau. Wernerde versie. Niet 9 Havun verlau. Wernerde versie. Niet 9 Dit is een veroor on a chanting of the second of the second of t Lastariela vert Versionper Undereit version. 2Kalinke prukes. Mie ut watch Version Elavult verzio. Ne hast halla. Utdatert version. Merine version in the nit of the providence of the providence of t

#### INHOUD

| 1.                                      | BESCHRIJVING VAN HET HULPMIDDEL                   | 4    |
|-----------------------------------------|---------------------------------------------------|------|
|                                         | 1.1 Systeemonderdelen                             | 5    |
|                                         | 1.2    Steriele accessoires voor eenmalig gebruik | 5    |
| 2.                                      | BEOOGD GEBRUIK/INDICATIES VOOR GEBRUIK            | 6    |
| 3.                                      | CONTRA-INDICATIES                                 | 6    |
| 4.                                      | WAARSCHUWINGEN                                    | 7    |
| 5.                                      | VOORZORGSMAATREGELEN                              | 7    |
| 6.                                      | MOGELIJKE COMPLICATIES                            | 8    |
| 7.                                      |                                                   | 9    |
| 8.                                      | GEBRUIKSAANWIJZING                                | . 10 |
|                                         | 84 Installatie van de console                     | 10   |
| ~~~~~~~~~~~~~~~~~~~~~~~~~~~~~~~~~~~~~~~ | 8.2 Cryotherapieprocedure                         | . 13 |
| 9.13                                    | SYSTEEM AFSLUITEN                                 | . 31 |
| 10.                                     | GEBRUIKERSPROFIELEN                               | . 32 |
|                                         | 10.1 Gebruikersprofielen maken en bewerken.       | . 33 |
|                                         | 10.2 Gebruikers maken en beheren                  | . 33 |
|                                         | 10.3 Records archiveren.                          | . 35 |
|                                         | 10.4 Gebruiksaanwijzingen                         | 36   |
| 11.                                     | BEHANDELINGSRAPPORTEN BEKIJKEN EN EXPORTEREN      | . 36 |
|                                         | 11.1 Behandelingsdossiers bekijken                | . 36 |
|                                         | 11.2 Behandelingsrapporten exporteren             | 40   |
|                                         | 11.3 Afdrukken van rapporten                      | 41   |
| 12.                                     | PROBLEMEN OPLOSSEN.                               | . 41 |
| 13.                                     | ONDERHOUD                                         | . 44 |
|                                         | 13.1 Procedure tank vervangen                     | . 44 |
|                                         | 13.2 Reinigen                                     | 45   |
|                                         | 13.3 Preventief onderhoud                         | 45   |
| 14.                                     | ONDERDELEN VAN DE SMARTFREEZE.                    | . 45 |
|                                         | 14.1 Console                                      | 45   |
|                                         | 14.2 Voetschakelaar                               | 46   |
|                                         | 14.3 Koelmiddeltank                               | 48   |
|                                         | 14.4 Afzuigslang                                  | 49   |

| 14.5                                           | Voedingskabel                                                                                                    | 50 |
|------------------------------------------------|----------------------------------------------------------------------------------------------------|----|
| 14.6                                           | Aansluitdoos (ICB)                                                                                                    | 50 |
| 14.7                                           | Katheterverlengkabel                                                                                                    | 52 |
| 14.8                                           | Cryo-kabel                                                                                                    | 53 |
| 14.9                                           | EP elektrische kabel                                                                                                    | 53 |
| 14.10                                          | ) Membraanbewegingssensor (Diaphragm Movement Sensor, DMS)                                                                                                    | 54 |
| 14.11                                          | Kabel voor slokdarmtemperatuursensor (Esophageal Temperature Sensor, ETS)                                                                                                    | 56 |
| 14.12                                          | 2 Steeksleutel                                                                                                    | 56 |
| 15. DEF                                        | INITIE VAN SYMBOLEN                                                                                                    | 59 |
| 16. EM0                                        | BEDRIJFSOMSTANDIGHEDEN                                                                                                    | 60 |
| 17. GAR                                        | ANTIE A WELL 20 CIEL                                                                                                    | 63 |
| Octapana<br>Lastarala<br>Forald<br>Versi<br>Ae | Perce. Net. Na introe kass. outon<br>version. Nicht version konstruse.<br>et version. Nn pontitizat.<br>ibernot. Nn pontitizat.<br>onud version. No pas utilizate.<br>outod version. No pas utilizate.<br>outod version. No pas utilizate.<br>outod version. No pas utilizate.<br>outod version. No pas utilizate.<br>outod version. No pas utilizate.<br>outod version. No pas utilizate.<br>outod version. No pas utilizate.<br>outod version. No pas utilizate.<br>outod version. No pas utilizate.<br>outod version per verzia. Ne pas utilizate.<br>Version per verzia. Notion.<br>Version per verzia. Note verzia. Ne naudokite.<br>Version per verzia. Note verzia. Ne naudokite.<br>Version per verzia. Note verzia. Ne naudokite.<br>Version per verzia. Note verzia. Ne naudokite.<br>Version per verzia. Note verzia. Ne naudokite.<br>Verzia. Note verzia. Ne naudokite. Niet.<br>Verzia. Note verzia. Ne naudokite. Niet.<br>Verzia. Note verzia. Ne naudokite. Niet. Niet.<br>Verzia. Note verzia. Ne naudokite. Niet. Niet.<br>Verzia. Note verzia. Ne naudokite. Niet. Niet.<br>Verzia. Note verzia. Ne naudokite. Niet. Niet.<br>Verzia. Note verzia. Ne naudokite. Niet. Niet.<br>Verzia. Note verzia. Ne naudokite. Niet. Niet.<br>Verzia. Note verzia. Ne naudokite. Niet. Niet. Niet.<br>Verzia. Niet. Verzia. Note verzia. Ne naudokite. Niet. Niet. Niet.<br>Verzia. Niet. Verzia. Niet. Niet |    |

Versione obsoleta. Monutilitzare.

NOVECOILSI VERSIA. NEILMANTO.

Pasenusiversila. Nenaudokite. Pasenusiversila.

escinus verzio. Ne hast halla.

3

Havun verlo. Ne nasznanai. e. Niet gebruiken. Havun verlo. Ne nasznanai. e. Niet gebruiken. Lavun verlo. Ne nasznana. e. Niet gebruiken. Lavun verlo. Ne nasznana. e. Niet gebruiken. Lavun verlo. Ne nasznana. e. Niet gebruiken. Lavun verlo. Ne nasznana. e. Niet gebruiken. Lavun verlo. Ne nasznana. e. Niet gebruiken. Lavun verlo. Ne nasznana. e. Niet gebruiken. Lavun verlo. Ne nasznana. e. Niet gebruiken. Lavun verlo. Ne nasznana. e. Niet gebruiken. Lavun verlo. Ne nasznana. e. Niet gebruiken. Lavun verlo. Ne nasznana. e. Niet gebruiken. Lavun verlo. Ne nasznana. e. Niet gebruiken. Lavun verlo. Ne nasznana. e. Niet gebruiken.

Utdater were the start version of the start of the start

vvc1210 purce purce providence with the providence providence prov

Undersia protection in the protection of the protection of the pro

Versiune expirate. Anuseutiliza.

veralune convertia. Nepolitivat. Lastarana vertia. Nepolitivat.

Lastarela razilici ca. Ne in the interior

Lastarent unut versio. Ala kavia. Vanhent unut versio. Ala kavia.

Vannender Version. Använden. Föräldrad version.

Manual Venayan Strinn. Kullanmayin.

# **R**<sub>t</sub> ONLY

Let op: De Amerikaanse federale wetgeving bepaalt dat dit hulpmiddel slechts door of namens een arts kan worden verkocht.

WAARSCHUWING: Steriele accessoires (ballonkatheters, mappingkatheters, steriele hulzen en aansluitkabels) zijn uitsluitend bestemd voor gebruik bij één patiënt. Niet opnieuw gebruiken, verwerken of steriliseren. Hergebruik, herverwerken en opnieuw steriliseren kunnen de structurele integriteit van het hulpmiddel aantasten en tot storing van het hulpmiddel leiden, hetgeen kan resulteren in letsel, ziekte of de overlijden van de patiënt. Opnieuw gebruiken, verwerken of steriliseren brengt tevens het gevaar van verontreiniging van het hulpmiddel met zich mee en/of kan infectie of kruisinfectie van de patiënt veroorzaken, met inbegrip van, maar niet beperkt tot, overdracht van (een) besmettelijke ziekte(s) tussen patiënten. Verontreiniging van het apparaat kan leiden tot letsel, ziekte of overlijden van de patiënt.

#### **BESCHRIJVING VAN HET HULPMIDDEL** 1.

De SMARTFREEZE™ Cryo-console (console) is een onderdeel van het Boston Scientific cryoablatiesysteem (systeem). Het systeem is bedoeld voor de elektrische mapping en cryoablatie die worden uitgevoerd tijdens pulmonale venenisolatie (PVI) ter behandeling van atriumfibrillatie. De console maakt gebruik van accessoires en compatibele katheters en N<sub>2</sub>O (lachgas) voor het afkoelen van weefsels tot het punt van necrose

Tidens een behandeling wordt vanuit een tank in de console onder druk opgeslagen vloeibare N<sub>2</sub>Q (het koelmiddel) afgegeven aan de Boston Scientific POLARx™ cryoablatieballonkatheter (de ballonkatheter). Doordat het koelmiddel bij uitzetting afkoelt in de cryoballon van de katheter, wordt warmte aan het omringende weefsel onttrokken, en worden de cellen in dat weefsel gedood. De console houdt de cryoballon onder constante onderdruk om het gebruikte koelmiddel te verwijderen en vervolgens aan het ziekenhuisafzuigsysteem (actief of passief) overgedragen.

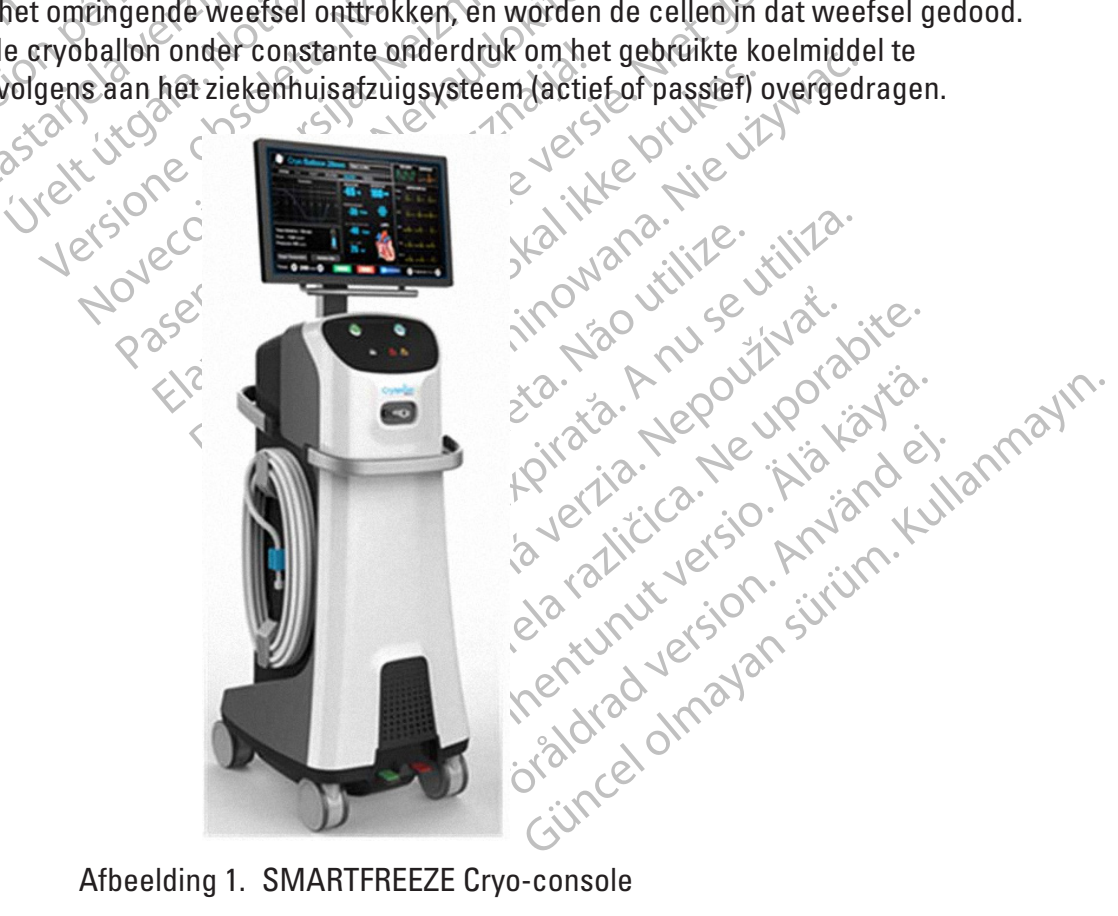

Afbeelding 1. SMARTFREEZE Cryo-console

Het complete PolarX cryoablatiekathetersysteem van Boston Scientific bestaat uit de volgende systeemonderdelen en steriele hulpmiddelen voor patiëntcontact voor eenmalig gebruik:

#### 1.1 Systeemonderdelen

|                       | Onderdeel                                                                          | Model                                                                                                    | Beschrijving                                                                                                    |
|-----------------------|------------------------------------------------------------------------------------|----------------------------------------------------------------------------------------------------|----------------------------------------------------------------------------------------------------|
|                       | SMARTFREEZE console                                                                | M004CRBS4000                                                                                                    | Regelt het hele ablatieproces.                                                                                                    |
|                       | Voedingskabel van de silon<br>console                                              | M004CRBS6210 (CEE)<br>M004CRBS6220 (CEI)<br>M004CRBS6230 (ASINZS)<br>M004CRBS6240 (NEMA)<br>M004CRBS6260 (CHE)<br>M004CRBS6270 (GBRIRL)<br>M004CRBS62110 (DNK) | Voedingskabel voor aansluiting van de<br>SMARTFREEZE™ console op het stopcontact.                                                                                             |
| 10                    | Aansluitdoos (IGB)                                                                 | M004CRBS4110                                                                                                    | Verbindingsapparaat voor aansluiting van de<br>PolarX-katheter, de membraanbewegingssensor<br>(DMS) en de slokdarmtemperatuursensor (ETS)<br>op de SMARTFREEZE™ Cryo-console. |
| OctaParal<br>Lastaral | Voetschakelaar cryo-<br>console                                                    | M004CRBS4200 Ser                                                                                                    | Wordt, indien aangesloten op de<br>SMARTFREEZE™ Cryo-console, gebruikt voor<br>het starten en stoppen van cryo-energie naar de<br>POLARx-cryoablatieballonkatheter.           |
| For                   | Membraanbewegingssensor<br>(Diaphragm Movement<br>Sensor, DMS)                     | M004CRBS6110                                                                                                    | Sensor voor het bewaken van de reactie van<br>de patiënt op het stimulatiesignaal. (Toegepast<br>onderdeel)                                                                   |
| ٢                     | Kabel voor<br>slokdarmtemperatuursensor<br>(Esophageal Temperature<br>Sensor, ETS) | M004CRBS6310                                                                                                    | Verlengkabel die gebruikt wordt om een in de<br>handel verkrijgbare temperatuursonde aan te<br>sluiten op de SMARTFREEZE™ Cryo-console.<br>(Toegepast onderdeel)              |
|                       | Afzuigslang 125tart uto                                                            | M004CRBS4310 (geel)<br>M004CRBS4320 (paars)                                                                                                    | Indien aangesloten op de SMARTFREEZE™ Cryo-<br>console, voert de afzuigslang de N₂O van de<br>console af naar het ziekenhuisafzuigsysteem.                                    |
|                       | Sleutel                                                                            | M004CRBS6400                                                                                                    | Sleutel die wordt gebruikt om de aansluiting van<br>de koelmiddeltank aan te draaien en los te maken<br>van de SMARTFREEZE™ console                                           |

# 1.2 Steriele accessoires voor eenmalig gebruik

| Accessive                           | Madal        | Pacabailuing                                                                                                    |
|-------------------------------------|--------------|----------------------------------------------------------------------------------------------------|
| Accessoire                          | Model        | Deschrijving                                                                                                    |
| POLARx<br>cryoablatieballonkatheter | M004CRBS2000 | Cryoablatiekatheter (korte tip, 28 mm) (toegepast onderdeel)                                                                          |
| POLARx<br>cryoablatieballonkatheter | M004CRBS2100 | Cryoablatiekatheter (lange tip, 28 mm) (toegepast onderdeel)                                                                          |
| POLARMAP circulaire mappingkatheter | M004CRBS7200 | Mappingkatheter ter controle van elektrische isolatie<br>voor en na cryoablatieprocedures (20 mm). (Toegepast<br>onderdeel)           |
| POLARSHEATH stuurbare<br>huls       | M004CRBS3050 | Doorvoering die wordt gebruikt om een pad voor de POLARx<br>cryoablatieballonkatheter aan het hart te geven. (Toegepast<br>onderdeel) |

| Accessoire                          | Model        | Beschrijving                                                                                                    |
|-------------------------------------|--------------|----------------------------------------------------------------------------------------------------|
| SMARTFREEZE<br>cryo-kabel           | M004CRBS5200 | Koelmiddeltraject tussen de console en de ballonkatheter                                                                                 |
| SMARTFREEZE<br>katheterverlengkabel | M004CRBS5100 | Verlengkabel voor aansluiting van de<br>ballonkatheter op de aansluitdoos (ICB)                                                          |
| EP elektrische kabel                | M004CRBS6200 | Kabel die wordt gebruikt om de POLARMAP<br>circulaire mappingkatheter aan te sluiten op een<br>EF-registratiesysteem van het ziekenhuis. |

Dit product is uitsluitend voor gebruik door personeel dat is opgeleid in en ervaring heeft met geavanceerde elektrofysiologische procedures, waaronder cardiale mapping en ablatie.

# 2. BEOOGD GEBRUIK/INDICATIES VOOR GEBRUIK

De SMARTFREEZE™ Cryo-console is uitsluitend bedoeld voor gebruik met de POLARxcryoablatieballonkatheter.

Het Boston Scientific cryoablatiekathetersysteem is bedoeld voor cryoablatie en elektrische mapping van de pulmonale venen voor de isolatie van de pulmonale venen (PVI) bij de ablatiebehandeling van paroxysmale atriumfibrillatie.

# 3. CONTRA-INDICATIES

Het gebruik van het Boston Scientific cryoablatiekathetersysteem is als volgt gecontra-indiceerd:

- voor patiënten met een actieve systemische infectie, omdat dit het risico op endocarditis en sepsis kan vergroten.
- voor patiënten met een myxoom of een intracardiale trombus, omdat de katheter een embolisch voorval zou kunnen bespoedigen.
- in het ventrikel van het hart waar het hulpmiddel vast kan komen te zitten in een klep of in chordastructuren.
- voor patiënten met een hartklepprothese (mechanisch of weefsel).
- voor patiënten met een recente ventriculotomie of atriotomie, omdat dit het risico op cardiale perforatie of een embolie kan vergroten.
- voor patiënten met longaderstents, omdat de katheter de stent kan loshalen of beschadigen.
- voor patiënten met cryoglobulinemie omdat de toepassing van cryoablatie vaatletsel kan veroorzaken.
- onder omstandigheden waarbij het inbrengen of manipuleren in het atrium onveilig is, omdat dit het risico van perforatie of een systemisch embolisch voorval kan vergroten.
- voor patiënten met een interarteriële baffle of patch, omdat de transseptale punctie hierdoor mogelijk niet weer sluit.
- voor patiënten met hypercoagulopathie of intolerantie voor anticoagulatietherapie tijdens een elektrofysiologische procedure.
- voor patiënten met een contra-indicatie voor een invasieve elektrofysiologische procedure waarbij het inbrengen of manipuleren van een katheter in de hartkamers onveilig wordt geacht.

#### 4. WAARSCHUWINGEN

- Om elektrische schokken te voorkomen, mag deze apparatuur alleen worden aangesloten op een geaard stopcontact.
- Deze console mag alleen worden gebruikt met apparatuur en accessoires van Boston Scientific die in deze handleiding worden genoemd, om letsel aan en overlijden van de patiënt te voorkomen.
- De console mag op geen enkele wijze worden gewijzigd. Dit kan de prestaties en/of de veiligheid van de patiënt beïnvloeden.
- De aarding zorgt voor een directe verbinding tussen het chassis van de console en de aardaansluiting van de elektrische installatie. Het is geen aansluitpunt voor de aarding.
- De console moet worden geïnstalleerd door een erkende/getrainde vertegenwoordiger van Boston Scientific. Neem voor ondersteuning bij de installatie contact op met de Boston Scientific-vertegenwoordiger of de Technische Ondersteuning voor uw regio.

Deze console bevat geen door de gebruiker te onderhouden onderdelen. Probeer niet de console te repareren tijdens gebruik bij een patiënt.

Raak de console en de patiënt niet tegelijkertijd aan; dit kan leiden tot letsel bij de patiënt.

De standaard verzorgingsmethoden ter beoordeling van het functioneren van de middenrifszenuw en het bepalen wanneer interventie noodzakelijk is, moeten altijd worden toegepast bij ablaties van de rechter longader. De DMS is niet bedoeld ter vervanging van dergelijke standaard verzorgingsmethoden.

Lees vóór gebruik de gebruiksaanwijzingen voor de POLARx- en cryoablatiesysteemonderdelen en volg deze op. Neem alle contra-indicaties, waarschuwingen en voorzorgsmaatregelen in acht. Als u dit niet doet, kan dit leiden tot letsel bij de patiënt of niet-functioneren van het hulpmiddel.

## 5. VOORZORGSMAATREGELEN

Detapana' Lastarala

- Elektrofysiologische ingrepen waaronder ablatie, kunnen hartritmestoornissen veroorzaken.
- Het is de verantwoordelijkheid van de gebruiker om ervoor te zorgen dat de apparatuur die wordt gebruikt met het systeem voldoet aan alle geldende elektrische veiligheidsvoorschriften.
- Voer cryoablatieprocedures uitsluitend uit binnen omgevingsparameters zoals beschreven in paragraaf 14.1.1.
- Cryoablatieprocedures mogen alleen worden uitgevoerd in een volledig uitgeruste instelling.
- Gebruik uitsluitend geïsoleerde apparatuur (IEC 60601-1 type CF-apparatuur, of gelijkwaardig) met deze apparatuur en accessoires.
- Het gebruik van andere accessoires, transducers en kabels dan zulke die zijn gespecificeerd of geleverd door Boston Scientific kan leiden tot verhoogde elektromagnetische emissies of vermindering van de elektromagnetische immuniteit van deze apparatuur en dit kan resulteren in een onjuiste werking.
- Sluit geen apparaten aan op de ethernetpoort.

- Sluit alleen een externe monitor aan die voldoet aan IEC 60601-1:2012 of een gelijkwaardige landelijke norm. Gebruik geen meervoudige contactdoos of verlengsnoer. Bij het aansluiten van een externe monitor op de console moet een evaluatie van de vereisten van IEC 60601-1:2012 worden uitgevoerd.
- Gebruik van deze apparatuur naast of gestapeld op andere apparatuur moet worden vermeden omdat dit kan resulteren in onjuiste werking. Als dergelijk gebruik noodzakelijk is, moet men dit apparaat en de andere apparatuur in de gaten houden om te controleren of ze normaal functioneren
- Door de emissie-eigenschappen is deze apparatuur geschikt voor gebruik in industriegebieden en ziekenhuizen (CISPR 11 klasse A). Wanneer deze wordt gebruikt in een woonomgeving (waarvoor normaliter CISPR 11 klasse B wordt vereist), biedt deze apparatuur mogelijk niet een adequate bescherming voor radiofreguentie communicatiediensten. De gebruiker moet mogelijk risicobeperkende maatregelen nemen, bijvoorbeeld de apparatuur verplaatsen of anders richten.
- Draagbare RF-communicatieapparatuur (inclusief randapparatuur zoals antennekabels en Octapana Lastarala externe antennes) moet worden gebruikt op een afstand van ten minste 30 cm (12 in) van de SMARTFREEZE<sup>TM</sup> console, inclusief de door de fabrikant gespecificeerde kabels. Dit kan verslechtering van de werking van deze apparatuur veroorzaken.
  - proceduregegevens. Het aansluiten van een usb-stick kan leiden tot voorheen niet-geïdentificeerde risico's voor patiënten, gebruikers of dorder. '' verantwoordefilde verantwoordelijkheid van het ziekenhuis om deze risico's te identificeren, te analyseren, te evalueren en te beheersen. IEC 80001-1:2010 biedt begeleiding op dit gebied.
    - Zuig de N<sub>2</sub>O af en voer het af via het ziekenhuisafzuigsysteem. Niet uitgassen in de operatiekamer.
    - Het systeem mag alleen worden gebruikt door artsen die grondig zijn opgeleid in elektrofysiologische procedures. SI
    - Gebruik geen meervoudige contactdoos of verlengsnoer wanneer u de console aansluit op • inowana ião utilize de netstroom van het ziekenhuis (stopcontact)

#### **MOGELIJKE COMPLICATIES** 6.

De volgende complicaties worden in verband gebracht met elektrofysiologiemapping- en ablatieprocedures, en in overeenstemming met de risico's die verbonden zijn aan het systeem: Versão obso

- complicaties op de toegangsplaats •
- anemie •
- angst •
- aritmie •
- arterioveneuze (AV) fistel
- bloeding/hemorragie
- cardiale perforatie •
- hart- en ademstilstand

- vastzitten van de katheter
- cerebraal vasculair accident (hemorragisch of trombo-embolisch) pijn/ongemak/druk on the second pijn/ongemak/druk op de borst
   koud gevnel/e<sup>:11</sup>
- Versiune

  - volledig hartblok (voorbijgaand/ permanent)
  - spasme van kransslagaders

19A

Scientific (Master Brand DFUTemplate 8.5in x 11in Global, 92238515B) DFU, MB, SMARTFREEZE, nl, 51056428-

- hoesten
- overlijden .
- diarree
- duizeligheid of licht gevoel in het hoofd
- oedeem •
- verhoogde cardiale enzymen
- slokdarmletseblinclusief slokdarmfistel)
- embolie (lucht, gas, trombo) XPNOILIOTTOLE
- endocarditis 🖉
  - vermoeidheid
  - koorts
- e hoofdpijn

2.35tarala

- hartfalen/pompstoring Forseldet Version
  - hemodynamische instabiliteit note hemothorax

  - .
  - TIA (transient ischemic attack hartklepschade/-insufficiëntie vaatspasme vasovagale reamine vasovagale reamine vasovagale vasovagale reamine vasovagale reamine vasov aкen wietsel, met inbegrip van gastroparese, beschadiging van de middenrifszenuw, middenrifverlamming pericarditis ffusie an io herder view uging uging urszenuw, verlamming vericarditis effusie van pericardium •

#### 7. LEVERING

 van de middenrifszenuw, middenrifverlamming
 pericarditis
 effusie van pericardium

EVERING
Het systeem wordt geleverd als afzonderlijk verpakte, niet-steriele componenten, zoals vermeld in paragraaf 1.1. er paragraaf 1.1. Ó.

Niet gebruiken als de verpakking is beschadigd of vóór gebruik onbedoeld is geopend.

Niet gebruiken als de etikettering onvolledig of onleesbaar is.

- effusie van pleura
- pneumothorax
- pseudoaneurysma
- longcomplicaties
- dissectie van pulmonale venen
- stenose van pulmonale venen
- stralingsblootstelling/-letsel
- nierinsufficiëntie/-falen
- residuele atriumseptumdefect (ASD)
- ademhalingsdepressie
- kortademigheid
- brandwonden
  - zere keel
  - verhoging ST-segment
- tamponnade

- , met ir. aue/perforatic obstructie O stoornissen van het gezichtsvermogen vaattrauma, met inbegrip van letsel/ ulceratie/perforatie/dissectie/breuk/

#### GEBRUIKSAANWIJZING 8.

#### 8.1 Installatie van de console

WAARSCHUWING: Deze console mag alleen worden gebruikt met apparatuur en accessoires van Boston Scientific die in deze handleiding worden genoemd, om letsel aan en overlijden van de patiënt te voorkomen.

WAARSCHUWING: Raak de console en de patiënt niet tegelijkertijd aan; dit kan leiden tot letsel bij de patiënt.

LET OP: Het systeem mag alleen worden gebruikt door artsen die grondig zijn opgeleid in elektrofysiologische procedures.

#### 8.1.1 Plaatsing van de console

- 1. Plaats de console in het EF-laboratorium en zorg ervoor dat de hoofdschakelaar, de voedingskabel, de afzuigslang en de voetschakelaar toegankelijk blijven.
  - De console kan worden gestuurd en vergrendeld met behulp van de rode en groene regelpedalen op de console: O
    - Als u op het rode pedaal drukt (links), worden de wielen vergrendeld en wordt de console gemobiliseerd.
- Versio • De console is volledig wendbaar wanneer het groene pedaal (rechts) wordt ingedrukt.
- Stel de schermhoogte en -hoek in op de gewenste instelling met behulp van de 3. schermhendel

## 8.1.2 Voorbereiding van de koelmiddeltank

Opmerking: Als de console of de tank opgeslagen zijn geweest op een locatie waar de temperatuur buiten de aanbevolen bedrijfstemperaturen lag, kan de console meer tijd nodig hebben voor de voorbereiding van de procedure.

- Open de consoledeur aan de achterzijde van de console om de koelmiddeltank bloot te oranorad version. Anvand elianmayin. Guncel olmayan suring. Kullanmayin. 1. Lazianentunut versio. Miä käytä. Draai de knop van de koelmiddeltank linksom om de tankkraan te openen. Sluit de consoledeur.
- 2.
- vannentunut version. Använd ei. Föräldrad version. Lastarela razlicica. Iastarana verzie 3. Versiuneex Versão
- 4.

#### 8.1.3 Aansluiting van niet-steriele onderdelen

- Als de afzuigslang nog niet is aangesloten op de console, sluit u het ene uiteinde aan op 1. de aansluiting van de afzuigpoort van de console door deze handvast aan te draaien. Sluit het andere uiteinde van de afzuigslang aan op het ziekenhuisafzuigsysteem. (De console is voorzien van een standaard afzuigslang. Een adapter kan noodzakelijk zijn als het ziekenhuis niet dezelfde norm gebruikt).
- 2. Sluit de voetschakelaar aan op de aansluiting van de consolevoetschakelaar (optioneel) als deze nog niet is aangesloten op de console.

**Opmerking:** Lokaliseer de voetschakelaar om het risico van onbedoeld starten of stoppen van een therapiesessie tot een minimum te beperken. De voetschakelaar kan desgewenst ook tijdelijk worden uitgeschakeld tijdens een behandelingssessie (zie paragraaf 14.2 op pagina 46).

Sluit de aansluitdoos (ICB) aan op de connector op het voorpaneel van de console. Merk 3. op dat een veiligheidsvergrendelingssysteem voorkomt dat de connector per ongeluk wordt losgekoppeld.

volledige bedieningsinstructies.) Zastaraia Optionele membraanbewegingssensor (DMS): (zie paragraaf 14.10.3 op pagina 54 voor cC) ud versi

- Installeer en fixeer de DMS aan de patiënt.
- ,00° Sluit de DMS aan op de ICB.
- .eo VS: 5. Optionele slokdarmtemperatuursensor (Esophagus Temperature Sensor, ETS) Breng de ETS-sonde in en bevestig deze aan de patiënt.
   Sluit de ETS-sonde in op de ICB. Torio outdate

  - Optionele potentiaalvereffeningsgeleider: 6.
    - De console is voorzien van een potentiaalvereffeningsgeleider. Verbind vindien nodig volgens de standaardprocedures van het ziekenhuis. Raadpleeg IEC 60601-1 voor ME-systemen.

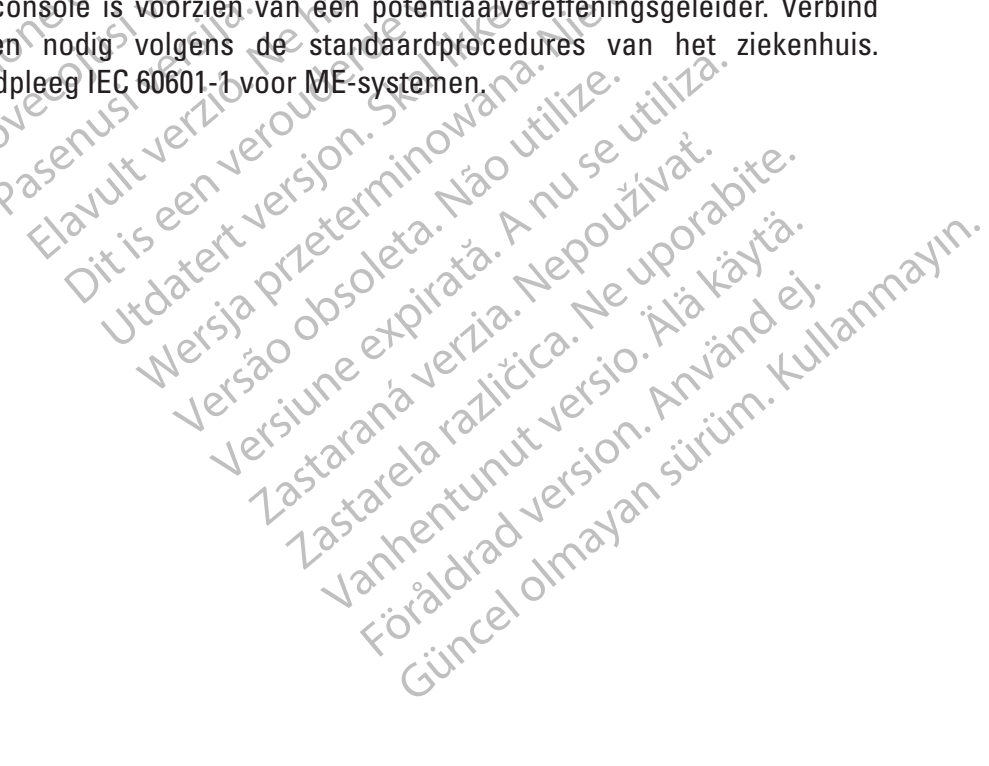

#### 8.1.4 Procedure voor opstarten van de console

**Opmerking:** Het is belangrijk om de console ten minste vijf (5) minuten vóór aanvang van een procedure aan te zetten.

**Opmerking:** Om de console van de netstroom los te koppelen, trekt u de stekker van de voedingskabel uit het stopcontact.

- Als de voedingskabel nog niet op de console is aangesloten, sluit u het aan op de 1. voedingsingang van de console.
- Sluit de voedingskabel aan op de netstroom van het ziekenhuis (stopcontact). 2.

LET OP: Gebruik geen meervoudige contactdoos of verlengsnoer wanneer u de console aansluit op de netstroom van het ziekenhuis (stopcontact).

De console voert een zelftest uit om er zeker van te zijn dat deze goed werkt. Opmerking: Als de console Schakel de console in met de aan/uit-schakelaar aan de achterzijde van de console.

**Opmerking:** Als de console niet normaal opstart of als er een systeembericht wordt Weergegeven tijdens het opstartproces, raadpleeg dan de paragraaf Problemen oplossen op pagina 41.  $\langle \rangle$ 

- Forse 4. Het hoofdscherm wordt weergegeven zodra de console de opstartprocedure heeft voltooid (Afbeelding 2). 'se. 10'
  - Druk op het cryotherapiepictogram om het inlogscherm te openen. Voer uw 5. gebruikersnaam en wachtwoord in op het inlogscherm. Druk op de knop OK op het audi reta. inlogscherm 6. ...... S. 20.

|          |           |                 |                                       | 1e. 16. | Nº -       |
|----------|-----------|-----------------|---------------------------------------|---------|------------|
| Hospital |           |                 |                                       |         | Scientific |
|          |           |                 |                                       |         |            |
|          |           |                 |                                       |         |            |
|          |           |                 |                                       |         |            |
|          |           |                 |                                       |         |            |
|          |           | Change Tank     | Settings                              |         |            |
|          |           |                 |                                       |         | . "        |
|          | Shut Down |                 |                                       | Records |            |
|          |           |                 |                                       |         | (j'aluli)  |
|          |           | Crvo The        | erapy                                 |         | Ullis      |
|          |           |                 |                                       |         |            |
|          |           |                 |                                       |         |            |
|          |           |                 |                                       |         |            |
|          |           |                 |                                       |         |            |
|          |           |                 |                                       |         | Home       |
|          |           |                 | · · · · · · · · · · · · · · · · · · · | e       |            |
|          |           | Afbeelding 2. S | tartscherm                            |         |            |
|          |           |                 | $(\mathcal{N})$                       |         |            |

Lastara

#### 8.2 Cryotherapieprocedure

#### 8.2.1 Voorbereiden van de patiënt

1. Druk op de knop Cryo-Therapy (Cryotherapie) op het startscherm.

**Opmerking:** Als de cryotherapieknop zich niet in het midden bevindt, activeert u deze nogmaals door op de knop te drukken.

Het scherm Patient Information (Patiëntinformatie) wordt weergegeven (Afbeelding 3).

|                                                    | PATIENT INFO<br>Patient ID<br>First Name                                                                                                    |
|----------------------------------------------------|----------------------------------------------------------------------------------------------------|
| 0.                                                 | Last Name<br>Wojaht (Ka)                                                                                                    |
| na t                                               | Height (cm)                                                                                                    |
| 3200 13                                            | Gender 🔲 Male 📄 Female                                                                                                    |
| OCIEXara                                           | Date of Birth Select a Date                                                                                                    |
| 133 21                                             | Physician                                                                                                    |
| Poreversion And And And And And And And And And An | Afbeelding 3. Scherm Patient Information (Patiëntinformatie) Tik op het vakje <b>Patient ID</b> (Patiënt-ID). Druk op de knop om het toetsenbord op het scherm weer te geven.                                                                         |
| 4.                                                 | Voer de <b>Patiënt-ID</b> in met behulp van het toetsenbord op het scherm.                                                                                                    |
| 5.                                                 | Als dit de eerste keer is dat de patiënt met de console wordt behandeld, gebruikt u het toetsenbord op het scherm om de velden voor patiëntinformatie in te vullen.                                                                                   |
|                                                    | <b>Opmerking:</b> Als de patiënt-ID al in de consoledatabase staat, worden via de knop<br>op het scherm automatisch de resterende velden voor patiëntinformatie ingevuld.                                                                             |
| 6.                                                 | Een lijst van behandelend artsen wordt weergegeven wanneer het veld <b>Physician</b> (Arts)<br>wordt geselecteerd. Kies de arts van de patiënt uit de vervolgkeuzelijst.                                                                              |
|                                                    | <b>Opmerking:</b> Systeembeheerders voegen artsen toe die niet op de artsenlijst staan via de routines Manage Users -> New Doctor (Gebruikers beheren -> Nieuwe arts) op het scherm Settings (Instellingen). (Zie hoofdstuk 10: Gebruikersprofielen). |

- 7. Druk op de knop **Next** (Volgende) die verschijnt als de patiëntinformatie is ingevoerd. (Op het scherm zijn gegevens voor de velden Patient ID (Patiënt-ID), First Name (Voornaam), Last Name (Achternaam) en Physicians (Artsen) vereist).
- 8. Het behandelingsscherm wordt weergegeven (Afbeelding 4).

**Opmerking:** Nadat u de eerste keer na het opstarten naar het scherm Therapy (Therapie) bent gegaan en de gebruiker terugkeert naar het Startscherm, wordt de volgende keer dat de gebruiker naar het scherm Patient Info (Patiëntinformatie) gaat, de knop Load Previous Patient (Vorige patiënt laden) weergegeven. Druk op de knop Load Previous Patient (Vorige patiënt laden) om het scherm Patient Information (Patiëntinformatie) automatisch in te vullen. Als u op de knop Next (Volgende) drukt, wordt de vorige patiëntprocedure geladen (als er behandelingen zijn uitgevoerd, wordt de procedure voortgezet alsof de arts de procedure niet heeft verlaten).

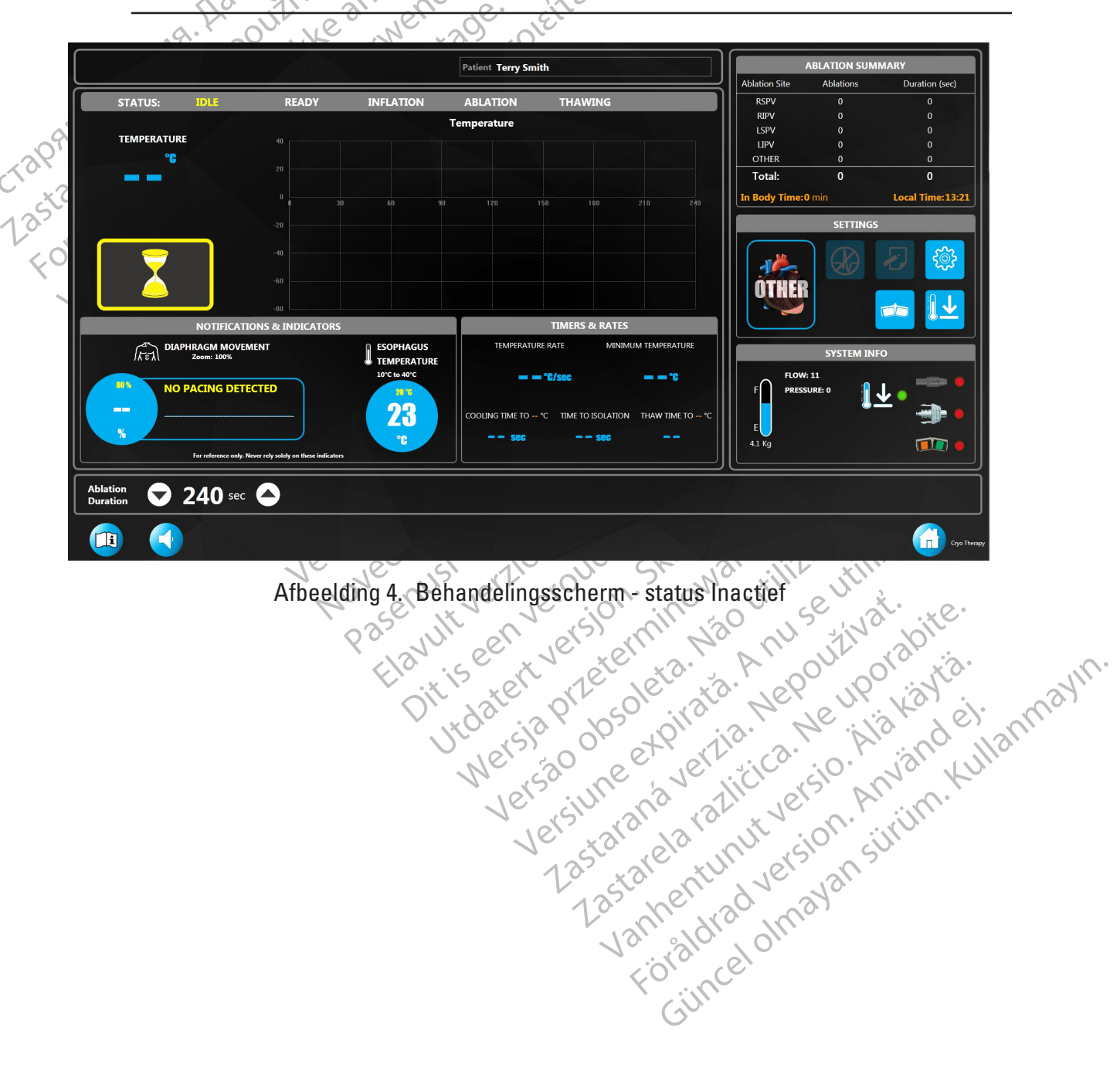

De hoofdonderdelen van het behandelingsscherm worden in de onderstaande tabel gemarkeerd:

|                   | STATUS:                                  | Geeft de huidige systeemstatus aan (IDLE, READY, INFLATION,<br>ABLATION, THAWING) (INACTIEF, GEREED, VULLEN, ABLATIE,<br>ONTDOOIEN). De actuele status wordt gemarkeerd (de<br>systeemstatus behoort IDLE (Inactief) aan te geven zoals<br>weergegeven in Afbeelding 4).                                |     |
|-------------------|------------------------------------------|----------------------------------------------------------------------------------------------------|-----|
|                   | EN3HON?                                  | Opent het venster Settings (Instellingen) voor timers, meldingen<br>en systeeminstellingen.                                                                                                    |     |
|                   |                                          | Geeft de elektrische status van de katheter aan. Een rode stip<br>geeft aan dat deze niet elektrisch is aangesloten; een groene<br>stip geeft aan dat deze elektrisch is aangesloten en herkend.                                                                                                    |     |
| Octapan<br>1astar |                                          | Geeft de mechanische status van de cryo-kabel aan. Een rode<br>stip geeft aan dat de cryo-kabelaansluiting niet is voltooid en de<br>afzuiging is ingeschakeld. Een groene stip geeft aan dat de kabel<br>mechanisch is aangesloten, de afzuiging is ingeschakeld en de<br>afvoerleidingen niet lekken. |     |
| Fors              |                                          | Geeft de gebruiksstatus van de voetschakelaar aan. Een rode<br>stip geeft aan dat de voetschakelaar is uitgeschakeld; een<br>groene stip geeft aan dat de voetschakelaar is ingeschakeld.                                                                                                    |     |
|                   | TEMPERATURE                              | Geeft de temperatuur in °C aan in de cryoballon.                                                                                                    |     |
|                   | ESOPHAGUS<br>TEMPERATURE<br>10'C to 40'C | Slokdarmtemperatuur (indien aangesloten). <sup>1</sup><br>oius versio<br>enus versionerde ikk<br>enus version.<br>enus version.<br>hin owanit in se utilita.                                                                                                    | ~ . |
|                   | Come Look                                | Golfvorm van de membraanbewegingssensor (DMS) met<br>amplitude in percentage van de referentiewaarde (indien<br>aangesloten).                                                                                                    |     |
|                   | F<br>E<br>13 lbs                         | Geeft de geschatte hoeveelheid N <sub>2</sub> O-gas in de koelmiddeltank<br>aan in lb of kg (of in minuten indien geselecteerd in de<br>instellingen).                                                                                                    |     |

Gin

#### 8.2.2 Vóór ablatie

Prepareer de POLARx katheter en andere steriele onderdelen volgens de desbetreffende gebruiksaanwijzing.

WAARSCHUWING: Lees vóór gebruik de gebruiksaanwijzingen voor de POLARx- en cryoablatiesysteemonderdelen en volg deze op. Neem alle contra-indicaties, waarschuwingen en voorzorgsmaatregelen in acht. Als u dit niet doet, kan dit leiden tot letsel bij de patiënt of niet-functioneren van het hulpmiddel.

|                |                                                    |               |                    |                      |                                        | Ablation Site  | Ablations | Duratio      |
|----------------|----------------------------------------------------|---------------|--------------------|----------------------|----------------------------------------|----------------|-----------|--------------|
| STATUS:        | IDLE READY                                         | INFLATION     | ABLATION           | THAWING              |                                        | RSPV           |           | 0            |
|                |                                                    |               | Temperature        |                      |                                        |                | 0         | 0            |
| TEMPERATURE    |                                                    |               |                    |                      |                                        | LIPV           |           | (            |
| <b>•</b> • • • |                                                    |               |                    |                      |                                        | OTHER          | 0         | (            |
| - <b>5</b> 6   | 20                                                 |               |                    |                      |                                        | Total:         | 0         | (            |
|                |                                                    |               |                    |                      |                                        | In Body Time:0 |           | Local Tir    |
|                |                                                    |               |                    | 4 168 192            | 216 240                                |                |           |              |
|                |                                                    |               |                    |                      |                                        |                | SETTINGS  | s            |
|                | -40                                                |               |                    |                      |                                        |                |           |              |
|                |                                                    |               |                    |                      |                                        | 1              |           |              |
|                | -60                                                |               |                    |                      |                                        | ATUCO          |           |              |
|                |                                                    |               |                    |                      |                                        | UINEN          |           |              |
|                | NOTIFICATIONS & INDICAT                            | ORS           |                    | TIMERS & RATES       |                                        |                | J         |              |
| C DIAPH        | RAGM MOVEMENT                                      | C ESOPHAGUS   | TEMPERATU          | RE RATE MINIM        | UM TEMPERATURE                         |                |           |              |
| 1/22.71        | Zoom: 100%                                         | E TEMPERATURE |                    |                      |                                        |                | SYSTEM IN | FO           |
|                |                                                    | 10°C to 40°C  |                    | = °C/sec             | = = °C                                 | FLOW:          | 0         | . =          |
| NO P           | ACING DETECTED                                     | 20.08         |                    |                      |                                        | F PRESS        | JRE: 0    | $\mathbf{V}$ |
|                |                                                    |               | COOLING TIME TO -3 | •C TIME TO ISOLATION | THAW TIME TO 0 °C                      |                |           |              |
| %              | J                                                  |               |                    |                      |                                        | E              |           |              |
| Vice and       | Example and Manager and and the set of the set     |               | 360                | 366                  |                                        | 13 lbs         |           | II.          |
|                | For relevance only. Never rely solely on diese lik |               |                    |                      | رـــــــــــــــــــــــــــــــــــــ |                |           |              |
|                |                                                    |               |                    |                      | _                                      |                |           |              |

Afbeelding 5. Behandelingsscherm - status Inactief - geldige katheter aangesloten in S 90. 1017 er?

- Volg de instructies in de POLARx gebruiksaanwijzing voor het aansluiten van de 1. onderdelen op de SMARTFREEZE console.
- Druk op de knop VACUUM ON (Afzuigen aan) op het behandelingsscherm (Afbeelding 5). 2.

Opmerking: Er wordt een systeembericht weergegeven als de cryo-kabel niet goed is Kullanmayin aangesloten op de POLARx cryokatheter of de SMARTFREEZE™ console. Als dit bericht wordt weergegeven, controleert u de aansluitingen van de cryo-kabel en drukt u op de Jand knop OK in het berichtvenster.

Raadpleeg Problemen oplossen op pagina 41 als het bericht opnieuw verschijnt.

Vanhentiad Venava Vanhentiad Venava Vanhentiad Venava Föräldrad ohnava De systeemstatus moet READY (Gereed) aangeven en de knop INFLATE (Vullen) op het 3. behandelingsscherm moet verschijnen (Afbeelding 6). Daarnaast moet de drukknop START op het voorpaneel van de console groen verlicht zijn

| POLARx <sup>™</sup> 2                 | 8mm                                                     |                             | Patient Terry Smit  | h                                   |                  | ABLATION SUM | MARY         |
|---------------------------------------|---------------------------------------------------------|-----------------------------|---------------------|-------------------------------------|------------------|--------------|--------------|
|                                       |                                                         |                             |                     |                                     | Ablation Site    | Ablations    | Duration (se |
| STATUS:                               | IDLE READY                                              | INFLATION                   | ABLATION            | THAWING                             | RSPV<br>RIPV     | 0            | 0            |
| TEMPERATURE                           |                                                         |                             | Temperature         |                                     | LSPV             |              |              |
|                                       | 40                                                      |                             |                     |                                     |                  | 0<br>1       | 0<br>240     |
| 36                                    |                                                         |                             |                     |                                     | Total:           | 1            | 240          |
|                                       |                                                         | 48 72 9                     | 6 120 144           | 168 192 216 280                     | In Body Time     | a:9 min      | Local Time:  |
|                                       | -20                                                     |                             |                     |                                     |                  | SETTING      |              |
|                                       |                                                         |                             |                     |                                     |                  |              |              |
| $\checkmark$                          | -40                                                     |                             |                     |                                     |                  | 61A          | <b>1</b>     |
|                                       | -60                                                     |                             |                     |                                     | ÓTHE             |              |              |
|                                       |                                                         |                             |                     |                                     |                  |              |              |
|                                       | NOTIFICATIONS & INDICATOR                               | S                           |                     | TIMERS & RATES                      |                  |              |              |
| DIAPH                                 | IRAGM MOVEMENT<br>Zoom: 100%                            | ESOPHAGUS                   | TEMPERATURE         | RATE MINIMUM TEMPERATURE            |                  | SYSTEM IN    | FO           |
|                                       |                                                         | TEMPERATURE<br>10°C to 40°C |                     | °C/sec == °C                        |                  | W: 0         |              |
|                                       |                                                         | 20.0                        |                     |                                     | F PRE            |              | ↑            |
| · · · · · · · · · · · · · · · · · · · |                                                         | 37                          | COOLING TIME TO -30 | °C TIME TO ISOLATION THAW TIME TO 0 | c       _        |              | -            |
| 1                                     |                                                         | °C                          | sec                 | sec                                 | 12 lbs           |              |              |
|                                       | For reference only. Never rely solely on these indicate | zic                         |                     |                                     |                  |              |              |
| Ablation 🗢 2                          | 240 sec 🛆                                               |                             | INFLAT              | TE VACUUM OFF                       |                  | Treatmer     | nt: 1 of 1   |
|                                       |                                                         |                             |                     |                                     | 1                |              |              |
| A 45.                                 | 10. m                                                   | 11.01                       |                     | S                                   |                  |              |              |
| 10 Jer w                              | Afbeel                                                  | dina 6. Beh                 | andelinds           | scherm – status                     | Gereed           |              |              |
| et et                                 |                                                         |                             |                     | X                                   |                  |              |              |
| O Onme                                | rking: Als er e                                         | en fout wor                 | lt oedeter          | teerd wordt er                      | een syste        | emheric      | ht           |
| . Opine                               |                                                         | datallaard                  | informat            | ie ever de feut 7                   | Con Syste        |              |              |
| weerg                                 | jegeven met ge                                          | uetailleerde                | e informat          | ie over de fout. 2                  | ie <b>Proble</b> | men opi      | ossen        |
|                                       | a 41 voor stapp                                         | en voor het                 | oolossen            | van problemen.                      |                  |              |              |

- 4 Controleer of de manometer van het koelmiddelreservoir aangeeft dat er voldoende koelmiddel aanwezig is om de behandelingsprocedure uit te voeren. Vervang zo nodig de tank volgens de instructies in paragraaf 8.1.2.
- 8.2.3 Ablatie

WAARSCHUWING: Lees vóór gebruik de gebruiksaanwijzingen voor de POLARx- en cryoablatiesysteemonderdelen en volg deze op. Neem alle contra-indicaties, waarschuwingen en voorzorgsmaatregelen in acht. Als u dit niet doet, kan dit leiden tot letsel bij de patiënt of niet-functioneren van het hulpmiddel.

#### 8.2.3.1 Door gebruiker te selecteren instellingen

Controleer voorafgaand aan het begin van een procedure de ablatie-instellingen, de timers en de voorkeuren door op de knop SETTINGS (Instellingen) op het behandelingsscherm te drukken. Het venster SETTINGS (Instellingen) wordt weergegeven (Afbeelding 7). Tik op de numerieke waarde Lastarela unu version siriin Lastarela unu version siriin Lastarela unu version siriin Vanhentud version siriin Vanhentud version siriin Güncel ohnavan van een parameter en gebruik de pijlen omhoog/omlaag om de waarde aan te passen. Tik op de wisselknop naast elke parameter om wisselparameters te wijzigen.

|                                                                                                    | Settings                                                                                                    |                                                                                      |
|----------------------------------------------------------------------------------------------------|----------------------------------------------------------------------------------------------------|--------------------------------------------------------------------------------------|
| TIMERS PREFERENCES         Cooling Timer To:       -30 °C         Thaw Timer To:       0 °C         NOTIFICATIONS PREFERENCES         Low Ablation Temperature:       -45 °C                             | SYSTEM S<br>Inflate Speed<br>Slow Fast<br>Deflate at Thaw<br>Off On                                                                                                    | ETTINGS<br>Chart Type<br>Line Area<br>Refrigerant Level<br>Lbs Min                   |
| High Ablation Temperature: 30 °C<br>Esophagus Temperature: 26 °C<br>Diaphragm Sensor Limit: 80 %<br>Diaphragm Sensor Gain: 100 %<br>Low 10 High<br>DMS SENSITIVITY :<br>DMS on off<br>Audio Alert off on | <ul> <li>Ablati</li> <li>Fixed Timer:<br/>Ablation Timers 240</li> <li>TTI Fixed Timer:<br/>If TTI &lt; 60 Then Ablation Time<br/>Else Ablation Time</li> <li>TTI + Duration Timer: IMAX value 240<br/>If TTI &lt; 60 Then Ablation Time<br/>Else Ablation Time</li> </ul> | er: 180 seconds<br>er: 240 seconds<br>er: TTI + 180 seconds<br>er: TTI + 240 seconds |
| ок                                                                                                    | Cancel                                                                                                    |                                                                                      |

Afbeelding 7. Venster Settings (Instellingen) a. Selecteer de numerieke waarde naast **Cooling Timer To** (Koeltimer naar). Stel de koeltimer in op de gewenste temperatuur met behulp van de pijlen omhoog/omlaa het venster Settings (Instellingen). De koeltijdtimer op het behandelingsscherm st wanneer de temperatuur deze preset bereikt. To (Ontdootimer naar). Stel de koeltimer in op de gewenste temperatuur met behulp van de pijlen omhoog/omlaag in het venster Settings (Instellingen). De koeltijdtimer op het behandelingsscherm stopt

- Selecteer de numerieke waarde naast Thaw Timer To (Ontdootimer naar). Stel de ontdooitimer in op de gewenste temperatuur met behulp van de pijlen omhoog/omlaag in het venster Settings (Instellingen). De Thaw Time timer (Timer afkoelingstijd) op het behandelingsscherm stopt wanneer de temperatuur de preset in dit veld bereikt.
- c. Selecteer de numerieke waarde naast de Low Ablation Temperature (Onderste ablatietemperatuur). Stel de onderste ablatietemperatuur in op de gewenste temperatuur met behulp van de pijlen omhoog/omlaag. De lijn in de temperatuurgrafiek op het behandelingsscherm verandert van blauw in rood tijdens de ablatiefase als de temperatuur het in dit veld ingestelde punt bereikt.
- d. Selecteer de numerieke waarde naast de High Ablation Temperature (Bovenste ablatietemperatuur). Stel de bovenste ablatietemperatuur in op de gewenste temperatuur met behulp van de pijlen omhoog/omlaag. De lijn in de 🔿 temperatuurgrafiek op het behandelingsscherm verandert van blauw in rood tijdens de ablatiefase als de temperatuur het in dit veld ingestelde punt bereikt.
- e. Selecteer de numerieke waarde naast de Esophagus Temperature (Slokdarmtemperatuur). Stel de slokdarmtemperatuur in op de gewenste temperatuur met behulp van de pijlen omhoog/omlaag. Wanneer de temperatuur het in dit veld ingestelde punt bereikt, knippert de temperatuur van de slokdarm op het behandelingsscherm rood, knippert een rode rand rond het scherm, en knippert de titelbalk van de temperatuurgrafiek rood met een hoorbare melding (Afbeelding 8). De waarschuwing kan worden weergegeven tijdens vullen, ablatie en ontdooien.

| LE READY                                            | INFLATION<br>NOTIFICATION                           | ABLATION T                                          | HAWING<br>▲ 168 192 216 240                      | Ablation Site<br>RSFV<br>RIPV<br>LSFV<br>UIPV<br>OTHER<br>Total:<br>In Body Time:                                                                                                    | Ablations 0 0 0 1 1 1 1 1 SETTINGS                                                                                                    | Duration (sec)<br>0<br>0<br>240<br>240<br>Local Time: 14:5                                                                                                    |
|-----------------------------------------------------|-----------------------------------------------------|-----------------------------------------------------|--------------------------------------------------|----------------------------------------------------------------------------------------------------|----------------------------------------------------------------------------------------------------|----------------------------------------------------------------------------------------------------|
| LE READY                                            | INFLATION<br>NOTIFICATION                           | ABLATION T                                          | HAWING                                           | RSFV<br>RIPV<br>LSPV<br>UIPV<br>OTHER<br>Total:<br>In Body Time:                                                                                                    | 0<br>0<br>1<br>1<br>11 min<br>SETTINGS                                                                                                    | 0<br>0<br>240<br>240<br>Local Time: 14:5                                                                                                    |
| 40<br>20<br>0<br>-20<br>-20<br>-40<br>-60           | NOTIFICATION           4B         72                | 56 120 144                                          | <b>1</b> 60 192 216 240                          | RIPV<br>LSPV<br>UPV<br>OTHER<br>Total:<br>In Body Time:                                                                                                    | 0<br>0<br>1<br>11 min<br>SETTINGS                                                                                                    | 0<br>0<br>240<br>240<br>Local Time: 14:5                                                                                                    |
|                                                     | 400 7/2                                             | 96 120 144                                          | 160 192 216 240                                  | LSPV<br>LIPV<br>OTHER<br>Total:<br>In Body Time:                                                                                                    | 0<br>0<br>1<br>1<br>11 min<br>SETTINGS                                                                                                    | 0<br>240<br>240<br>Local Time: 14::                                                                                                    |
|                                                     | 48 72                                               |                                                     |                                                  | UPV<br>OTHER<br>Total:<br>In Body Time:                                                                                                    | 0<br>1<br>11 min<br>SETTINGS                                                                                                    | 0<br>240<br>240<br>Local Time: 14:                                                                                                    |
| 20<br>0<br>-20<br>-20<br>-40<br>-60                 | 48 72                                               |                                                     |                                                  | OTHER<br>Total:<br>In Body Time:                                                                                                    | 1<br>1<br>11 min<br>SETTINGS                                                                                                    | 240<br>240<br>Local Time:14:                                                                                                    |
| 0 24<br>-20                                         | 48 72                                               |                                                     |                                                  | In Body Time:                                                                                                    |                                                                                                    | Local Time: 14:                                                                                                    |
| -20                                                 | 48 72                                               |                                                     |                                                  | In Body Time:                                                                                                    | SETTINGS                                                                                                    | Local Time: 14:                                                                                                    |
| -20                                                 | <u> </u>                                            |                                                     |                                                  |                                                                                                    |                                                                                                    |                                                                                                    |
| -40 -60                                             | <u> </u>                                            |                                                     |                                                  |                                                                                                    |                                                                                                    |                                                                                                    |
| -40                                                 | <u> </u>                                            |                                                     |                                                  |                                                                                                    |                                                                                                    |                                                                                                    |
| -60                                                 |                                                     |                                                     |                                                  |                                                                                                    |                                                                                                    | <b>5</b> 07                                                                                                    |
|                                                     |                                                     |                                                     |                                                  |                                                                                                    |                                                                                                    |                                                                                                    |
|                                                     |                                                     |                                                     |                                                  | OTHER                                                                                                    |                                                                                                    |                                                                                                    |
| → -80                                               |                                                     |                                                     |                                                  |                                                                                                    |                                                                                                    |                                                                                                    |
| OTIFICATIONS & INDICATORS                           |                                                     | TIN                                                 | MERS & RATES                                     |                                                                                                    |                                                                                                    |                                                                                                    |
| GM MOVEMENT                                         | ESOPHAGUS                                           | TEMPERATURE RATE                                    | MINIMUM TEMPERATURE                              |                                                                                                    | CVCTEM IN                                                                                                    | 50                                                                                                    |
| n: 100%                                             | TEMPERATURE                                         |                                                     | 40                                               |                                                                                                    | 3131 EIVI IIN                                                                                                    |                                                                                                    |
|                                                     | 10°C to 40°C                                        | — 📕 °C/se                                           | ≈ -43°                                           | FLOW                                                                                                    | : 8011                                                                                                    |                                                                                                    |
|                                                     | 31°0                                                |                                                     |                                                  | F PRESS                                                                                                    | URE: 484                                                                                                    | <b>1</b>                                                                                                    |
| AMATANNAA I                                         | 91                                                  | COOLING TIME TO -30 °C T                            | TIME TO ISOLATION THAW TIME TO 0 °C              |                                                                                                    | 0.                                                                                                    |                                                                                                    |
| A MANDAW J                                          |                                                     | 28                                                  | Å                                                | E                                                                                                    |                                                                                                    |                                                                                                    |
| eference only. Never rely solely on these indicator | , °C                                                |                                                     | 0                                                | 12 lbs                                                                                                    |                                                                                                    |                                                                                                    |
| 0 sec                                               | STOP                                                |                                                     |                                                  | 1-2-3                                                                                                    | Treatmer                                                                                                    | nt: 2 of 2                                                                                                    |
|                                                     | OTIFICATIONS & INDICATORS<br>SM MOVEMENT<br>m: 100% | orifications & indicators<br>SM MOVEMENT<br>m: 100% | THECATIONS & INDICATORS<br>SM MOVEMENT<br>m: 10% | TIMERS & RATES         TIMERS & RATES         TEMPERATURE RATE         TEMPERATURE RATE         TEMPERATURE RATE         TEMPERATURE RATE         TEMPERATURE RATE         TEMPERATURE RATE         TEMPERATURE RATE         TEMPERATURE RATE         COLING TIME TO -30 °C         TIME TO ISOLATION         THAW TIME TO 0°C         28 see         COLING TIME TO -30 °C         TIME TO ISOLATION         THAW TIME TO 0°C         28 see         COLING TIME TO -30 °C         TIME TO ISOLATION         THAW TIME TO 0°C         28 see         COLING TIME TO -30 °C         TIME TO ISOLATION         THAW TIME TO 0°C         28 see         COLSPAN         STOP | TIFICATIONS & INDICATORS<br>MOVEMENT<br>10%<br>10% | OTIFICATIONS & INDICATORS         SM MOVEMENT         In the set of the set of the |

Afbeelding 8. Waarschuwing slokdarmtemperatuur f. Selecteer de numerieke waarde naast de **Diaphragm Sensor Limit** (Limiet membraansensor). Stel de limiet van de membraansensor in op het gewenste percentage met behulp van de pijlen omhoog/omlaag. Als het percentage het veld ingestelde punt bereikt, knippert de waarde van de membraansensor op l behandelingsscherm rood; een rode rand knippert rond het scherm en de titel de temneratuurgrafiek knippert rood met de hoorbare melding als het percent veld ingestelde punt bereikt, knippert de waarde van de membraansensor op het behandelingsscherm rood; een rode rand knippert rond het scherm op de temperatuurgrefiel. percentage met behulp van de pijlen omhoog/omlaag. Als het percentage het in dit behandelingsscherm rood; een rode rand knippert rond het scherm en de titelbalk van de temperatuurgrafiek knippert rood met de hoorbare melding als het percentage de in dit veld ingestelde waarde bereikt (Afbeelding 9). Deze waarschuwing kan worden weergegeven tijdens vullen, ablatie en ontdooien.

| PO           | LARx™                                                                                                    | 28mm              |                   |                     | Patient Terry Smit   | h              |                 |                                   | ABLATION SUM   | IMARY               |      |
|--------------|----------------------------------------------------------------------------------------------------|-------------------|-------------------|---------------------|----------------------|----------------|-----------------|-----------------------------------|----------------|---------------------|------|
|              | STATUS:                                                                                                    | IDLE              | READY             | INFLATION           | ABLATION             | THAWING        |                 | Ablation Site<br>RSPV             | Ablations<br>0 | Duration (sec)<br>0 |      |
|              |                                                                                                    |                   |                   | NOTIFICATION        |                      |                | A               | RIPV                              |                | 0                   |      |
|              | TEMPERATU                                                                                                    | RE                | 40                |                     |                      |                |                 | LSPV                              |                | 0                   |      |
|              |                                                                                                    | •••               |                   |                     |                      |                |                 |                                   | 0              | 0                   |      |
|              |                                                                                                    |                   | 20                |                     |                      |                |                 | Total                             | 1              | 240                 |      |
|              |                                                                                                    |                   | 0 0 24            |                     |                      |                | 216 240         | In Body Time:                     | 10 min         | Local Time: 14:53   |      |
|              | ABLATION T                                                                                                    | IME<br>240<br>sec | -10<br>-60<br>-80 |                     |                      |                |                 | ÖTHEF                             |                | 5) 🕸 🕓              | , Y' |
|              |                                                                                                    | NOTIFICATI        | ONS & INDICATORS  |                     |                      | TIMERS & RATES |                 |                                   |                |                     |      |
|              | Image: State State Stat |                   |                   | COOLING TIME TO -30 | *C TIME TO ISOLATION | M TEMPERATURE  | F FLOW<br>PRESS | SYSTEM IN<br>/: 8222<br>SURE: 489 |                |                     |      |
| Abla<br>Dura | tion<br>tion                                                                                                    | 240 sec           | •                 | STOP                |                      |                |                 |                                   | Treatme        | nt: 2 of 2          |      |
|              |                                                                                                    |                   |                   |                     |                      |                |                 |                                   |                | Cryo Therapy        |      |

Afbeelding 9. Waarschuwing membraanbewegingssensor

- Selecteer de numerieke waarde naast de Diaphragm Sensor Gain (Versterking g. membraansensor). Stel de versterking van de membraansensor in op het gewenste percentage. De membraanbewegingsgrafiek op het behandelingsscherm zoomt in op het ingestelde percentage (gebruikt om kleinere signaal reacties te zien)
- h. Stel de DMS-gevoeligheid in op het gewenste niveau met behulp van de pijlen omlaag en omhoog. (Gebruikt om de DMS-detectiedrempel in te zetten. Lagere instellingen vereisen sterkere DMS-signalen om geregistreerd te worden en hogere instellingen maken het mogelijk dat zwakkere DMS-signalen worden geregistreerd).
- Desgewenst kunt u de DMS-schuifbalk op Off (Uit) zetten om DMS op het i. behandelingsscherm te deactiveren. (Gewoonlijk gebruikt bij ablatie van aderen die geen invloed hebben op de middenrifszenuw).
- Desgewenst kunt u de audio-waarschuwing op Off (Uit) zetten om de hoorbare melding van het overschrijden van limieten voor de DMS-sensor en de slokdarm te deactiveren.
- k. Optioneel: Stel de inflatiesnelheid in op langzaam door de schuifbalk bij Inflate Speed (Vulsnelheid) naar Slow (Langzaam) te verschuiven. De standaardinstelling is Fast
- Craphia Berk Optione (Vulsnel) Lastarala Ver(Snel) Desgewenst kunt u de temperatuurgrafiek van de cryoballon op het behandelingsscherm zo instellen dat een ingevulde oppervlaktegrafiek wordt weergegeven door de schuifbalk bij Chart Type (Grafiektype) op Area (Oppervlakte) in te stellen. De standaardinstelling is Line (Lijngrafiek).
  - m. Desgewenst kunt u de inhoud van de N.O-tank op het behandelingsscherm laten weergeven in Ibs door de schuifbalk bij Refrigerant Level (Koelmiddelniveau) op Lbs in te stellen. De standaardinstelling is Minutes (Minuten).
  - Desgewenst kunt uhet waarschuwingsvolume instellen met om het volume n.

om het te verhogen. De standaardinstelling is Mid-range te reduceren of (Middenbereik).

o. Zet de schuif Deflate At Thaw (Legen bij ontdooien) op ON (Aan) om de functie Auto Deflate (Automatisch legen) te activeren.

Opmerking: Met de functie voor automatisch legen wordt de cryoballon automatisch geleegd wanneer de ontdooitemperatuur (20 °C) wordt bereikt. De functie voor automatisch legen is standaard uitgeschakeld.

- p. Kies één van de drie opties voor het instellen van de ablatietimers:
  - Fixed Timer (Vaste timer)

Stel Fixed Timer (Vaste timer) in op de gewenste temperatuur met behulp van de pijlen omhoog/omlaag in het venster Settings (Instellingen). De ablatie stopt wanneer de ablatieduur het in dit veld ingestelde punt bereikt. De ablatieduur kan ook direct op het behandelingsscherm worden ingesteld met behulp van de witte pijlen omhoog/omlaag.

Black (K) ∆E ≤5.0

**A**6

#### TTI Fixed Timer (TTI Vaste timer)

Met deze timeroptie kan de gebruiker de totale ablatieduur vooraf vastleggen op basis van de tijd tot isolatie van de vene.

Voor deze optie zijn drie (3) gebruikersinstellingen vereist: Time To Isolation (Tijd tot isolatie) (TTI), kortere duur (Then) (Dan) en een langere duur (Else

Lever (El: Locat de door de gebruiker ingesteld Locat de kortere duur. Als de vene op de doo Locat ingestelde TTI tijd of later wordt geïsoleerd, is de totale ablatieduur de langere duur. De drie ingestelde punten worden aangepast door het selecteren van de gewenste instelling en het gebruik van de pijlen omhoog/omlaag De TTI is instelbaar in stappen van 10 seconden, beginnend met 30 seconden tot maximaal 10 seconden korter dan de instelling voor de kortere duur. (Bijvoorbeeld: de TTI kan worden aangepast van 30 tot 170 als de kortere duur is ingesteld op 180 seconden). De kortere duur is instelbaar in stappen van 30 seconden beei-60 seconden (als de TTI-gebruikersinstelling is inoe-minder) tot maximaal 30 seconden mind-210 seconden). De langer

Aegunud versio 

عن المعني المعني المعني المعني المعني المعني المعني المعني المعني المعني المعني المعني المعني المعني المعني الم 90 seconden (als de kortere duur is ingesteld op 60 seconden) tot maximaal 240 seconden. Als de optie TTI Fixed Timer (المعني المعني المعن المعني المعني

de gebruiker heeft aangegeven dat de vene vóór dit vastgestelde punt geïsoleerd is, verandert de ablatieduur in de kortere ablatieduur en knippert een paar seconden. Telkens wanneer de ablatieduur automatisch wordt gewijzigd door de console, knippert de ablatieduur.

#### TTV + Duration Timer (Timer TTV + duur)

Version

Met deze timeroptie kan de gebruiker de extra ablatietijd vooraf vastleggen op basis van de tijd tot isolatie van de vene 🔿

Voor deze optie zijn drie (3) gebruikersinstellingen vereist: Time To Isolation (Tijd tot isolatie) (TTI) Shorter Additional time (Kortere extra tijd), (Then) (Dan) en Longer Additional Time (Langere extra tijd) (Else (Anders)).

Als de vene eerder wordt geïsoleerd dan de door de gebruiker ingestelde TTI tijd duurt de totale ablatie de kortere extra tijd van de TTI tijd. Als de vene later dan of op de door de gebruiker ingestelde TTI tijd wordt geïsoleerd, duurt de totale ablatie de langere extra tijd van de TTI tijd. De drie ingestelde punten worden aangepast door het selecteren van de gewenste instelling en het gebruik van de pijlen omhoog/omlaag.

Het TTI-instelpunt is instelbaar in stappen van 10 seconden van 30 seconden tot 210 seconden.

De kortere extra tijd is instelbaar in stappen van 30 seconden beginnend bij 60 seconden (als de TTI-gebruikersinstelling is ingesteld op 50 seconden of minder) tot maximaal 30 seconden minder dan de langere tijd (maximaal 210 seconden).

De langere extra tijd is instelbaar in stappen van 30 seconden beginnend bij 60 seconden (als de kortere duur is ingesteld op 60 seconden) tot maximaal 240 seconden.

Als deze optie wordt gekozen, wordt bij de ablatieduur 240 seconden weergegeven, ongeacht de ingestelde punten op het scherm Settings (Instellingen). Als de gebruiker aangeeft dat de vene vóór het vastgestelde punt geïsoleerd is, geeft de ablatieduur de huidige ablatieduur plus de kortere tijd weer. Als de gebruiker heeft aangegeven dat de vene na het vastgestelde punt geïsoleerd werd, geeft de ablatieduur de huidige ablatieduur plus de langere tijd weer. Telkens wanneer de ablatieduur automatisch wordt gewijzigd door de console, knippert de ablatieduur. Houd er rekening mee dat de maximale ablatietijd altijd 240 seconden bedraagt.

### 8.2.3.2 Begin cryoablatieprocedure

De ablatieprocedure voor isolatie van pulmonale venen volgt het volgende algoritme:

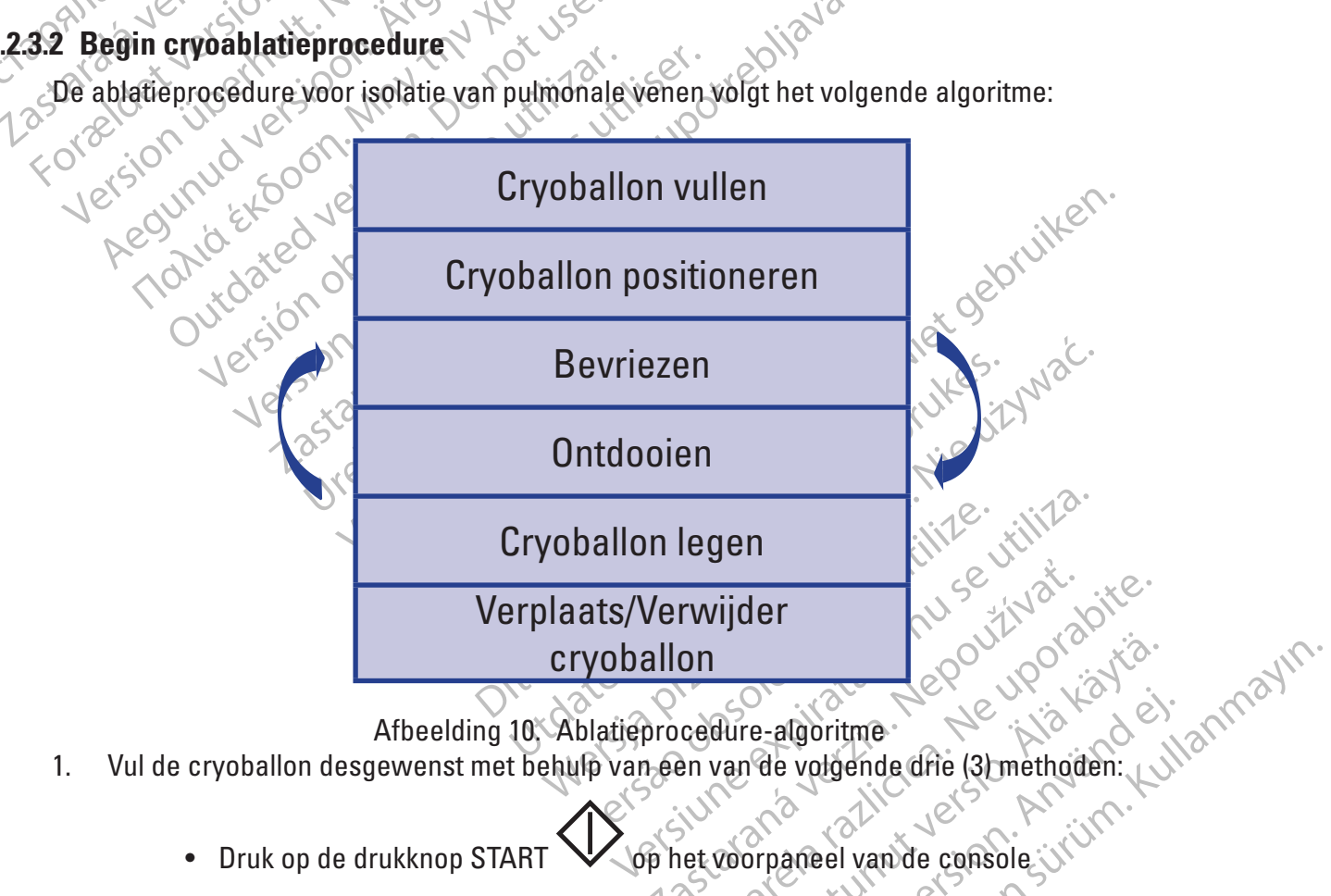

- 1.

  - Druk op het START-pedaal van de voetschakelaar (rechter pedaal) groen)
  - Druk op de knop INFLATE (Vullen) op het behandelingsscherm •

Wanneer de cryoballon de opgeblazen toestand heeft bereikt, zijn de volgende indicatoren te zien op het behandelingsscherm (Afbeelding 11). De statusbalk geeft INFLATION (Vullen) aan; de katheterillustratie toont een opgeblazen ballon; de knoppen STOP en ABLATE (Ablatie) worden weergegeven; membraanbewegingsdata worden in de grafiek DIAPHRAGM MOVEMENT (Membraanbeweging) weergegeven en de slokdarmtemperatuur wordt weergegeven onder ESOPHAGUS TEMPERATURE (Slokdarmtemperatuur).

Daarnaast is de START-drukknop op het voorpaneel van de console blauw, en de stopdrukknop op het voorpaneel van de console wit verlicht.

POLARx<sup>™</sup> 28mm RIPV lspv Lipv TEMPERATURE OTHEF 36 Total: 240 16-OTHER OCTAPRITABS Lastarala Forzeld TATA TEMPERATURE 94 37 🗢 240 sec 🛆 Treatment: 1 of 1 Jers Afbeelding 11. Behandelingsscherm - status Inflation (Vullen) Opmerking: Zo nodig kan de cryoballon met een van de volgende methoden worden geleegd vanuit de status INFLATION (Vullen) Drukken op de Stop-drukknop V op het voorpaneel van de console. Druk op het Stop-pedaal van de voetschakelaar (linker pedaal, oranje). Druk op de Stop-knop op het behandelingsscherm. Plaats de gevulde cryoballon volgens de standaard klinische praktijk en controleer of de 2. START de cryoablatiebehandeling met behulp van een van de volgende drie (3) methoden: 3. op het voorpaneel van de console Druk op de drukknop START

- Druk op het START-pedaal van de voetschakelaar (rechter pedaal, groen).
- Druk op de knop ABLATE (Ablatie) op het behandelingsscherm.

**Opmerking:** Zo nodig kan de cryoballon op een van de volgende manieren worden geleegd vanuit de status INFLATION (Vullen):

- Drukken op de knop STOP Op het voorpaneel van de console. Druk nogmaals op de STOP-knop om de cryoballon leeg te maken.
- Druk op het STOP-pedaal van de voetschakelaar (linker pedaal, oranje) om de injectie te stoppen. Druk nogmaals op de STOP-knop om de cryoballon leeg te laten lopen.
- Druk op de Stop-knop op het behandelingsscherm om het injecteren te stoppen. Druk nogmaals op de STOP-knop om de cryoballon leeg te maken.

| F     | POLARx™                   | 28mm                         |                                   |                 | Patient Terry Smi   | th                            |                  |               | ABLATION SUM        | MARY           |
|-------|---------------------------|------------------------------|-----------------------------------|-----------------|---------------------|-------------------------------|------------------|---------------|---------------------|----------------|
|       |                           |                              |                                   |                 |                     |                               |                  | Ablation Site | Ablations           | Duration (sec) |
|       | STATUS:                   | IDLE                         | READY                             | INFLATION       |                     | THAWING                       |                  | RSPV          | 0                   | 0              |
|       |                           |                              |                                   |                 | Tomporaturo         |                               |                  | RIPV          |                     |                |
|       | TEMPERATUR                |                              |                                   |                 | remperature         |                               |                  | LSPV          |                     |                |
|       | TEMPENATOR                |                              | 40                                |                 |                     |                               |                  | LIPV          |                     |                |
|       |                           | ° <b>G</b>                   | 20                                |                 |                     |                               |                  | OTHER         | 1                   | 240            |
|       | /                         |                              |                                   |                 |                     |                               |                  | Total:        | 1                   | 240            |
|       |                           |                              | 0 0 24                            |                 |                     |                               | 240              | In Body Time: | 10 min              | Local Time: 14 |
|       |                           |                              | -20                               |                 |                     |                               |                  |               | SETTINGS            |                |
| AN AN | ablation the <b>24</b> Is | ME<br>40<br>ec               | -40<br>-60<br>-80                 |                 |                     |                               |                  | ÖTHER         |                     |                |
|       |                           | NOTIFICATION                 | S & INDICATORS                    |                 | TIMERS & RATES      |                               |                  |               |                     |                |
| ' d   |                           | PHRAGM MOVEMEN<br>Zoom: 100% | NT                                |                 | TEMPERATUR          | E RATE MINIMUM TEMPERA        | TURE             |               | SYSTEM IN           | FO             |
| ore   | BD X                      |                              |                                   | 10°C to 40°C    | -7                  | °e/sec -19°e                  |                  | F FLOW        | : 7964<br>SURE: 487 | ↓ -=>          |
| 19    | <b>94</b> M               | - Monister ho                | ~m]                               | 37              | COOLING TIME TO -30 | *C TIME TO ISOLATION THAW TIM | е то <b>0</b> °C | E             | ••                  |                |
|       |                           | For reference only. Never    | r rely solely on these indicators |                 |                     |                               |                  | 12 lbs        |                     |                |
| ſ     | Ablation<br>Duration      | 240 sec                      | •                                 | STOP            |                     |                               |                  |               | Treatmer            | nt: 2 of 2     |
|       |                           |                              |                                   | $\sim \sqrt{2}$ |                     |                               |                  |               |                     |                |

Afbeelding 12. Behandelingsscherm – ablatiestatus

- 4. Wanneer het systeem de status ABLATION (Ablatie) heeft, zijn de volgende indicatoren te zien op het behandelingsscherm (Afbeelding 12)
  - De statusbalk geeft ABLATE (Ablatie) aan
  - De knop ABLATE (Ablatie) wordt vervangen door een STOP-knop
  - De cryoballontemperatuur wordt uitgezet op de temperatuurgrafiek van de cryoballon.
  - De gemeten temperatuur begint te dalen.
  - De katheterillustratie verandert in de ablatietimer en de ablatietimer begint op te lopen.
  - Er verschijnt een knipperende sneeuwvlok boven de ablatietimer.
  - De temperatuurverandering toont een negatieve waarde (actuele veranderingssnelheid).
  - De minimale temperatuur geeft de laagste genoteerde temperatuur weer.
  - De optie Treatment Notes (Behandelingsnotities) wordt beschikbaar.
    - Druk op de knop Treatment Notes (Behandelingsnotities) op het behandelingsscherm om observaties en andere relevante informatie aan het behandelingsbestand toe te voegen (Afbeelding 13).

Black (K) ∆E ≤5.0

Boston Scientific (Master Brand DFUTemplate 8.5in x 11in Global, 92238515B) DFU, MB, SMARTFREZE, nI, 51056428-19A

Druk op het witte vlak in het venster Treatment Notes

(Behandelingsnotities) en vervolgens op om het toetsenbord op het scherm weer te geven.

Druk op OK om de toegevoegde opmerkingen op te slaan of op Cancel (Annuleren) om het venster Treatment Notes (Behandelingsnotities) te sluiten zonder ze op te slaan.

| _  | TREATME | NT NOTES |  |
|----|---------|----------|--|
| 3  |         |          |  |
| \$ |         |          |  |
| Q  |         |          |  |
| *  | ОК      | Cancel   |  |

Afbeelding 13. Venster Treatment Notes (Behandelingsnotities) • De membraanbewegingsdata worden op de membraanbewegingsgrafiek weergegeven en de huidige amplitude wordt weergegeven als percentage. Het percentage is gebaseerd op de gemeten respons aan het begin van de ablatiefa en zal afnemen naarmate de respons van de patiënt on het etiweergegeven en de huidige amplitude wordt weergegeven als percentage. Het percentage is gebaseerd op de gemeten respons aan het begin van de ablatiefase en zal afnemen naarmate de respons van de patiënt op het stimulatiesignee afneemt. Als het percentage het instelnunt here it. rond het scherm en de titelbalk van de temperatuurgrafiek knippert rood met de hoorbare melding (Afbeelding 9). Deze waarschuwing te hoorbare melding (Afbeelding 9). Deze waarschuwing kan worden weergegeven tijdens de ablatiefase. Als de DMS-waarde kleiner is dan de instelling voor de DMS-gevoeligheid, geeft de DMS-grafiek "No Pacing Detected" (Geen stimulatie gedetecteerd) aan. De DMS-grafiek heeft een witte lijn die wordt aangepast aan de gemiddelde DMS-waarde die wordt waargenomen.

Opmerking: Vertrouw nooit uitsluitend op deze indicator. Deze is uitsluitend ter referentie.

De actuele slokdarmtemperatuur wordt weergegeven in °C. Wanneer de temperatuur • het ingestelde punt bereikt, wordt de actuele temperatuur rood knipperend weergegeven, knippert een rode rand rond het scherm, en knippert de titelbalk van de temperatuurgrafiek rood met een hoorbare melding (Afbeelding 8). De waarschuwing kan worden weergegeven tijdens vullen, ablatie en ontdooien.

Opmerking: Vertrouw nooit uitsluitend op deze indicator. Deze is uitsluitend ter referentie.

 Wanneer de temperatuur het instelpunt voor de temperatuur van de koeltijd bereikt, wordt de gemeten tijd weergegeven.

Opmerking: Tijdens de ablatiefase zendt de console periodiek een hoorbaar geluid uit. Om het volume aan te passen, drukt u op 🤇 om het volume te reduceren en 📢 om het volume te verhogen.

R Wanneer wordt vastgesteld dat de ader geïsoleerd is, drukt u op de knop • of houdt u het groene pedaal van de voetschakelaar drie seconden ingedrukt. Nadat deze is ingedrukt, wordt de tijd sinds begin van de ablatie in seconden weergegeven.

**Opmerking:** Er wordt een groene stip weergegeven op de temperatuurgrafiek op het punt dat de vene geïsoleerd is. Het punt Vene geïsoleerd kan worden bijgewerkt door nogmaals op de knop Vene geïsoleerd te drukken of door het groene voetpedaal drie seconden ingedrukt te houden. Als de groene stip wordt bijgewerkt, wordt deze verplaatst naar het nieuwe isolatiepunt.

Wacht tot de ablatietimer is beëindigd. 5.

> Opmerking: Zodra de timer de tijd voor de ablatie heeft bereikt, stopt de ablatiebehandeling automatisch en begint de ontdooifase. De systeemstatus toont THAWING (Ontdooien) (Afbeelding 14) en de knoppen ABLATE (Ablatie) en STOP worden weergegeven op het behandelingsscherm. Daarnaast is de START-drukknop op het voorpaneel van de console blauw, en de stop-knop op het voorpaneel van de console wit verlicht.

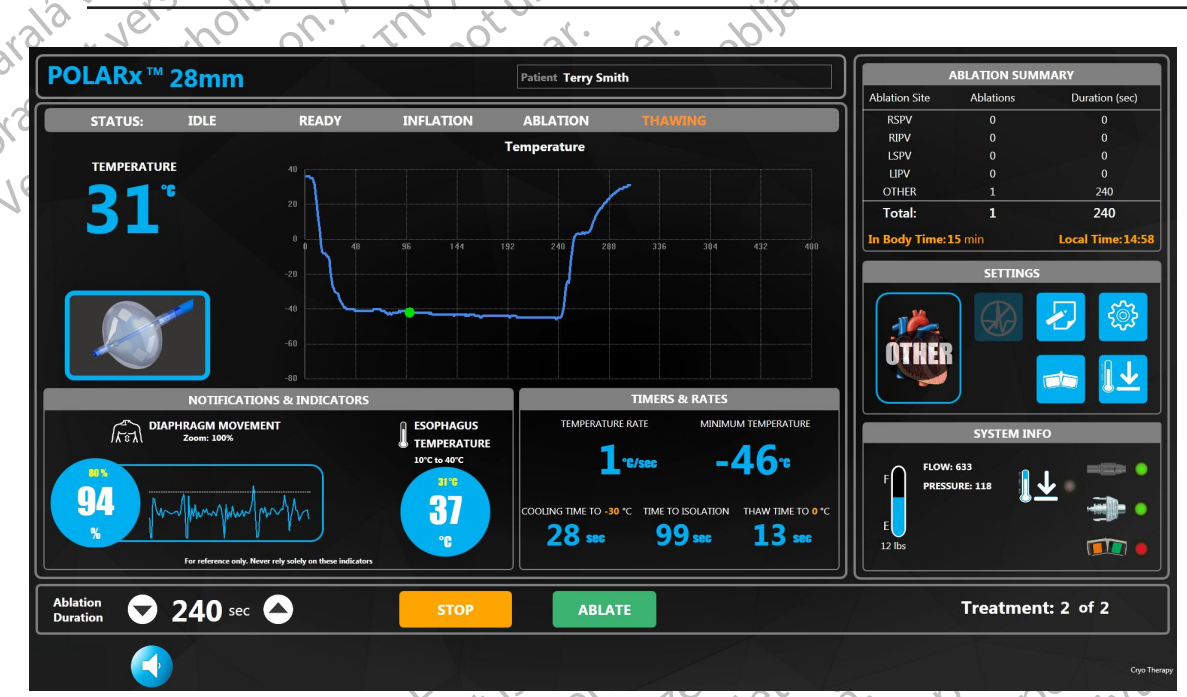

Arbeelding 14. Behandelingsscherm - status ontdooien Wanneer het systeem zich in de status THAWING (Ontdooien) bevindt, zijn de volgende indicatoren te zien op het behandelingsscherm: • De crychallerte

- De gemeten temperatuur begint te stijgen, stare
- De timer voor de ablatieduur is gestopt en verandert in een illustratie van de gevulde katheter.
- De temperatuurverandering toont een positieve waarde (actuele • veranderingssnelheid).

Black (K) ∆E ≤5.0

- De minimale temperatuur geeft de laagste genoteerde temperatuur weer. •
- Als de temperatuur de op de **Thaw Timer** (Ontdooitimer) ingestelde temperatuur bereikt, wordt de gemeten tijd weergegeven.
- Als de functie Auto Deflate (Automatisch legen) is uitgeschakeld (zie stap 9 als Auto 6. Deflate (Automatisch legen) is ingeschakeld):
  - a. Wacht tot het ontdooien van de cryoballon is voltooid. Ontdooien is voltooid wanneer de cryoballontemperatuur 20 °C bereikt.
  - b. Voer een van de volgende handelingen uit om een nieuwe behandeling te starten zonder de cryoballon opnieuw te positioneren:
    - ✔ op het voorpaneel van de console. Druk op de START-drukknop
    - Druk op het START-pedaal van de voetschakelaar (rechter pedaal, groen)
    - Druk op de knop ABLATE (Ablatie) op het behandelingsscherm (Afbeelding 14).

 Drukken op de Stop-drukknop
 Drukken op het Stop Octapana Bepchic c. Als nog een behandeling op dezelfde locatie niet noodzakelijk is, moet de cryoballon worden geleegd door een van de volgende handelingen uit te voeren:

- - op het voorpaneel van de console.
  - Drukken op het Stop-pedaal van de voetschakelaar (linker pedaal, oranje)

Versioniibert Aegur Opmerking: Door uitschuiven van de deflatieknop op het katheterhandvat, verlengt de cryoballon tot de maximale lengte, waardoor deze gelijkmatig kan worden gevouwen.

|                          | 9, 90                                       |                                                                   |                              | , Ar                                  | x 9             |              |                  |
|--------------------------|---------------------------------------------|-------------------------------------------------------------------|------------------------------|---------------------------------------|-----------------|--------------|------------------|
| POLARx <sup>™</sup> 28mm |                                             |                                                                   | Patient Terry Smith          |                                       |                 | ABLATION SUM | MARY             |
|                          |                                             |                                                                   |                              |                                       | Ablation Site   | Ablations    | Duration (sec)   |
| STATUS: IDLE             | READY                                       | INFLATION                                                         | ABLATION TH                  | AWING                                 | RSPV            |              | 0                |
|                          |                                             |                                                                   | Temperature                  |                                       |                 | 0            | 0                |
| TEMPERATURE              |                                             |                                                                   |                              |                                       |                 | 0            | o                |
|                          |                                             |                                                                   |                              |                                       | OTHER           | 1            | 240              |
| <b>3</b> 6               | 20                                          |                                                                   |                              |                                       | Total:          | 1            | 240              |
|                          | 0                                           | 49 72 9                                                           | 6 120 144 16                 | a 102 216 240                         | In Body Time:   | 9 min        | Local Time:14:52 |
|                          | -20                                         |                                                                   |                              |                                       |                 | SETTINGS     |                  |
| NOTIFICATIO              | 00<br>00<br>00<br>00<br>00<br>00<br>00<br>0 | ESOPHAGUS<br>TEMPERATURE<br>JOYC to 40YC<br>377<br>37<br>37<br>37 | TIME<br>TEMPERATURE PATE<br> | RS & RATES<br>MINIMUM TEMPERATURE<br> | F FLOW<br>PRESS | SYSTEM INF   |                  |
| Ablation <b>240</b> sec  | $\mathbf{\diamond}$                         |                                                                   | INFLATE                      | VACUUM OFF                            |                 | Treatmen     | t: 1 of 1        |
|                          |                                             |                                                                   |                              |                                       |                 |              | Cryo Therapy     |
|                          |                                             |                                                                   |                              | 1. N. 1.                              |                 |              |                  |
|                          | A                                           | fbeeldina                                                         | 15. Status RE                | ADV (Gereed)                          |                 |              |                  |

d. De volgende activiteit kan worden geobserveerd via het behandelingsscherm bij de overgang van de status Thawing (Ontdooien) naar de status READY (Gereed):

• De systeemstatus geeft eerst IDLE (Inactief) aan en daarna READY (Gereed) als het systeem het restant koelmiddel uit de injectielijn verwijdert.

• De START-drukknop op het voorpaneel van de console brandt groen in de status **READY** (Gereed).

 De knop ABLATE (Ablatie) op het behandelingsscherm verdwijnt als de status IDLE (Inactief) is en de knop INFLATE (Vullen) verschijnt in de status READY (Gereed).

 De knop PLAYBACK (Afspelen) verschijnt, zodat de gegevens van de vorige ablatie kunnen worden bekeken. Druk op de knop PLAYBACK (Afspelen) om naar de weergavemodus te gaan zoals weergegeven in Afbeelding 16.

 De statusindicator verandert in een weergavemodusindicator en de knop Exit Playback (Afspelen afsluiten) verschijnt.

Opmerking: Het systeem sluit automatisch de afspeelmodus af als een nieuwe inflatie wordt gestart.

 e. Selecteer een punt op de temperatuurgrafiek van de cryoba behorende geregistreerde informatie wordt weergegeven.
 Gebruik de behandelingspijlen (Afbeelding 1 van eerdere behandelingen in de huidige pro geven.
 In de weergavemodus kan de ablatielocatie worden bijgewerkt door op de ablatielocatie gewenste ablatielocatie te selecteren uit de Selecteer een punt op de temperatuurgrafiek van de cryoballon. De bij dat moment

- Gebruik de behandelingspijlen (Afbeelding 16) om de gegevens van eerdere behandelingen in de huidige procedure weer te
- Aegunua veran Mi Inder Outdated versioners Hin de weergavemodus kan de ablatielocatie voor elke behandeling worden bijgewerkt door op de ablatielocatieknop te drukken en de gewenste ablatielocatie te selecteren uit de vervolgkeuzeliist
   Druk op de knop Exit Playback (Afen-1 behandelinger)
  - sluiten.

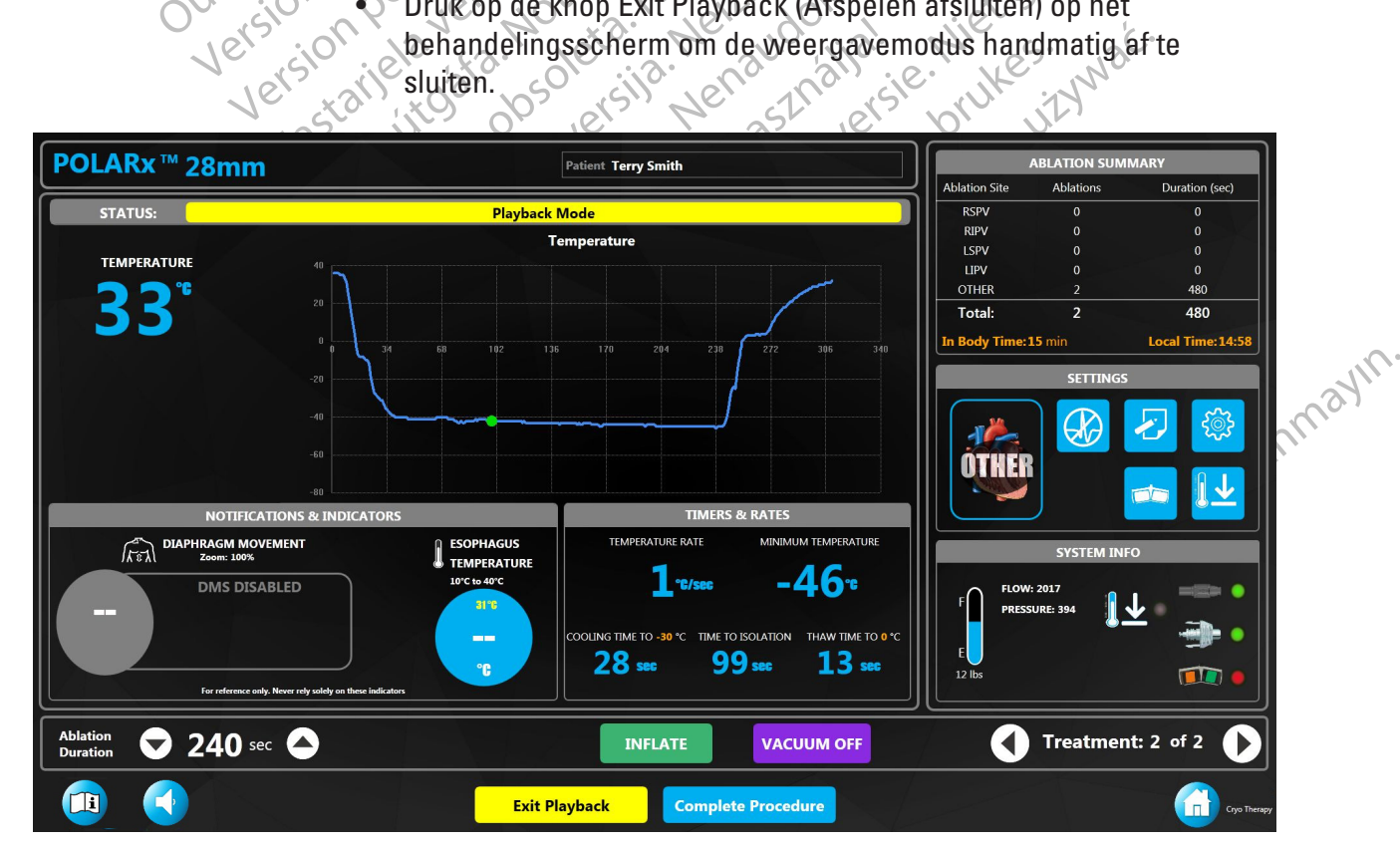

Afbeelding 16. Afspeelmodus

- 7. Om een nieuwe behandeling te starten, volgt u deze procedure vanaf stap 3 op pagina 23.
- 8. Als extra behandeling niet noodzakelijk is, zorg dan dat de ballon leeg is en trek de cryoballon vervolgens terug in de huls en verwijder de katheter uit de patiënt.
- 9. Als de functie Auto Deflate (Automatisch legen) is ingeschakeld en de cryoballon in de huls moet worden teruggetrokken:
  - a. Wanneer de temperatuur 20 °C bereikt, wordt de cryoballon automatisch geleegd.

**Opmerking:** Om de ballon tijdens het legen te verlengen, duwt u de schuifknop van de POLARx naar voren

- b. Trek de cryoballon terug in de huls en verwijder de katheter uit de patiënt.
- 10. Als de functie Auto Deflate (Automatisch legen) is ingeschakeld en de cryoballon niet in de huls hoeft worden teruggetrokken: CTapana Bepc

a. Wanneer de temperatuur 20 °C bereikt, wordt de cryoballon automatisch geleegd.

Als geen verdere behandeling noodzakelijk is, trekt u de cryoballon terug in de huls en verwijdert u de katheter uit de patiënt.

a Lastaralaverleb. een van de volgende manieren handmatig te legen voordat de cryoballon 20 °C bereikt: • Drukken op de Ston-drukken Forseldetv

- Drukken op de Stop-drukknop
   Orukken op het Stor
  - Drukken op het Stop-pedaal van de voetschakelaar (linker pedaal, oranje).
  - Drukken op de Stop-knop op het behandelingsscherm.

#### 8.2.4 Beëindiging van de procedure

Wanneer de behandeling is voltooid, drukt u op de knop Complete Procedure (Behandeling 1. voltooien) op het behandelingsscherm (Afbeelding 15) of op het weergavescherm (Afbeelding 16).

g 17, g 17, g 17, g 17, g 17, g 17, g 17, g 17, g 17, g 17, g 17, g 17, g 17, g 17, g 17, g 17, g 17, g 17, g 17, g 17, g 17, g 17, g 17, g 17, g 17, g 17, g 10, g 10, g Het scherm Summary Report (Overzichtsrapport) wordt weergegeven (Afbeelding 17). versiune expirate. Anuse Versão obsoleta. Vão un . Wi Wersja Przeterminow Wersja Przeterminow Juidatent version. Ditiseenver Astarana vertia. Nepoutivai Elavult

Vanhentunut versio. Hia. Käytä.

Guncelomayan surum. Kullanmayin.

| Hospi                                       | ital             |                 |                                                                           | S                           | UMMA                       | ARY REPOI                                                   | RT                          |                            |                                 |                |
|---------------------------------------------|------------------|-----------------|---------------------------------------------------------------------------|-----------------------------|----------------------------|-------------------------------------------------------------|-----------------------------|----------------------------|---------------------------------|----------------|
| Patient Terry Smith<br>Date of Birth June 1 | PATII<br>5, 1960 | ENT INFO        | Gender Male BMI 25 Weight 90 (Kg)<br>ID Number smit123456 Height 188 (cm) |                             | ght 90 (Kg)<br>ht 188 (cm) | PROC<br>PHYSICIAN Dr. Kildare<br>Procedure Date October 23, | EDURE INFO<br>Ca<br>2019 PC | atheter Used<br>DLARx 28mm | Scientific                      |                |
|                                             |                  |                 |                                                                           |                             | TREA                       | TMENT INFO                                                  |                             |                            |                                 |                |
| Treatment<br>1                              | Ablation Site    | Duration<br>240 |                                                                           | Minimum Temp<br>- <b>48</b> | Time to Target<br>30       | Time to Vein Isolation<br>49                                | Time to Thaw<br>16          | Notes                      | Treatment Start Time<br>1304:25 |                |
|                                             | ABLATIC          | N SUMM          | ARY                                                                       |                             |                            |                                                             |                             |                            |                                 |                |
| Ablation Site                               |                  | blations        |                                                                           |                             | Disana                     |                                                             |                             |                            |                                 | ( <del>,</del> |
|                                             |                  |                 |                                                                           | 240                         | Diagno                     | 515                                                         |                             |                            |                                 | Ľ              |
|                                             |                  |                 |                                                                           |                             |                            |                                                             |                             |                            |                                 | - X-           |
|                                             |                  | 0               |                                                                           | 0                           |                            |                                                             |                             |                            |                                 |                |
| IPV<br>)THER                                |                  | 0               |                                                                           | 0                           |                            |                                                             |                             |                            |                                 | 0              |
| otal:<br>n Body Time:                       | 5 min            | 1               |                                                                           | 240                         | Outcoi                     | me                                                          |                             |                            |                                 |                |
|                                             |                  |                 |                                                                           |                             |                            |                                                             |                             |                            |                                 |                |
|                                             |                  |                 |                                                                           |                             | Return                     | to Procedure                                                | End Proce                   | dure                       |                                 | <b>1</b>       |

### Afbeelding 17. Overzichtsrapport

Afbeelding 17: Overzichtsrapport Schermactiviteit: Het volgende kan worden waargenomen op het scherm Summary Report (Overzichtsrapport): .xe

- Het ID-nummer van de patiënt wordt linksboven op het scherm weerdegeven. wordt alle patiëntinformatie weergegeven. De patiëntinformatie omvat ook Als de aangemelde gebruiker de arts is die de procedure heeft uitgevoerd, een berekende BMI op basis van het ingevoerde gewicht en de lengte van de patiënt.
  - De procedureconfiguratiegegevens worden rechtsboven op het scherm weergegeven.
  - Elk van de behandelingen die tijdens de procedure zijn uitgevoerd, wordt afzonderlijk ingevoerd in de tabel Treatment Info (Behandelinformatie). De ablatielocatie, -duur, minimale ESO-temperatuur, temperatuurverandering, laagst bereikte temperatuur, tijd tot ablatietemperatuur, minimale DMS-waarde en tijd tot ontdooitemperatuur, alsmede eventuele opmerkingen die per behandeling zijn toegevoegd kunnen worden ingezien.
  - De ablatielocatie voor elke behandeling kan worden bijgewerkt door op het klembordpictogram in de kolom ablatielocatie naast elke behandeling te drukken.
  - De ablatiesamenvatting op het behandelingsscherm wordt herhaald op het scherm Summary Report (Overzichtsrapport) (inksonder op het scherm.
- Klik op het klembord in de kolom Notes (Aantekeningen) om behandelingsnotities toe te 2. voegen/te bewerken.
- Klik op het aangevinkte klembord om een algemene diagnose van de patiënt toe te voegen/ 3. te bewerken. Het venster Diagnosis (Diagnose) wordt weergegeven.

123-staration Lastaration Forzeldet

- 4. Druk op OK om de diagnose van de patiënt op te slaan en sluit het venster Diagnosis (Diagnose) of de knop Cancel (Annuleren) om het venster te sluiten zonder op te slaan.
- 5. Klik op het Pictogram om een algemeen procedureresultaat toe te voegen/te bewerken. Het venster Outcome (Resultaat) wordt weergegeven.
- 6. Druk op **OK** om de diagnose van de patiënt op te slaan en sluit het venster Diagnosis (Diagnose) of op **Cancel** (Annuleren) om het venster te sluiten zonder op te slaan.
- 7. Druk op de knop **Return to Procedure** (Terug naar procedure) om terug te keren naar het behandelingsscherm als er extra behandelingen nodig zijn.
- 8. Druk op de knop **End Procedure** (Beëindig procedure) om de procedure te beëindigen en terug te keren naar het startscherm.

**Opmerking:** Als de procedure is beëindigd, is het mogelijk om de behandeling voort te zetten zonder een nieuwe procedurerecord aan te maken als de knop Load Previous Patient (Vorige patiënt laden) wordt ingedrukt. Als het Therapiescherm wordt geopend met nieuwe patiëntinformatie, is het niet langer mogelijk om de behandeling van een vorige patiënt voort te zetten.

Om de patiëntdossiers te bekijken, zie paragraaf 11.1 op pagina 36.

# 9. SYSTEEM AFSLUITEN

Druk op de knop Shutdown (Afsluiten) op het startscherm.

**Opmerking:** Als de knop Shutdown (Afsluiten) zich niet in het midden bevindt, activeert u deze nogmaals door op de knop te drukken.

2. Druk op Yes (Ja) in het mededelingenvenster.

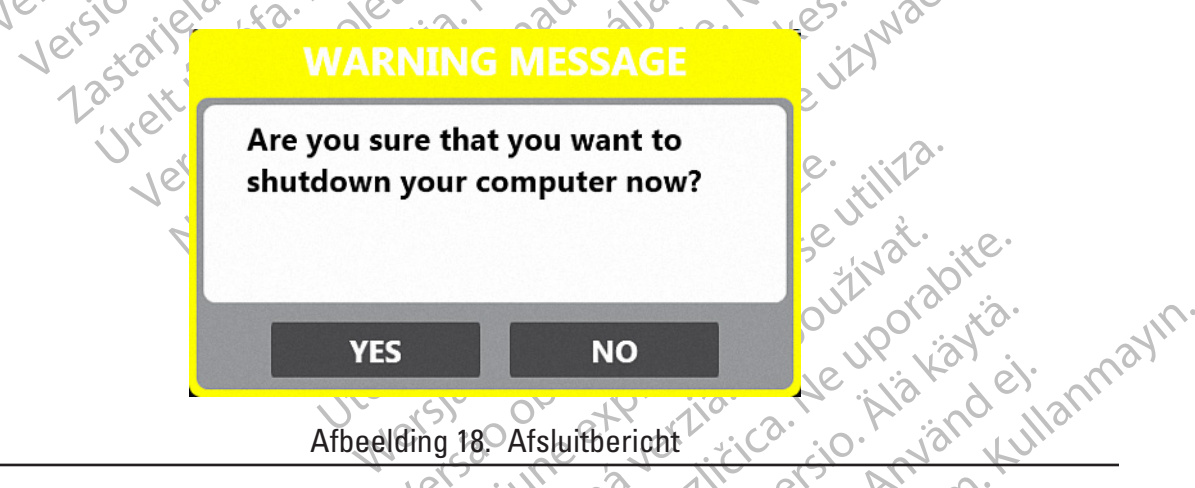

**Opmerking:** Wanneer het afsluiten van het systeem is voltooid, toont het scherm kort "Entering Sleep Mode" (Naar slaapmodus) en wordt dan zwart.

- Na voltooien van de afsluitprocedure schakelt u de console uit met de aan/uit-schakelaar aan de achterzijde van de console.
- 4. Open de consoledeur aan de achterzijde van de console om de koelmiddeltank bloot te leggen.
- 5. Draai de knop van de koelmiddeltank rechtsom om de tankkraan te sluiten.

- Trek de stekker van de voedingskabel uit het ziekenhuisstopcontact. 6.
- 7. Ontkoppel de afzuigslang van het ziekenhuisafzuigsysteem.
- Verwijder de membraanbewegingssensor van de patiënt. 8.
- 9. Ontkoppel de membraanbewegingssensor van de ICB.
- 10. Verwijder de slokdarmtemperatuursensor van de patiënt.
- 11. Koppel de slokdarmtemperatuursensor los van de ETS-verlengkabelbundel.
- 12. Koppel de ETS-verlengkabelbundel los van de ICB.
- 13. Koppel de katheterkabelbundel los van de ICB.
- 14. Koppel de ICB los van de console
- 15. Koppel de cryo-kabel los van de console.
- 16. Voer alle producten voor eenmalig gebruik af volgens de standaard ziekenhuisprocedures.
- 17. Bewaar de herbruikbare onderdelen als volgt in de console:
- b. Wikkel de voedingskabel om de daarvoor bedoelde haken op de deur van de console.
   c. Wikkel de afzuigslang rond de daarvoor bedoelde afzuigslanget. Wikkel de afzuigslang rond de daarvoor bedoelde afzuigslanghaken aan de zijkant van
  - Wikkel de DMS op en bewaar deze het vakje in de console.
  - Versiord. e. Wikkel de ETS-verlengkabelbundel op en plaats hem in het vakje in de console.
    - f. Wikkel de ICB-bundel op en bewaar deze op de daarvoor bedoelde plaats aan de

# **10. GEBRUIKERSPROFIELEN**

 Sluit de consoledeur.
 GEBRUIKERSPROFIELEN
 Het systeem maakt gebruik van drie typen gebruikersprofielen (User (Gebruiker), Administrator (Pebeerder) on Dester (Arto)) on de tercone tot vijf enteemfineting (Crie) Thereiting (Beheerder) en Doctor (Arts)) om de toegang tot vijf systeemfuncties (Cryo Therapy (Cryotherapie), Records, Settings (Instellingen), Change Tank (Tank vervangen), Shut Down (Afsluiten)) te regelen. Gebruikersprofielen zijn afzonderlijk van en anders dan patiëntprofielen.

|                              | Cryo Therapy<br>(Cryotherapie) | Records | Settings<br>(Instellingen) | Change Tank<br>(Tank vervangen) | Shut Down<br>(Afsluiten) |
|------------------------------|--------------------------------|---------|----------------------------|---------------------------------|--------------------------|
| User (Gebruiker)             | •                              |         |                            | ert.                            | ide ullo                 |
| Administrator<br>(Beheerder) | •                              |         | erscionean                 | rallie version                  | Antimit                  |
| Doctor (Arts)                | •                              | •       |                            |                                 | · · ·                    |

Afbeelding 19. Toegangsmatrix voor gebruikers

Gebruikers worden gevraagd om in te loggen als er nog geen sessie bezig is. Actieve sessies worden weergegeven door de aanwezigheid van een gebruikerspictogram midden onder aan het hoofdscherm (Afbeelding 2). De toestemming om door te gaan wordt geweigerd als het aangemelde gebruikersprofiel een bepaalde functie niet ondersteunt (Afbeelding 3).

Tik op het gebruikerspictogram onderaan in het midden van het scherm om u af te melden bij een sessie.

#### 10.1 Gebruikersprofielen maken en bewerken

**Opmerking:** Alleen beheerdersprofielen hebben toegang tot het scherm Settings (Instellingen).

Het maken van en onderhoud aan alle gebruikersprofielen moet worden uitgevoerd door een beheerder via de optie Settings (Instellingen) op het startscherm.

#### 10.2 Gebruikers maken en beheren

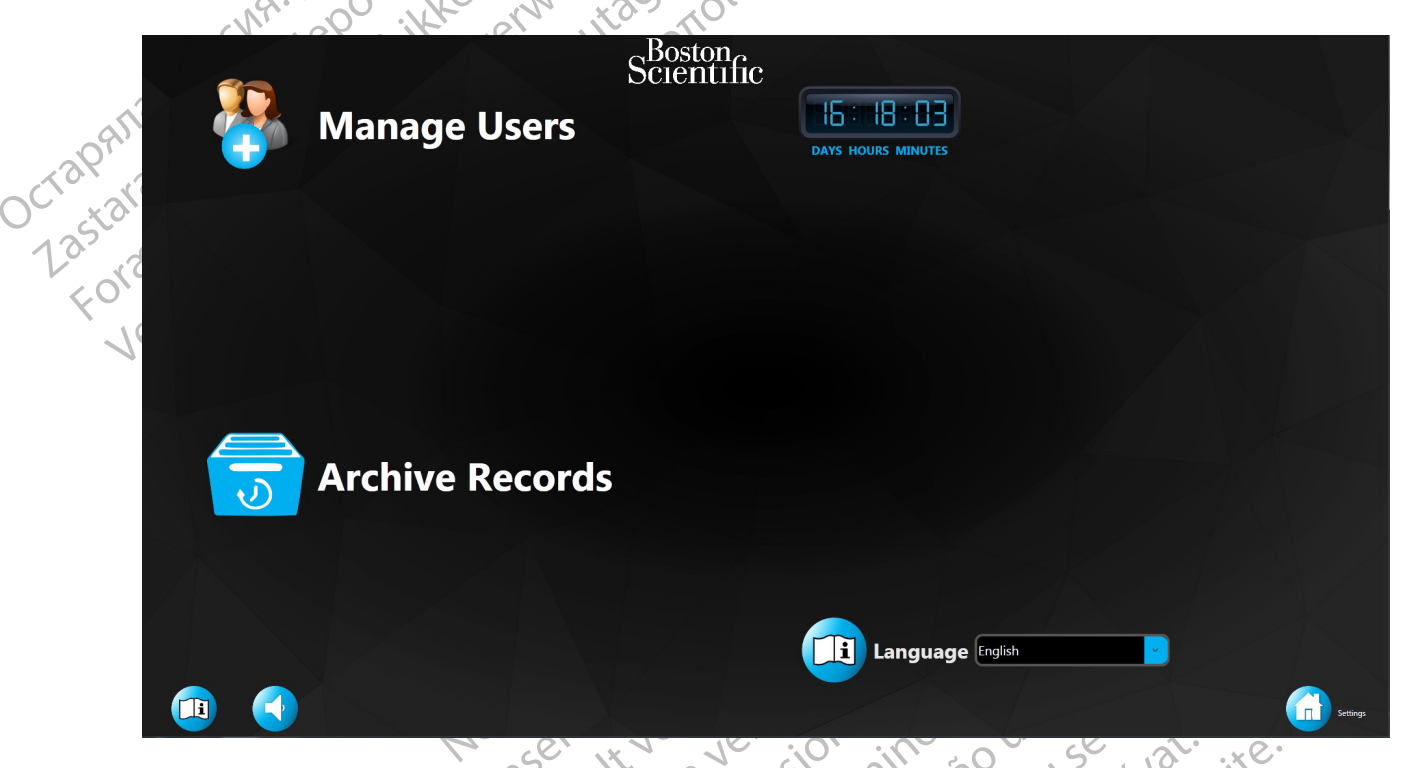

00 Afbeelding 20. Systeeminstellingen

Het scherm System Settings (Systeeminstellingen) (Afbeelding 20) bevat het pictogram Manage Users (Gebruikers beheren) en een softwaretimer die aangeeft hoelang de consolesoftware in gebruik is. Klik op het pictogram Manage Users (Gebruikers beheren) om te beginnen.

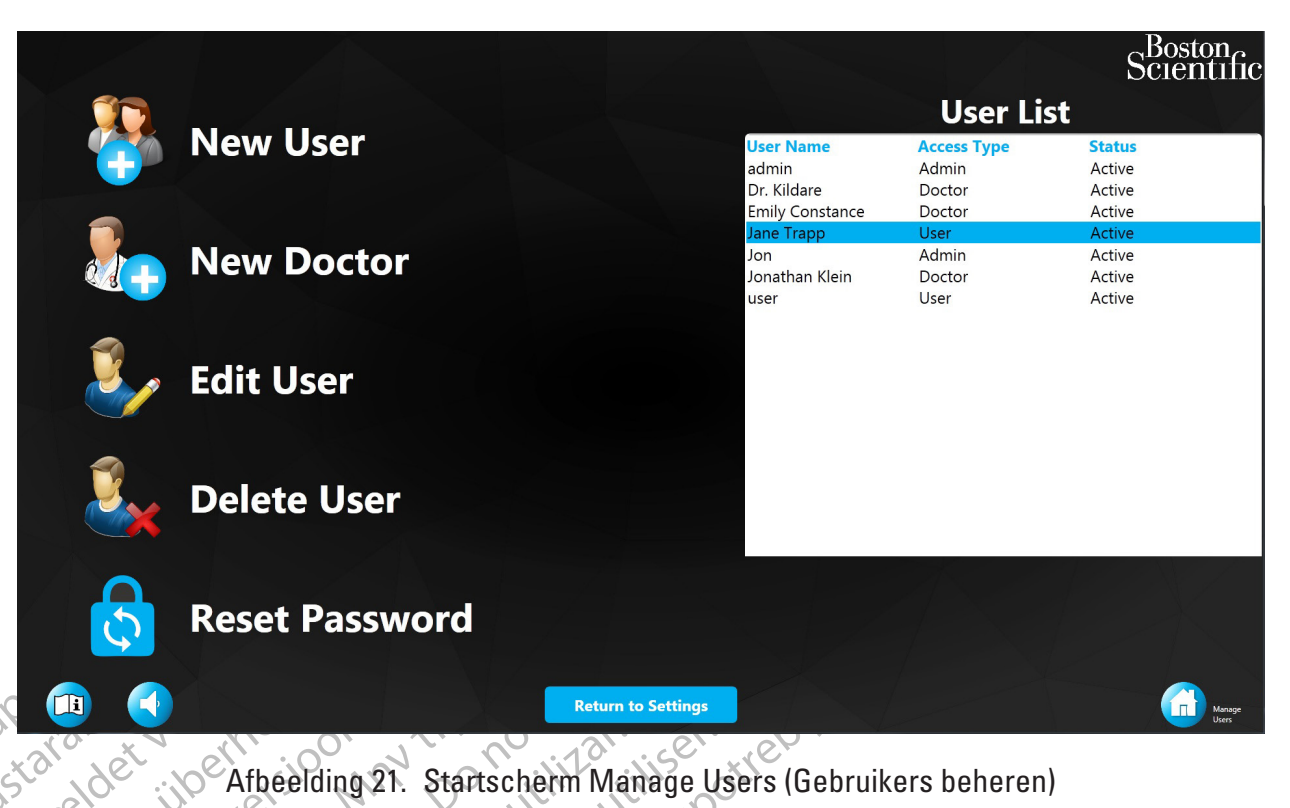

Het startscherm Manage Users (Gebruikers beheren) (Afbeelding 21) biedt diensten voor het toevoegen van nieuwe gebruikers en nieuwe artsen, het bewerken van gebruikers/artsen, het uiker verwijderen van gebruikers/artsen en het resetten van wachtwoorden. Les 10. 60, 00, 60, 40, 14, 14, 14, 10, 40

|            |                                             |                    |                      | Scientif                             | ìc |
|------------|---------------------------------------------|--------------------|----------------------|--------------------------------------|----|
| <b>2</b>   |                                             |                    | User Li              | st                                   |    |
| rew Use    |                                             | User Name<br>admin | Access Type<br>Admin | Status<br>Active                     |    |
|            | Ν                                           | New User           | Doctor<br>tor        | Active<br>Active                     |    |
| 🧞 New Do   |                                             | <b>8</b>           | in<br>tor            | Active<br>Active<br>Active<br>Active |    |
| 🧞 Edit Use | Username:<br>Password:<br>Confirm Password: |                    |                      |                                      |    |
| 🧞 Delete l | Admin OK                                    | Cancel             |                      |                                      | nm |
| Reset Pa   | ssword                                      |                    |                      | K                                    |    |
|            | Retu                                        | urn to Settings    |                      | Manage<br>Uters                      |    |
|            |                                             | 12 200             | 0 27                 |                                      |    |

Afbeelding 22. Een nieuwe gebruiker maken

Nieuwe gebruikers worden gemaakt door de gebruikersnaam, het wachtwoord en de bevestiging van het wachtwoord in te voeren. Met de schuifknop voor beheerders wordt bepaald of de gebruiker al dan niet in de groep Administrators (Beheerders) wordt geplaatst (Afbeelding 22).

Boston Scientific (Master Brand DFUTemplate 8.5in x 11in Global, 92238515B) DFU, MB, SMARTFREZE, nl, 51056428-19A

|                                                                                                    | New Doctor                                                                                                 |                                                                                                    | Boston          |  |  |  |  |  |
|----------------------------------------------------------------------------------------------------|----------------------------------------------------------------------------------------------------|----------------------------------------------------------------------------------------------------|-----------------|--|--|--|--|--|
| Doctor Name: Password: Confirm Password:  TIMERS PREFERENCES                                                                                                    | SYSTEM S                                                                                                   | SETTINGS                                                                                                    | _               |  |  |  |  |  |
| Cooling Timer Target: -30 °C<br>Thaw Timer Target: 0 °C<br>Thaw Timer Target: 0 °C<br>MOTIFICATIONS PREFERENCES<br>Low Ablation Temperature: -45 °C<br>High Ablation Temperature: 30 °C<br>Esophagus Temperature: 20 °C<br>Diaphragm Sensor Limit: 80 %<br>Diaphragm Sensor Gain: 100 %<br>Low 10 High<br>DMS SENSITIVITY : 10 High | Inflate Speed<br>Slow Fast<br>Deflate at Thaw<br>Off On<br>So Ablat<br>Fixed Timer:<br>Ablation Timers 240 | Chart Type<br>Line Area<br>Refrigerant Level<br>Weight Min<br>Comment<br>Comment<br>Comm | _               |  |  |  |  |  |
|                                                                                                    |                                                                                                    |                                                                                                    |                 |  |  |  |  |  |
| part a st string of the start                                                                                                    | DK Cancel<br>Return to Settings                                                                            |                                                                                                    | Manage<br>Uters |  |  |  |  |  |

# Afbeelding 23. Nieuwe arts instellen

Via het scherm Setup New Doctor (Nieuwe arts instellen) (Afbeelding 23) worden de afzonderlijke procedure-instellingen en voorkeuren van een arts ingesteld, die dan worden geladen wanneer die arts aan het begin van een procedure wordt geselecteerd.

Om een gebruiker of een arts te bewerken, selecteert u de persoon uit de gebruikerslijst en tikt u op het bewerkingspictogram. Voor gebruikers kunnen alleen gebruikersnamen en toegangsniveaus worden bewerkt. In het geval van artsen kunnen de naam van de arts en de individuele instellingen/ voorkeuren worden bewerkt.

Om een gebruiker te verwijderen, selecteert u de naam van de gebruiker uit de lijst en klikt u op het verwijderpictogram.

Om een gebruiker/arts-wachtwoord te resetten, selecteert u de proefpersoon en drukt u op het pictogram voor wachtwoord resetten. Opmerking: de aangemelde beheerder moet eerst zijn eigen wachtwoord invoeren.

#### **10.3 Records archiveren**

Door het archiveren van records kan het systeen gebruikt blijven worden als de beschikbare ruimte op de harde schijf te klein is.

Druk op de knop Archive Records (Records archiveren) op het scherm Settings (Instellingen)

Opmerking: Na het archiveren zijn de records niet zichtbaar op de console.

Druk op Yes (Ja) om de patiëntrecords op de console te archiveren. Druk op No (Nee) om het archiveringsproces te annuleren.

35

Nadat de archiveringsprocedure is voltooid, drukt u op OK om het venster te sluiten.

Opmerking: De console wordt afgesloten nadat u op OK hebt gedrukt.

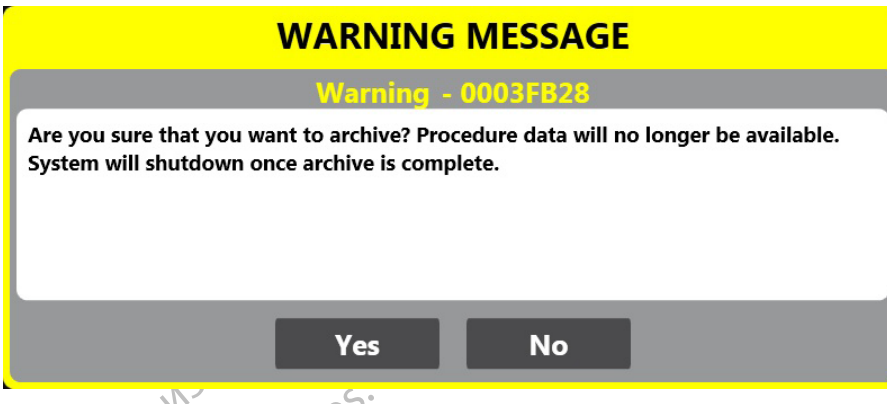

Afbeelding 24. Archiefbevestiging

# 10.4 Gebruiksaanwijzingen

De DFU (gebruiksaanwijzing) is aanwezig op elk scherm van de gebruiker.

Druk op de (afbeelding van de knop DFU) om de gebruiksaanwijzing weer te geven.

Opmerking: De gebruiksaanwijzing is niet beschikbaar voor weergave als N<sub>2</sub>O in en uit de console stroomt.

Druk op de vervolgkeuzepijl naast de taalinstelling in het scherm Settings (Instellingen) en selecteer de gewenste taal om de taal van de DFU te wijzigen in een andere ondersteunde taal.

er

Vantentunut versio. Makayta.

vannennun version. manayla. Föräldrad version.

undingen of the state of the state of the st

# 11. BEHANDELINGSRAPPORTEN BEKIJKEN EN EXPORTEREN

Opmerking: Alleen artsprofielen hebben toegang tot behandelingsdossiers. Bovendien mag alleen dat artsenprofiel (behandelend arts) dat gekoppeld is aan een bepaald patiëntbehandelingsbestand de records van dat bestand bekijken en/of exporteren. De arts moet ingelogd zijn om behandelingsdossiers te bekijken.

## 11.1 Behandelingsdossiers bekijken

Versiune expirata. Anu settilita. lingsdossiers bekijken 1. Druk op de knop Records op het hoofdscherm (Afbeelding 25). Versão 00501eta. Não UTI utds Dit is een vero wersia przeterminow Elavultver Jtdatert versjon. versione environa. Nepolitivat. Lastarelara. .....

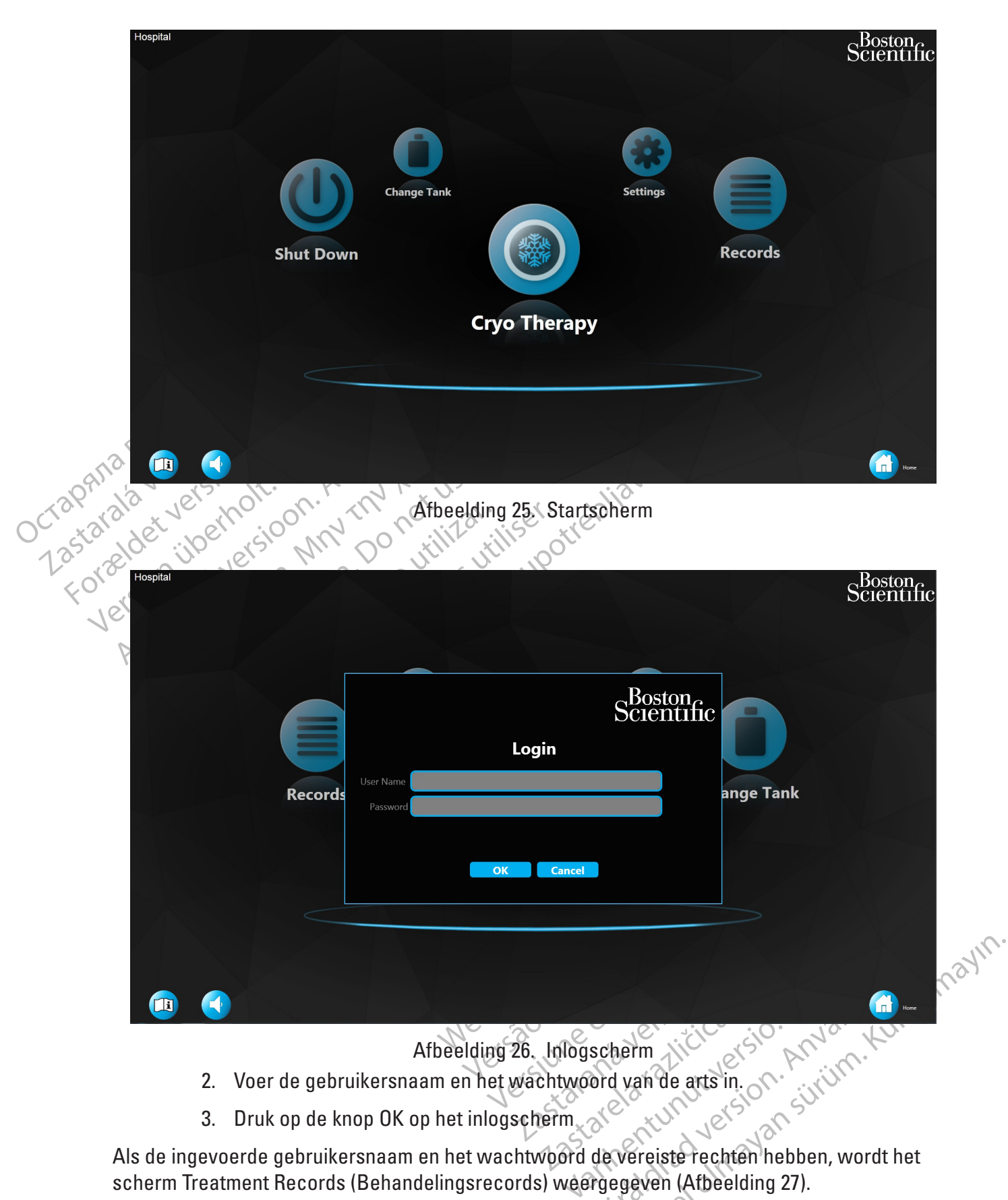

Als de ingevoerde gebruikersnaam en het wachtwoord de vereiste rechten hebben, wordt het scherm Treatment Records (Behandelingsrecords) weergegeven (Afbeelding 27).

| ient Terry Smith                 | PATIENT INFO                     | Gender Male RMI 25 V                      | /eight 90 (Kg)  | PROCEDURE INFO PHYSICIAN Dr. Kildare Catheter Used |            | PROCEDU            | RE RECORD       | 5 |
|----------------------------------|----------------------------------|-------------------------------------------|-----------------|----------------------------------------------------|------------|--------------------|-----------------|---|
| te of Birth June 15, 1960        |                                  | ID Number smit123456 H                    | leight 188 (cm) | Procedure Date November 07, 2019 POLARx 28mm       | First Name | Last Name          | Case Date       |   |
|                                  |                                  |                                           |                 |                                                    | Terry      | Smith              | Nov 07 2019     | × |
| 1 the                            |                                  |                                           |                 |                                                    | Camilla    | Washington         | Nov 07 2019     |   |
| M OTHER                          | Temp                             | erature                                   |                 |                                                    | Jane       | Doe                | Oct 24 2019     |   |
| 60                               |                                  |                                           |                 | ESOPHAGUS TEMPERATURE                              | Terry      | Smith              | Oct 24 2019     |   |
|                                  |                                  |                                           |                 |                                                    | George     | Didical            | Dec 01 2018     |   |
| 40                               |                                  |                                           |                 | 97                                                 | Mark       | Jackson            | Dec 01 2018     |   |
| -40<br>-60<br>-80<br>ABLATION    | TEMPER                           | ATURE RATE                                | SYSTEM          |                                                    |            |                    |                 |   |
|                                  | TEMPERATURE RATE                 |                                           | FLOW: PRESSURE  |                                                    |            |                    |                 |   |
|                                  | <b>∩</b> °€/sec                  | <b>35</b> °                               | 774 171         |                                                    |            |                    |                 |   |
| <b>35</b> °                      |                                  |                                           |                 |                                                    |            |                    |                 |   |
| 355 °C<br>Allation Time<br>1 Sec | тике то -25 °C тике<br>—— SEC —— | ETO EFFECT TIME TO 0 °C<br><b>SEC SEC</b> |                 |                                                    |            | Save to            | o USB           |   |
| 35°<br>ARATON THE<br>1sec        | Treatment: 1                     | ero serece The to are c                   |                 |                                                    |            | Save to<br>Print R | o USB<br>Leport | X |

Afbeelding 27. Scherm Treatment Records (Behandelingsrecords)

- Afbeelding 27. Scherm Treatment Records (Denandeningsrecords),
   Het volgende kan worden waargenomen op het scherm Treatment Records (Behandelingsrecords):
   De lijst Procedure records (Procedurerecords) wordt rechts op het scherm weergegeven. De lijst kan worden gesorteerd op de voornaam, achternaam of op casusdatum van de patiënt. Om van A tot Z te sorteren op een van deze categorieën, tikt u op de kolomtitels First Name, Last Name (Voornaam, achternaam, achternaam, ac Achternaam) of **Case Date** (Casusdatum). Tik nogmaals om van Z tot A te sorteren. , ex
  - De patiëntgegevens worden links bovenaan op het scherm weergegeven.
  - De procedureconfiguratiegegevens worden rechtsboven op het scherm weergegeven. -0.
  - De opgenomen proceduregegevens worden links op het scherm weergegeven.
  - 4. Selecteer een procedurerecord uit de hijst. De corresponderende geregistreerde gegevens worden weergegeven.  $\cdot 0$
  - 5. Selecteer een punt in de grafiek om de corresponderende gegevens van dat moment tijdens de behandeling weer te geven.
  - 6. Als er tijdens de geselecteerde casus meer dan één behandeling is uitgevoerd, gebruikt u de pijlen Treatment (Behandeling) (Afbeelding 27) om de gegevens van de verschillende uitgevoerde behandelingen weer te geven.
  - 7. Druk op de knop Summary Report (Overzichtsrapport) op het scherm Treatment Records (Behandelingsrecords) om het overzicht weer te geven van alle behandelingen van de geselecteerde casus (Afbeelding 28).

| ient Terry Smith                                                                      |                                                     |                                                                                   |                                                    |                             |                                                                          |                    |              |            |                                  |
|---------------------------------------------------------------------------------------|-----------------------------------------------------|-----------------------------------------------------------------------------------|----------------------------------------------------|-----------------------------|--------------------------------------------------------------------------|--------------------|--------------|------------|----------------------------------|
| ient Terry Smith                                                                      | PATIENT INFO                                        |                                                                                   |                                                    | PROCEDURE INFO              |                                                                          |                    |              | Scientific |                                  |
| ie of Birth June 15, 1960                                                             |                                                     | Gender <b>Male</b> BMI <b>25</b> Weight :<br>ID Number <b>smit123456</b> Height : |                                                    | ht 90 (Kg)<br>ht 188 (cm)   | PHYSICIAN Dr. Kildare Catheter<br>Procedure Date October 23, 2019 POLARS |                    | itheter Used | ,          |                                  |
|                                                                                       |                                                     |                                                                                   |                                                    | TREA                        | TMENT INFO                                                               |                    |              |            |                                  |
| Treatment Ablatio<br>1 🎝 RSPV                                                         | n Site Duration<br>/ 240                            |                                                                                   | Minimum Temp<br>-48                                | Time to Target<br><b>30</b> | Time to Vein Isolation<br>49                                             | Time to Thaw<br>16 | Notes        |            | Treatment Start Time<br>13:04:25 |
|                                                                                       |                                                     |                                                                                   |                                                    |                             |                                                                          |                    |              |            |                                  |
|                                                                                       |                                                     |                                                                                   |                                                    |                             |                                                                          |                    |              |            |                                  |
|                                                                                       |                                                     |                                                                                   |                                                    |                             |                                                                          |                    |              |            |                                  |
|                                                                                       |                                                     |                                                                                   |                                                    |                             |                                                                          |                    |              |            |                                  |
|                                                                                       |                                                     | ADV                                                                               |                                                    |                             |                                                                          |                    |              |            |                                  |
| blation Site                                                                          | ABLATION SUMM<br>Ablations                          | ARY                                                                               | Duration (sec)                                     |                             |                                                                          |                    |              |            | r.                               |
|                                                                                       | ABLATION SUMM<br>Ablations                          | ARY                                                                               | Duration (sec)                                     | Diagno                      | sis                                                                      |                    |              |            | <u>e</u>                         |
| blation Site<br>SPV                                                                   | ABLATION SUMM<br>Ablations                          | ARY                                                                               | Duration (sec)<br>240<br>0                         | Diagno                      | sis                                                                      |                    |              |            | ¢.                               |
| blation Site<br>SPV<br>IPV<br>SPV                                                     | ABLATION SUMM<br>Ablations<br>1<br>0<br>0           | ARY                                                                               | Duration (sec)<br>240<br>0                         | Diagno                      | nsis                                                                     |                    |              |            | (                                |
| blation Site<br>SPV<br>SPV<br>SPV<br>SPV                                              | ABLATION SUMM<br>Ablations<br>1<br>0<br>0<br>0      | ARY                                                                               | Duration (sec)<br>240<br>0<br>0<br>0               | Diagno                      | sis                                                                      |                    |              |            | <u>i</u>                         |
| Notation Site<br>RSPV<br>RPV<br>SPV<br>SPV<br>BPV<br>DTHER                            | ABLATION SUMM<br>Ablations<br>1<br>0<br>0<br>0<br>0 | ARY                                                                               | Duration (sec)<br>240<br>0<br>0<br>0<br>0          | Diagno                      | me                                                                       |                    |              |            |                                  |
| blation Site<br>SPV<br>SPV<br>SPV<br>SPV<br>SPV<br>SPTHER<br>Otal:                    | ABLATION SUMM<br>Ablations<br>1<br>0<br>0<br>0<br>0 | ARY                                                                               | Duration (sec)<br>240<br>0<br>0<br>0<br>240<br>240 | Diagno                      | nsis                                                                     |                    |              |            | <u>.</u>                         |
| Ablation Site<br>REPV<br>REPV<br>SEPV<br>JEPV<br>DTHER<br>otal:<br>1 Body Time: 5 min | ABLATION SUMM<br>Ablations                          | ARY                                                                               | Duration (sec) 240 0 0 0 0 0 240 240 240           | Diagno                      | me                                                                       |                    |              |            | 2<br>                            |

Afbeelding 28. Scherm Summary Report (Overzichtsrapport)

Het volgende kan worden waargenomen op het scherm Summary Report (Overzichtsrapport): Aegunur

-13F

- De patiëntgegevens worden links bovenaan op het scherm weergegeven.
  - De procedureconfiguratiegegevens worden rechtsboven op het scherm weergegeven.
  - verschijnt wanneer een van de gegevensvelden op dit scherm De knop werd bewerkt, en de bewerkingsgeschiedenis wordt weergegeven.
  - Elk van de behandelingen die tijdens de procedure zijn uitgevoerd, wordt afzonderlijk ingevoerd in de tabel Treatment Info (Behandelinformatie). De ablatielocatie, -duur, temperatuurverandering, laagst bereikte temperatuur, tijd tot ablatietemperatuur en tijd tot ontdooitemperatuur, alsmede eventuele opmerkingen die per behandeling zijn toegevoegd, kunnen worden ingezien.
  - De ablatielocatie voor elke behandeling kan worden bijgewerkt door op het • klembordpictogram in de kolom ablatielocatie naast elke behandeling te . drukken.
  - · Het ablatieoverzicht wordt weergegeven op het scherm Summary Report (Overzichtsrapport).
- Klik op het pictogram naast elke behandeling om de behandelingsnotities te 8. bekijken.
  - Het venster Treatment Notes (Behandelingsnotities) wordt weergegeven.
- 9. Druk op de knop **OK** om het venster Treatment Notes (Behandelingsnotities) te sluiten.

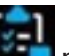

10. Klik op het pictogram III naast het diagnoseveld om de algemene diagnose van de patiënt te bekijken.

Het venster Diagnosis (Diagnose) wordt weergegeven.

- 11. Druk op OK om het venster Diagnosis (Diagnose) te sluiten.
- 12. Klik op het pictogram am het algemene procedureresultaat te bekijken. Het venster Outcome (Resultaat) wordt weergegeven.
- 13. Druk op **OK** om het venster Outcome (Resultaat) te sluiten.
- 14. Druk op de knop Back To Treatment Record (Terug naar behandelingsrecord) om terug te keren naar het scherm Treatment Records (Behandelingsrecords).

## 11.2 Behandelingsrapporten exporteren

1. Steek een usb-stick in de usb-poort op het voorpaneel.

- 2. Selecteer de te exporteren procedurerecord uit de lijst met procedurerecords.
  - Oruk op de knop Save to USB (Opslaan op usb) op het scherm Treatment Records (Behandelingsrecords).

**Opmerking:** De knop **Save to USB** (Opslaan op usb) op het scherm Treatment Records (Behandelingsrecords) is pas beschikbaar als de console het usb-station heeft herkend.

Het venster Save to USB Drive (Opslaan op usb-stick) wordt weergegeven (Afbeelding 29).

| NO.   |                                                                            |               |
|-------|----------------------------------------------------------------------------|---------------|
|       | SAVE TO USB DRIVE                                                          | Set           |
| SIL   | Volume Label: KINGSTON<br>Name: D:\<br>Drive Format: EA132                 | s. Nat.       |
| Jei   | Free Space (Bytes): 30850334720 (99.8%)<br>Total Size (Bytes): 30926159872 | JEN           |
| ų     | File Name: Multiple files selected. Will be saved in : D:\PatientRecord\   | ľ             |
|       | File Type: O Excel                                                         | 12.           |
|       | ○ PDF                                                                      |               |
|       | ⊖ json                                                                     | e utilizte.   |
|       | Password:                                                                  | JUN 2011      |
|       | OK Cancel                                                                  | pol pol alta. |
| Afbe  | elding 29. Venster Save to USB Drive (Opslaan op usb-                      | stick)        |
| elect | eer het gewenste bestandstype                                              | sio. wat yull |

- Selecteer het gewenste bestandstype.
- 5. Druk op de knop OK in het venster Save to USB Drive (Opslaan op usb-stick) of Cancel (Annuleren) om terug te keren naar het scherm Treatment Records (Behandelingsrecords) zonder op te slaan.

Opmerking: Als de export van het bestand naar usb is geslaagd, verschijnt het venster Procedure Saved Successfully (Procedure opslaan geslaagd) (Afbeelding 30).

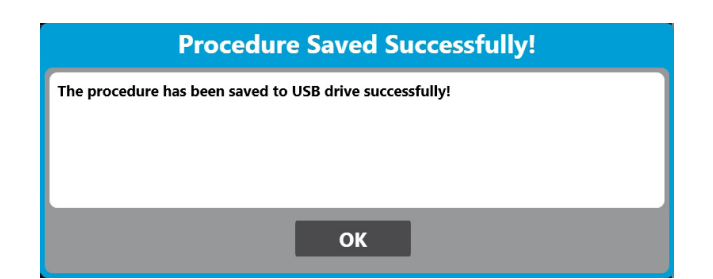

Afbeelding 30. Venster Procedure Saved Successfully (Procedure opslaan geslaagd)

- 6. Druk op de knop **OK** in het venster Procedure Saved Successfully (Procedure opslaan geslaagd)
- 7. Verwijder de usb-stiek uit de usb-poort op het voorpaneel van de console.

Opmerking: Om de veiligheid van de patiëntinformatie te waarborgen, wordt het aanbevolen om aparte usb-sticks te gebruiken voor het opslaan van procedurerecords van de console.

Opmerking: De geëxporteerde informatie bevat alle geregistreerde informatie van de geselecteerde casus. Informatie wordt geregistreerd vanaf de status Ablation (Ablatie) en eindigt na de status Thawing (Ontdooien).

#### 11.3 Afdrukken van rapporten

أنأل Afdrukken van rapporten Als een door BSC geleverde printer op een van de USB-poorten van de console is aangesloten, kan it gebruiken het PDF-rapport worden afgedrukt.

Druk op de knop Print Report (Rapport afdrukken) op het scherm Records.

20

| Systeem Jet Si      | Probleem                | Handeling                                                       |
|---------------------|-------------------------|-----------------------------------------------------------------|
| kennisgevingsnummer | (31) × (3) 1050         | No Jerre 1 no sie with in                                       |
| 0000020-1           | Weinig koelmiddel in de | Overweeg binnenkort de koelmiddeltank te vervangen.             |
|                     | tank.                   | V) No. Go Hr h,                                                 |
| 00000200-1          | De tankdruk is te laag. | Controleer of de kraan van de koelmiddeltank open is. Vervang   |
|                     | V NE NIS OF             | de tank als het probleem blijft bestaan. Neem contact op met de |
|                     | No sellit vo            | technische ondersteuning van Boston Scientific Support als het  |
|                     | 6.01 m                  | probleem blijft bestaan en geef de berichtcode door.            |
| 00040000-1          | De temperatuur van de   | Wacht 5 minuten voordat u de volgende ablatie probeert.         |
|                     | subkoeler is te hoog.   | Neem contact op met de technische ondersteuning van Boston      |
|                     | L'ITOL                  | Scientific Support als het probleem blijft bestaan en geef de   |
|                     | .10                     | berichteode door.                                               |
| 00200000-1          | Het systeem heeft een   | Een van de start-/stopcommando's (drukknoppen,                  |
|                     | vastgelopen commando    | voetschakelaar of schermingang) is defect. Als een van          |
|                     | gedetecteerd.           | de startcommando's vastzit, kan de case worden voltooid         |
|                     |                         | met een van de andere startcommando's. Als een van de           |
|                     |                         | stopcommando's vastzit, kan de case niet worden voortgezet.     |
|                     |                         | Neem contact op met Boston Scientific Support als het           |
|                     |                         | probleem blijft bestaan en geef de berichtcode door.            |

# **12. PROBLEMEN OPLOSSEN**

| Systeem<br>kennisgevingsnummer                                           | Probleem                                                                                             | Handeling                                                                                                    |  |
|--------------------------------------------------------------------------|----------------------------------------------------------------------------------------------------|----------------------------------------------------------------------------------------------------|--|
| 1 - 00000004-2                                                           | De binnenballondruk is<br>te hoog.                                                                   | Probeer nog een ablatie. Vervang de cryo-kabel en de katheter<br>als het probleem aanhoudt. Neem contact op met de technische<br>ondersteuning van Boston Scientific Support als het probleem<br>blijft bestaan en geef de foutcode door.                                                           |  |
| 1 - 0000008-2                                                            | De binnenballondruk is<br>te laag.                                                                   | Probeer opnieuw te vullen. Als het probleem zich blijft<br>voordoen, vervangt u de katheter.                                                                                                    |  |
| 1 - 0000020-2<br>De buitenballondruk is<br>te hoog.                      |                                                                                                    | Koppel de cryo-kabel en de katheter los en sluit deze opnieuw<br>aan. Vervang de katheter en de cryo-kabel als het probleem<br>zich blijft voordoen. Neem contact op met de technische<br>ondersteuning van Boston Scientific Support als het probleem<br>blijft bestaan en geef de foutcode door.  |  |
| 1-00001000-2 10<br>BEPCUR. Nev                                           | De ballontemperatuur<br>is te laag. De katheter<br>zit mogelijk te diep in de<br>vene.               | Plaats de katheter opnieuw en probeer nog een ablatie.                                                                                                    |  |
| 1-00004000-2, 21 101                                                     | De console heeft<br>bloed in de katheter<br>gedetecteerd.                                            | Vervang de katheter. Probeer geen verdere inflaties of ablaties met deze katheter.                                                                                                    |  |
| 1-00008000-2 iiber<br>Forsionud<br>Versionud<br>Versionud<br>Kegunud eks | De console heeft<br>een probleem<br>geconstateerd met het<br>bloeddetectiecircuit in<br>de katheter. | Vervang de katheter. Probeer geen verdere inflaties of ablaties<br>met deze katheter.                                                                                                    |  |
| 2-0000001-1 0rtdat                                                       | De console heeft een<br>hardwareprobleem<br>gedetecteerd.                                            | Koppel de ICB los van de console en start de console opnieuw<br>op. Sluit de ICB aan op de console als de console opnieuw is<br>opgestart. Neem contact op met de technische ondersteuning<br>van Boston Scientific Support als het probleem blijft bestaan en<br>geef de foutcode door.            |  |
| 2 - 00000002-1                                                           | De console heeft een<br>hardwareprobleem<br>gedetecteerd.                                            | Koppel de ICB los van de console en start de console opnieuw<br>op. Sluit de ICB aan op de console als de console opnieuw is<br>opgestart. Neem contact op met de technische ondersteuning<br>van Boston Scientific Support als het probleem blijft bestaan en<br>geef de foutcode door.            |  |
| 2 - 00000002-2                                                           | De console heeft de<br>zelftest niet doorstaan.                                                      | Start de console opnieuw op. Neem contact op met de<br>technische ondersteuning van Boston Scientific Support als het<br>probleem blijft bestaan en geef de foutcode door.                                                                                                    |  |
| 2 - 00000004-1                                                           | Snelle koelvloeistofflow<br>gedetecteerd.                                                            | Koppel de cryo-kabel los en sluit deze opnieuw aan, en probeer<br>nog een ablatie. Vervang de cryo-kabel en de katheter als<br>het probleem aanhoudt. Neem contact op met de technische<br>ondersteuning van Boston Scientific Support als het probleem<br>blijft bestaan en geef de foutcode door. |  |
| 2 - 00000008-1                                                           | Obstructie van de<br>koelvloeistofflow<br>gedetecteerd.                                              | Koppel de cryo-kabel los en sluit deze opnieuw aan, en probeer<br>nog een ablatie. Vervang de cryo-kabel en de katheter als het<br>probleem aanhoudt. Neem contact op met Boston Scientific<br>Support als het probleem blijft bestaan en geef de foutcode<br>door                                  |  |

| Systeem                                                                                                    | Probleem                                                                                                    | Handeling                                                                                                    |
|----------------------------------------------------------------------------------------------------|----------------------------------------------------------------------------------------------------|----------------------------------------------------------------------------------------------------|
| kennisgevingsnummer                                                                                               |                                                                                                    |                                                                                                    |
| 2 - 00000010-1                                                                                                    | De console heeft<br>gedetecteerd dat de<br>katheter tijdens de<br>behandeling elektrisch<br>is losgekoppeld. | Zorg dat de katheter goed is aangesloten op de ICB en dat<br>de ICB correct is aangesloten op de console. Koppel de ICB<br>los van de console en sluit hem weer aan als het probleem<br>aanhoudt. Als het probleem aanhoudt, koppelt u de elektrisch<br>kabel van de katheter los en sluit u deze weer aan op de ICB e<br>vervolgens op de katheter. Start de afzuiging om door te gaan<br>Neem contact op met de technische ondersteuning van Bosto<br>Scientific Support als het probleem blijft bestaan en geef de<br>foutcode door. |
| 2 - 00000040-1                                                                                                    | Onvoldoende<br>koelmiddel in de tank<br>om een procedure uit te                                              | Vervang de koelmiddeltank.                                                                                                    |
| 2 - 0000080EDMA. VEP                                                                                              | voeren.<br>De console heeft<br>gedetecteerd dat de<br>onderdruk onverwacht<br>is uitgeschakeld.              | Controleer of de cryo-kabel goed is aangesloten op de consol<br>en de katheter. Vervang de cryo-kabel en vervolgens de<br>katheter als het probleem zich blijft voordoen. Neem contact<br>met de technische ondersteuning van Boston Scientific Supp<br>als het probleem blijft bestaan en geef de foutcode door.                                                                                                    |
| 2-00000400-1 pereisi<br>FOT& SIONUA<br>Persionua<br>2-00000800-1 toto<br>Version<br>Version<br>Version<br>Version | De tankdruk is te hoog.                                                                                      | Controleer of de consoleventilatoren werken. Open de tankde<br>en schakel de console uit. Als de ventilatoren van de console<br>correct functioneren, moet u ten minste 10 minuten wachten<br>voordat u het systeem opnieuw opstart. Alternatief, of als het<br>probleem blijft bestaan, kunt u contact opnemen met Boston<br>Scientific Support om de foutcode door te geven.                                                                                                    |
|                                                                                                    | De console heeft een<br>hardwareprobleem<br>gedetecteerd.                                                    | Koppel de ICB los van de console en start de console opnieuw<br>op. Sluit de ICB aan op de console als de console opnieuw is<br>opgestart. Neem contact op met de technische ondersteunin<br>van Boston Scientific Support als het probleem blijft bestaan<br>geef de foutcode door.                                                                                                    |
| 2 - 00001000-1                                                                                                    | De injectiedruk is te<br>hoog.                                                                               | "Vervang de cryo-kabel en probeer nog een ablatie. Vervang<br>katheter als het probleem zich blijft voordoen.<br>Neem contact op met de technische ondersteuning van Bost<br>Scientific Support als het probleem blijft bestaan en geef de<br>foutcode door."                                                                                                    |
| 2 - 00002000-1                                                                                                    | De console heeft een<br>hardwareprobleem<br>gedetecteerd.                                                    | Neem contact op met Boston Scientific Support als het<br>probleem blijft bestaan en geef de foutcode door.                                                                                                    |
| 2 - 00004000-1                                                                                                    | Obstructie van de flow<br>gedetecteerd.                                                                      | Koppel de cryo-kabel los en sluit deze opnieuw aan. Vervang<br>katheter als het probleem zich blijft voordoen. Neem contact<br>met Boston Scientific Support als het probleem blijft bestaan<br>geef de foutcode door.                                                                                                    |
| 2 - 00008000-1                                                                                                    | De console heeft een<br>hardwareprobleem<br>gedetecteerd.                                                    | Koppel de ICB los van de console en start de console opnieuw<br>op. Sluit de ICB aan op de console als de console opnieuw is<br>opgestart. Neem contact op met de technische ondersteuning<br>van Boston Scientific Support als het probleem blijft bestaan<br>geef de foutcode door.                                                                                                    |

| Systeem<br>kennisgevingsnummer | Probleem                                                                          | Handeling                                                                                                    |  |
|--------------------------------|-----------------------------------------------------------------------------------|----------------------------------------------------------------------------------------------------|--|
| 2 - 00010000-1                 | Obstructie van de flow<br>gedetecteerd.                                           | Probeer nog een ablatie. Neem contact op met de technische<br>ondersteuning van Boston Scientific Support als het probleem<br>blijft bestaan en geef de foutcode door.                                                                                                    |  |
| 2 - 00020000-1                 | De console heeft een<br>hardwareprobleem<br>gedetecteerd.                         | Koppel de ICB los van de console en start de console opnieuw<br>op. Sluit de ICB aan op de console als de console opnieuw is<br>opgestart. Neem contact op met de technische ondersteuning<br>van Boston Scientific Support als het probleem blijft bestaan<br>en geef de foutcode door.                                                                                 |  |
| 2 - 00100000-1                 | De console heeft een<br>hardwareprobleem<br>gedetecteerd.                         | Wacht 5 minuten voordat u de volgende ablatie probeert.<br>Neem contact op met de technische ondersteuning van Boston<br>Scientific Support als het probleem blijft bestaan en geef de<br>foutcode door.                                                                                                    |  |
| 2 - 00400000-1                 | De druk in de afzuiglijn<br>is te hoog.                                           | Zorg dat het ziekenhuisafzuigsysteem is ingeschakeld en<br>de afzuigslang stevig is bevestigd. Neem contact op met de<br>technische ondersteuning van Boston Scientific Support als<br>het probleem blijft bestaan en geef de foutcode door.                                                                                                    |  |
| 2-04000000-1 ersi              | De console heeft de<br>zelftest niet doorstaan.                                   | Start de console opnieuw op. Neem contact op met de<br>technische ondersteuning van Boston Scientific Support als het<br>probleem blijft bestaan en geef de foutcode door.                                                                                                    |  |
| 2-0003FB12 00 4                | Het systeem heeft<br>een probleem met het<br>communicatiesysteem<br>gedetecteerd. | teem heeft<br>bleem met het<br>nicatiesysteem<br>xteerd.<br>Koppel de ICB los van de console en start de console opnieuw<br>op. Sluit de ICB aan op de console als de console opnieuw is<br>opgestart. Neem contact op met de technische ondersteuning<br>van Boston Scientific Support als het probleem blijft bestaan<br>en geef de foutcode door.                     |  |
| 2 - 0003FB13 1 01tor           | Het systeem heeft<br>een probleem met het<br>communicatiesysteem<br>gedetecteerd. | Koppel de ICB los van de console en start de console opnieuw<br>op. Sluit de ICB aan op de console als de console opnieuw is<br>opgestart. Neem contact op met de technische ondersteuning<br>van Boston Scientific Support als het probleem blijft bestaan<br>en geef de foutcode door.                                                                                 |  |
| 0003FB1B                       | De schijfruimte voor dit<br>systeem is bijna vol                                  | Overweeg om casegegevens te downloaden en de bestanden te archiveren.                                                                                                    |  |
| 0003FB19                       | Dit systeem werkt<br>met een kritiek lage<br>schijfruimte                         | Download casegegevens en archiveer de bestanden om door<br>te gaan met het gebruik van het systeem.                                                                                                    |  |
| 13. ONDERHOUD                  | Elavis<br>Dit is                                                                  | datert vereteteta. Alepoly poratia.<br>datert oprieteta. Alepoly poratia.<br>datert oprieteta. Alepoly poratian<br>datert oprieteta. Alepoly poratian<br>datert oprieteta. Alepoly poratian<br>datert oprieteta. Alepoly poratian<br>datert oprieteta. Alepoly poratian<br>datert oprieteta. Alepoly poratian<br>datert oprieteta. Alepoly poratian<br>datert oprieteta. |  |
| IS.I Procedure tank v          | ervangen                                                                          | 1 erso me a verice erste Anite Ho                                                                                                    |  |

# **13. ONDERHOUD**

#### **13.1 Procedure tank vervangen**

Opmerking: De afzuigslang moet zowel op de console als op het ziekenhuissysteem zijn ers aangesloten voordat deze procedure wordt gestart. 5 10,

1. Druk op de knop Change Tank (Tank vervangen) op het startscherm.

Opmerking: Als de knop Change Tank (Tank vervangen) zich niet vooraan in het midden bevindt, dient u nogmaals op Change Tank (Tank vervangen) te drukken.

- 2. Volg de aanwijzingen op het scherm.
  - Sluit de tankkraan door deze rechtsom te draaien. a.
  - Druk op de knop **Next** (Volgende) op het scherm Change Tank (Tank b. vervangen). Het systeem verwijdert het N<sub>2</sub>O-gas in de console via de afzuigslang.
  - Wanneer de groene indicator wordt weergegeven, koppelt u de tank C. los met de sleutel van de console.
  - Neem de tank uit de console. d.
  - Plaats de nieuwe tank in de console en sluit de tankslang van de console aan op de tank en draai hem vast met de sleutel van de
  - console.

Opmerking: Houd de tank slang van de console zodanig dat de slang verticaal blijft wanneer u deze aanhaalt om te zorgen dat de deur van de console wordt gesloten.

Kies de tankgrootte.

- Open de tankkraan door deze linksom te draaien.
- Druk op de knop Finish (Einde) op het scherm Change Tank (Tank vervangen).

**13.2 Reinigen** Veegder isopr Veeg de console af met een vochtige doek. Gebruik zo nodig een milde reinigingsoplossing of isopropylalcohol. Gebruik voor het scherm een standaard schermreiniger.

De reiniging moet ten minste aan het einde van elke casus worden uitgevoerd.

Steriele onderdelen en onderdelen voor eenmalig gebruik nooit reinigen en hergebruiken.

#### 13.3 Preventief onderhoud

De SMARTFREEZE™ console en de bijbehorende onderdelen moeten jaarlijks preventief onderhoud Josi Wersja Przeterminowal ondergaan. Neem contact op met uw vertegenwoordiger van Boston Scientific om dit onderhoud in te plannen. Nãouti Nepoultivat

## 14. ONDERDELEN VAN DE SMARTFREEZE

#### 14.1 Console

#### 14.1.1 Omgeving

Temperatuurbereik voor opslag en transport (in verzendkrat) Luchtvochtigheidsbereik voor opslag Temperatuurbereik voor bedrijf Luchtvochtigheid tijdens bedrijf Druk/hoogte

-40°C tot 55°C (-40°E tot 131°E)

Nan sirin Kullanmayin 30%-93% niet-condenserend on his kavel 15 °C tot 30 °C 30 tot 75% niet-75.3 kPa tot 106 kPa, 10.92 psia tot 15,40 psia/-2 m tot 2438,4 m (-6,56 voet tot 8000 voet) boven zeeniveau

#### 14.1.2 Specificaties

Spanning Externe zekeringen Interne zekeringen Maikkeanven Jewicht Jewicht Nauwkeurigheid van de console drukmeting (essentiële prestation Nauwkeurigheid van A essentiële pro Voedingskabel type CF defibrillatiebestendig drukmeting (essentiële prestatie) statie) st Nauwkeurigheid van

alial Niet gebruiks Wersila. Neizman 14.1.3 Regelgeving omtrent het afvoeren Neem contact op met de Neem contact op met de servicevertegenwoordiger van Boston Scientific in uw regio voor instructies omtrent de afvoer van producten van Boston Scientific die aan het einde van de NO levensduur zijn.

Voer alle producten voor eenmalig gebruik af volgens de standaard ziekenhuisprocedures.

#### 14.2 Voetschakelaar

#### 14.2.1 Beoogd gebruik

De voetschakelaar van de cryo-console (model M004CRBS4200) is ontworpen voor gebruik met de SMARTFREEZE<sup>™</sup> console.

### 14.2.2 Beschrijving

De voetschakelaar is een optioneel apparaat dat wordt meegeleverd met de SMARTFREEZE™ console. Hiermee kan de gebruiker (groen pedaal) en stop (oranje pedaal) de stroming van het koelmiddel voor zowel de inflatie- als de ablatiefase van de procedure starten.

100 - 240 V, 50/60 Hz, 10 - 5 A 2 x 10 A, 250 V trage zekeringen, diameter 6,35 mm bij lengte 31,80 mm (0,250 x 1,252 in), uitschakelvermogen 1500 A bij 250 V

7,5 A, 250 V trage zekeringen, diameter 6,35 mm bij lengte 31,75 mm (0,250 x 1,250 in), uitschakelvermogen 10.000 A bij 125 V Zie paragraaf 14.5 op pagina 50.

IEC 60601-1-3.1 2012-08, klasse I

117 kg (258 lb)

🖽 1% van meetbereik

1% SP 35-100%, + 0,35% F.S. 2-35%

Als de voetschakelaar niet is aangesloten op de console of als deze gewoon niet wordt gebruikt, kan de procedure worden gestart en gestopt met behulp van de drukknoppen op de console of de knoppen op het aanraakscherm.

De voetschakelaar bestaat uit de volgende onderdelen:

1. Dubbele voetschakelaar (groen en oranje) gebruikt voor het starten of stoppen van de koelvloeistofflow;

2. Permanente verbindingskabel tussen de voetschakelaar en de SMARTFREEZE™ console.

#### 14.2.3 Instructies voor gebruik

Sluit de voetschakelaar aan op de connector van de SMARTFREEZE™ consolevoetschakelaar (optioneel) als deze nog niet is aangesloten op de console. Na afloop van de procedure kan de voetschakelaar permanent op de console aangesloten blijven.

Plaats de voetschakelaar op de gewenste plaats en zorg daarbij dat er geen struikelgevaar is.

Druk op \_\_\_\_\_ van het behandelingsscherm om de voetschakelaar in te schakelen.

Voor inflatie van de cryoballon drukt u op het groene voetpedaal en laat u het los.

Druk het oranje voetpedaal in en laat hem weer los om de cryoballon leeg te maken vanuit de gevulde toestand.

Druk het groene voetpedaal in en laat hem weer los om een ablatie vanuit de inflatietoestand te beginnen.

Om een ablatie stop te zetten en de cryoballon te beginnen, drukt u op het oranje voetpedaal en laat u het los

Druk de oranje voetpedaal in en laat hem weer los om de cryoballon leeg te maken vanuit de status Ontdooien.

De voetschakelaar kan tijdelijk worden uitgeschakeld wanneer de console in de stand Inactief of Gereed staat, door het oranje pedaal drie seconden ingedrukt te houden. Herhaal deze handeling om de voetschakelaar te ontgrendelen.

U kunt de voetschakelaar ook in een willekeurige toestand in-/uitschakelen met behulp van de knop Foot Switch Enable/Disable (Voetschakelaar aan/uit) op het behandelingsscherm.

Het systeem detecteert vastzittende pedalen en neemt passende maatregelen. Als het groene pedaal (start) vastzit, geeft de console een waarschuwing, maar worden de cryoablatieprocessen die al bezig zijn, voortgezet. Als het oranje pedaal (stop) vastzit, zal de console een waarschuwing geven en alle cryogene startfunctionaliteit uitschakelen.

#### 14.2.4 Reiniging en opslag

Veeg de voetschakelaar af met een vochtige doek. Gebruik zo nodig een milde reinigingsoplossing of isopropylalcohol. Niet onderdompelen in water.

Droog het apparaat grondig voordat u het opbergt op de aangewezen plaats aan de zijkant van de SMARTFREEZE™ console.

Bewaar de voetschakelaar altijd op de aangewezen locatie aan de zijkant van de SMARTFREEZE™ console wanneer deze niet wordt gebruikt.

#### 14.2.5 Afvoer

Gooi dit product niet weg in het ongesorteerde huishoudelijk afvalsysteem. Houd u aan de plaatselijke regelgeving voor afvoer van dit product. Neem contact op met de servicevertegenwoordiger van Boston Scientific in uw regio voor instructies omtrent de afvoer van producten van Boston Scientific.

#### 14.2.6 Fysieke kenmerken

| Totale lengte  | 20 cm (8 in)         |
|----------------|----------------------|
| Totale breedte | 35 cm (14 in)        |
| Lengte kabel   | ( <b>5</b> m (15 ft) |

#### 14.3 Koelmiddeltank

# 14.3.1 Beoogd gebruik

De koelmiddeltank is ontworpen voor gebruik met de SMARTFREEZE™ console.

# 14.3.2 Beschrijving

De koelmiddeltank levert stikstofoxide ( $N_2$ 0) in vloeibare vorm aan de console. De tank kan maximaal 6,8 kg (15 lb)  $N_2$ 0 bevatten.

De koelmiddeltank bestaat uit de volgende onderdelen:

# 1. N<sub>2</sub>0-reservoir voor N<sub>2</sub>0;

2. Bedieningsknop waarmee de tankkraan kan worden geopend of gesloten, waardoor de flow van het koelmiddel naar de console kan worden gestart en gestopt.

Opmerking: Tanks kunnen door een goedgekeurde gasleverancier worden bijgevuld.

#### 14.3.3 Instructies voor gebruik

Open de consoledeur aan de achterzijde van de console om de koelmiddeltank bloot te leggen.

Controleer of de tank zich midden op de tankhouder bevindt.

Draai de knop van de koelmiddeltank linksom om de tankkraan te openen.

Sluit de deur van de console tijdens gebruik van de console.

Open de consoledeur aan de achterzijde van de console na afloop van de ablatieprocedure voor toegang tot de koelmiddeltank.

Draai de knop van de koelmiddeltank rechtsom om de tankkraan te sluiten.

**Opmerking:** Open de tankkraan niet als de tank niet is aangesloten op de SMARTFREEZE™ console: dit kan leiden tot letsel bij de gebruiker.

#### 14.3.4 Reiniging en opslag

Veeg de koelmiddeltank af met een vochtige doek. Gebruik zo nodig een milde reinigingsoplossing of isopropylalcohol. Niet onderdompelen in water.

Grondig afdrogen voor het opbergen op de aangewezen plaats in de SMARTFREEZE™ console. In gebruik zijnde koelmiddeltanks worden gewoonlijk op de SMARTFREEZE™ consoleleiding aangesloten bewaard, met dichte tankkraan.

₽6

Bevestig de koelmiddeltank aan de console voor correct en veilig transport van de SMARTFREEZE™ console.

Reserve-koelmiddeltanks moeten rechtop en bij een temperatuur tussen 15 °C en 30 °C worden bewaard.

#### 14.3.5 Afvoer

Gooi dit product niet weg in het ongesorteerde huishoudelijk afvalsysteem. Houd u aan de plaatselijke regelgeving voor afvoer van dit product.

Neem contact op met de servicevertegenwoordiger van Boston Scientific in uw regio voor instructies omtrent de afvoer van producten van Boston Scientific.

#### 14.3.6 Fysieke kenmerken

Nettogewicht N<sub>2</sub>O indien 6,8 kg (15 lb) vol (zonder tankgewicht) Nettogewicht van de 15 kg (33 lb) tank indien vol (zonder tankgewicht)

Zuiverheid:

> 99,5% met vochtigheidsniveau <50 ppm

### 14.4 Afzuigslang

### 14.4.1 Beoogd gebruik

De afzuigslang (model M004CRBS4310 en M004CRBS4320) is ontworpen voor gebruik met de SMARTFREEZE™ console.

#### 14.4.2 Beschrijving

De afzuigslang verbindt de console met het ziekenhuisafzuigsysteem voor de afvoer van het koelmiddelgas van de console. De afzuigslang is vereist tijdens ablatieprocedures.

Het ene uiteinde van de afzuigslang wordt aangesloten op de daarvoor bedoelde aansluiting op de SMARTFREEZE™ console. Het andere uiteinde wordt aangesloten op het ziekenhuisafzuigsysteem (gewoonlijk een wandaansluiting). Een adapter (verkrijgbaar bij Boston Scientific) kan nodig zijn om de afzuigslang aan te sluiten op het ziekenhuissysteem.

#### 14.4.3 Instructies voor gebruik

Als deze nog niet is aangesloten, sluit u de afzuigslang aan op de SMARTFREEZE™ console en het ziekenhuisafzuigsysteem voordat u de console inschakelt. Draai de verbindingen handvast aan. Ontkoppel de afzuigslang van het ziekenhuisafzuigsysteem als de procedure is voltooid.

#### 14.4.4 Reiniging en opslag

Veeg de afzuigslang af met een vochtige doek. Gebruik zo nodig een milde reinigingsoplossing of isopropylalcohol. Niet onderdompelen in water. Grondig afdrogen.

Wikkel de afzuigslang rond de daarvoor bedoelde haken aan de zijkant van de SMARTFREEZE™ console als deze niet in gebruik is.

#### 14.4.5 Afvoer

Gooi dit product niet weg in het ongesorteerde huishoudelijk afvalsysteem. Houd u aan de plaatselijke regelgeving voor afvoer van dit product.

Neem contact op met de servicevertegenwoordiger van Boston Scientific in uw regio voor instructies omtrent de afvoer van producten van Boston Scientific.

#### 14.4.6 Fysieke kenmerken

Totale lengte 12 m (40 ft)

#### 14.5 Voedingskabel

#### 14.5.1 Beoogd gebruik

De voedingskabel van de console (modellen M004CRBS6210, M004CRBS6220, M004CRBS6230, M004CRBS6240, M004CRBS6260, M004CRBS6270, M004CRBS62110) is bedoeld voor gebruik met de SMARTFREEZE<sup>™</sup> console.

#### 14.5.2 Beschrijving

De voedingskabel van de console levert wisselstroom aan de SMARTFREEZE™ console. Dit is noodzakelijk voor de werking van de console

De voedingskabel van de console wordt aangesloten op de SMARTFREEZE™ console via de daarvoor bedoelde ingang aan de onderzijde van de console. Het andere uiteinde wordt aangesloten op een standaard netstroombron (stopcontact).

# 14.5.3 Instructies voor gebruik

Als deze nog niet is aangesloten, sluit u de voedingskabel aan op de SMARTFREEZE™ console en het ziekenhuisstopcontact voordat u de console inschakelt.

Druk op de houderclip over de voedingskabel om deze op zijn plaats te houden.

Trek na uitschakelen van de console (zie paragraaf 9 op pagina 31) de voedingskabel uit het stopcontact van het ziekenhuis. 🖉

## 14.5.4 Reiniging en opslag

Veeg de voedingskabel af met een vochtige doek. Gebruik zo nodig een milde reinigingsoplossing of isopropylalcohol. Niet onderdompelen in water. Grondig afdrogen

Wikkel de voedingskabel om de daarvoor bedoelde haken aan de achterzijde van de SMARTFREEZE™ console als deze niet in gebruik is.○

#### 14.5.5 Afvoer

#### 14.5.6 Fysieke kenmerken

#### 14.6 Aansluitdoos (ICB)

#### 14.6.1 Beoogd gebruik/Indicaties voor gebruik

₽8

#### 14.6.2 Beschrijving

Version

De ICB wordt gebruikt om de SMARTFREEZE™ console aan te sluiten op de POLARx-katheter en op de optionele membraanbewegingssensor (DMS) en de 400-serie universele temperatuursonde. De ICB is vereist tijdens ablatieprocedures.

De ICB wordt aangesloten op de connector op het voorpaneel van de SMARTFREEZE™ console. Deze biedt verbindingspunten voor de katheterverlengkabel (blauwe connector), de membraanbewegingssensor (DMS) (witte connector) en de slokdarmtemperatuursonde (ETS)-kabel (oranje connector).

#### 14.6.3 Instructies voor gebruik

Sluit de aansluitdoos (ICB) aan op de connector op het voorpaneel van de console indien dat nog niet aebeurd is.🗡

Sluit het ene uiteinde van de katheterverlengkabel aan op de ICB-katheterconnector (blauwe connector).

Schakel de SMARTFREEZE™ console in als deze nog niet is ingeschakeld en wacht totdat het Sluit het andere uiteinde van de katheterverlengkabel aan op de POLARx-katheter.

Opmerking: Als de uiterste gebruiksdatum van de POLARx-katheter is overschreden, geeft de SMARTFREEZE™ console een bericht weer dat aangeeft dat de katheter niet kan worden gebruikt

Als de DMS (membraanbewegingssensor) wordt gebruikt:

- Stuit de DMS aan op de connector van de ICB accelerometer (witte connector).
  - Installeer en fixeer de DMS aan de patiënt.

Als een 400-serie universele temperatuursonde wordt gebruikt:

- Sluit de kabel van de slokdarmtemperatuursensor (ETS) aan op de ICBslokdarmconnector (oranje).
- Sluit de 400-serie universele temperatuursonde aan op de ETS-kabel.
- Installeer en fixeer de 400-serie universele temperatuursonde bij de patiënt.

Voer procedurele stappen uit volgens de documentatie van de console en de katheter.

Verwijder na het voltooien van de procedure de katheterverlengkabel uit de POLARx-katheter.

Verwijder de katheterverlengkabel uit de ICB.

Verwijder, indien gebruikt, de DMS van de patiënt en koppel deze los van de ICB

Verwijder, indien gebruikt, de 400-serie universele temperatuursonde van de patiënt.

Ontkoppel de ETS-kabel van de ICB.

Ontkoppel de ICB van de SMARTFREEZE™ console. Van e

Black (K) ∆E ≤5.0

#### 14.6.4 Reiniging en opslag

Veeg de ICB af met een vochtige doek. Gebruik zo nodig een milde reinigingsoplossing of isopropylalcohol. Niet onderdompelen in water. Grondig afdrogen.

Bewaar de ICB, indien niet in gebruik, op de daarvoor aangewezen plek op de SMARTFREEZE™ console door hem eerst rond de haken aan de zijkant van de console te wikkelen en vervolgens in de ICB-houder te plaatsen.

#### 14.6.5 Afvoer

Gooi dit product niet weg in het ongesorteerde huishoudelijk afvalsysteem. Houd u aan de plaatselijke regelgeving voor afvoer van dit product.

Neem contact op met de servicevertegenwoordiger van Boston Scientific in uw regio voor instructies omtrent de afvoer van producten van Boston Scientific.

0

### 14.6.6 Fysieke kenmerken

| Lengte kabel | 2,5 m (8 ft)   |
|--------------|----------------|
| Lengte box   | 9 cm (3,6 in)  |
| Breedte box  | 17 cm (6,8 in) |
| Hoogte box   | 4 cm (1,6 in)  |

#### 14.7 Katheterverlengkabel

#### 14.7.1 Beoogd gebruik

De katheterverlengkabel (model M004CRBS5100) is ontworpen voor gebruik met de SMARTFREEZETM console en de POLARx-katheter. Dit is een steriel onderdeel (gesteriliseerd met ethyleenoxide [EO]), uitsluitend bestemd voor eenmalig gebruik.

#### 14.7.2 Beschrijving

20 De katheterverlengkabel is een kabel die een elektrische verbinding vormt tussen de POLARxkatheter en de SMARTFREEZE™ console (via de ICB). De ICB is vereist tijdens ablatieprocedures.

De katheterverlengkabel verbindt de niet-steriele ICB met de steriele POLARx-katheter. Zowel de ICB als de POLARx-katheter hebben aansluitingen die de katheterverlengkabel omkeerbaar maken.

### 14.7.3 Instructies voor gebruik

Pak de katheterverlengkabel uit. 🗸

Sluit het ene uiteinde van de katheterverlengkabel aan op de ICB-katheterconnector (blauwe connector).  $\cap$ 

Sluit het andere uiteinde van de katheterverlengkabel aan op de POLARx-katheter

Ontkoppel, als de procedure voltooid is, de katheterverlengkabel van de POLARx-katheter. Idrad vers

Ontkoppel de katheterverlengkabel van de ICB.

#### 14.7.4 Reiniging en opslag

De katheterverlengkabel is een steriel onderdeel voor eenmalig gebruik. Niet proberen te reinigen.

Bewaar de katheterverlengkabel tot deze uit de verpakking wordt genomen onder dezelfde condities als de console (zie paragraaf 14.1.1 op pagina 45).

₽8

#### 14.7.5 Afvoer

Gooi dit product niet weg in het ongesorteerde huishoudelijk afvalsysteem. Voer alle steriele onderdelen voor eenmalig gebruik af volgens de standaard ziekenhuisprocedures.

#### 14.7.6 Fysieke kenmerken

Totale lengte 102 cm (40 in)

#### 14.8 Cryo-kabel

#### 14.8.1 Beoogd gebruik

De cryo-kabel (model M004CRBS5200) is ontworpen voor gebruik met de SMARTFREEZE™ console en de POLARx-katheter. Dit is een steriel onderdeel, uitsluitend bestemd voor eenmalig gebruik.

#### 14.8.2 Beschrijving

De cryo-kabel zorgt voor een mechanische verbinding tussen de POLARx-katheter en de SMARTFREEZE™ console. Deze zorgt voor de flow van N<sub>2</sub>O van de SMARTFREEZE™ console naar de POLARx-katheter en voert het gas dat uit de katheter komt terug naar de console. De ICB is vereist tijdens ablatieprocedures.

#### 14.8.3 Gebruiksaanwijzing

Pak de cryo-kabel uit.

Sluit het ene uiteinde van de cryo-kabel aan op de mechanische connector op de SMARTFREEZE™ eta ~0) 20 \ console.

Sluit het andere uiteinde van de cryo-kabel aan op de handgreep van de POLARx-katheter.

Ontkoppel na afloop van de procedure de cryo-kabel van de POLARx-katheter.

utilizar

Ontkoppel de cryo-kabel van de SMARTFREEZE™ console

Donoi

#### 14.8.4 Reiniging en opslag

De cryo-kabel is een steriel onderdeel voor eenmalig gebruik. Niet proberen te reinigen.

Bewaar de cryo-kabel voor deze uit de verpakking wordt genomen onder dezelfde condities als de console (zie paragraaf 14.1.1 op pagina 45).

#### 14.8.5 Afvoer

voudelijk afva standaard ziekeni Nersio Versiure et vertia Versiure at at at a Versiure at at at a Versiure at at at a avan sirin Kullanmay Gooi dit product niet weg in het ongesorteerde huishoudelijk afvalsysteem. Voer alle steriele onderdelen voor eenmalig gebruik af volgens de standaard ziekenhuisprocedures. 🎺

#### 14.8.6 Fysieke kenmerken

#### 14.9 EP elektrische kabel

#### 14.9.1 Beoogd gebruik

6 Fysieke kenmerken Totale lengte 191 cm (75 in)
EP elektrische kabel
1 Beoogd gebruik De EP elektrische kabel (model M004CRBS6200) is ontworpen voor gebruik met de PolarMap mappingkatheter en het ziekenhuis EF-registratiesysteem. Dit is gen steriol onderdool with the starter of the starter of mappingkatheter en het ziekenhuis EF-registratiesysteem. Dit is een steriel onderdeel, uitsluitend bestemd voor eenmalig gebruik.  $\langle C \rangle$ 

#### 14.9.2 Beschrijving

De EP elektrische kabel verbindt de PolarMap mappingkatheter met het EF-registratiesysteem van het ziekenhuis. Het gebruik ervan is optioneel tijdens ablatieprocedures.

De EP elektrische kabel heeft tien (10) 2 mm aansluitpunten die worden aangesloten op het EF-registratiesysteem van het ziekenhuis en één (1) connector die direct op de PolarMap mappingkatheter wordt aangesloten.

#### 14.9.3 Instructies voor gebruik

Sluit de EP elektrische kabel aan op de PolarMap mappingkatheter.

Sluit de acht (8) aansluitpunten aan op het EF-registratiesysteem van het ziekenhuis.

Opmerking: Pin 9 en 10 worden niet gebruikt bij het aansluiten van deze katheter.

Ontkoppel na afloop van de procedure de EP elektrische kabel van de PolarMap mappingkatheter.

Ontkoppel de acht (8) aansluitpunten van het EF-registratiesysteem van het ziekenhuis.

### 14.9.4 Reiniging en opslag

De EP elektrische kabel is een steriel onderdeel voor eenmalig gebruik. Niet proberen te reinigen.

Bewaar de cryo-kabel voor deze uit de verpakking wordt genomen onder dezelfde condities als de console (zie paragraaf 14.1.1 op pagina 45),

#### 14.9.5 Afvoer

Gooi dit product niet weg in het ongesorteerde huishoudelijk afvalsysteem. Voer alle steriele onderdelen voor eenmalig gebruik af volgens de standaard ziekenhuisprocedures.

### 14.9.6 Fysieke kenmerken

Totale lengte 188 cm (74 in)

### 14.10 Membraanbewegingssensor (Diaphragm Movement Sensor, DMS)

#### 14.10.1 Beoogd gebruik

De membraanbewegingssensor (DMS) (model M004CRBS6110) is ontworpen voor gebruik met de SMARTFREEZE™ console.

### 14.10.2 Beschrijving

De membraanbewegingssensor (DMS) is een hulpsensor om de stimulatierespons van de middenrifszenuw te bewaken.

**WAARSCHUWING:** De standaard verzorgingsmethoden ter beoordeling van het functioneren van de middenrifszenuw en het bepalen wanneer interventie noodzakelijk is, moeten altijd worden toegepast tijdens ablatie van de rechter longader. De DMS is niet bedoeld ter vervanging van dergelijke standaard verzorgingsmethoden.

#### 14.10.3 Instructies voor gebruik

- 1. Plaats een ECG-elektrode voor eenmalig gebruik vlak onder het rechter ribkraakbeen.
- 2. Klik de DMS op de elektrode.

19A

- 3. Vraag de patiënt om te hoesten en controleer of het signaal zichtbaar is op het consolescherm. Pas indien nodig de positie van de elektrode aan.
- 4. Voordat u de ablatie uitvoert, stimuleert u de middenrifszenuw met een boven de ablatielocatie gepositioneerde focale of cirkelvormige katheter (bijv. vena cava superior). Pas de stimulatie-instellingen en de katheterlocatie zo nodig aan om de middenrifszenuw te bereiken. Doorgaans is een hoog uitgangsvermogen van 20 mA bij 800-1000 ms nodig.

**OPMERKING:** Vermijd of minimaliseer het gebruik van paralytica als volledige narcose wordt gebruikt omdat paralytica de stimulatie van de middenrifszenuw kunnen verstoren.

> Bij stimulatie van de middenrifszenuw kunt u de DMS-versterking en gevoeligheid in het scherm Settings (Instellingen) aanpassen om het DMS-signaalniveau in het weergavevenster te maximaliseren. Reduceer de versterking als het DMS-signaal verzadigd lijkt. Stop de stimulatie totdat deze nodig is voor de ablatie.

5. Stel de DMS-drempelwaarde in (op het scherm Settings (Instellingen)) waarbij de DMS-melding wordt weergegeven.

 De bewegingsamplitude die wordt gemeten door de DMS bij het initiëren van cryoablatie wordt gebruikt als baselinewaarde en wordt weergegeven als 100%.

Versioniiber Als de stimulatierespons van de middenrifszenuw afneemt tijdens cryoablatie neemt de DMS-amplitude navenant af. De console geeft de DMS-amplitude weer als percentage van de basislijnwaarde. Bijvoorbeeld: 80% weergegeven op de console geeft aan dat de DMS-amplitude 80% van de baselinewaarde is en dat de bewegingsamplitude wordt verlaagd met 20%.

Aegunud MONIO. 6 In het geval van een DMS-melding blijft u de activiteit van de middenrifszenuw en de stimulatieregistratie nauwlettend volgen en moet u de cryoablatie onmiddellijk NC onderbreken.

#### 14.10.4 Reiniging en opslag

Veeq de DMS af met een vochtige doek. Gebruik zo nodig een milde reinigingsoplossing of isopropylalcohol. Niet onderdompelen in water. Grondig afdrogen.

Bewaar de DMS, indien niet in gebruik, in het opslagvak van de tank aan de achterzijde van de SMARTFREEZE<sup>™</sup> console.

#### 14.10.5 Afvoer

Forzeldetve

Gooi dit product niet weg in het ongesorteerde huishoudelijk afvalsysteem. Houd u aan de

Neem contact op met de servicevertegenwoordiger van Boston Scientific in uw regio voor instructies omtrent de afvoer van producten van Boston Scientific astarelationut 1235tarelationut 235tarelationut 235tarelationu oralorad version sitein Gimcel of mayan sitein

#### 14.10.6 Fysieke kenmerken

Totale lengte 3 m (10 ft)

#### 14.11 Kabel voor slokdarmtemperatuursensor (Esophageal Temperature Sensor, ETS)

#### 14.11.1 Beoogd gebruik/Indicaties voor gebruik

De kabel voor de slokdarmtemperatuursensor (ETS) (model M004CRBS6310) is bedoeld voor gebruik met de SMARTFREEZE™ console en een 400-serie universele temperatuursonde.

#### 14.11.2 Beschrijving

De ETS-kabel wordt gebruikt om een 400-serie universele temperatuursonde op de ICB aan te sluiten. De 400-serie universele temperatuursonde wordt gebruikt om tijdens ablatieprocedures de slokdarmtemperatuur van de patiënt te meten, om op slokdarmletsel te controleren. Het gebruik ervan is optioneel tijdens ablatieprocedures.

#### 14.11.3 Instructies voor gebruik

Installeer en fixeer de 400-serie universele temperatuursonde bij de patiënt.

Sluit de ETS-kabel aan op de ICB.

Sluit de ETS-kabel aan op de 400-serie universele temperatuursonde.

Verwijder na afloop van de procedure de 400-serie universele temperatuursonde uit de patiënt.

Ontkoppel de 400-serie universele temperatuursonde van de ETS-kabel.

Ontkoppel de ETS-kabel van de ICB.

### 14.11.4 Reiniging en opslag

Veeg de ETS-kabel af met een vochtige doek. Gebruik zo nodig een milde reinigingsoplossing. Niet onderdompelen in water. Grondig afdrogen.

Bewaar de ETS-kabel, indien niet in gebruik, in het opslagvak van de tank aan de achterzijde van de SMARTFREEZE<sup>™</sup> console.

### 14.11.5 Afvoer

Gooi dit product niet weg in het ongesorteerde huishoudelijk afvalsysteem. Houd u aan de plaatselijke regelgeving voor afvoer van dit product.

In Boston S Joston Scientific. Neem contact op met de servicevertegenwoordiger van Boston Scientific in uw regio voor znaverzia. Nepoużivat znaverzia. instructies omtrent de afvoer van producten van Boston Scientific in uw regio voor instructies omtrent de afvoer van producten van Boston Scientific. **1.6 Fysieke kenmerken** Totale lengte 3 m (10 voet) **2 Steeksleutel 2.1 Beoogd gebruik** De sleutel (model M004CRBS6400) is ontworpen voor gebruik met de SMARTFREEZE™ console.

#### 14.11.6 Fysieke kenmerken

#### 14.12 Steeksleutel

#### 14.12.1 Beoogd gebruik

#### 14.12.2 Beschrijving

hentur 2.2 Beschrijving De sleutel is een 1 1/8 in steeksleutel voor gebruik bij het vervangen van een koelmiddeltank, om de consoleverbinding met de tank vast en los te draaien.

Kullanmayin

#### 14.12.3 Instructies voor gebruik

Controleer, als u de sleutel gebruikt om de tank voor afvoer los te maken, of de tankkraan helemaal dicht is, om letsel te voorkomen.

Plaats de sleutel over de moer die de consoleleidingen naar de tank vastmaakt en draai hem linksom om hem los te maken.

Wanneer u de sleutel gebruikt om de tankaansluiting vast te zetten voor de installatie, plaatst u de slang van de console eerst over de tankpoort en haalt u deze met de hand aan.

Plaats de sleutel over de moer en draai rechtsom om vast te draaien.

10

#### 14.12.4 Reiniging en opslag

Veeg de sleutel af met een vochtige doek. Gebruik zo nodig een milde reinigingsoplossing of isopropylalcohol. Niet onderdompelen in water. Grondig afdrogen.

Bewaar de sleutel in de tankopslaglocatie aan de achterzijde van de SMARTFREEZE™ console als deze niet in gebruik is.

#### 14.12.5 Afvoer

**G**ooi dit product niet weg in het ongesorteerde huishoudelijk afvalsysteem. Houd u aan de plaatselijke regelgeving voor afvoer van dit product.

Neem contact op met de servicevertegenwoordiger van Boston Scientific in uw regio voor ae 11/8 in 10. -ravuit vertue verouder curative hinter of the start were in a start were hinter of the start were the start were the start we Jersione. Novecoinsi versità. Novecoinsi versità. Novecoinsi versità. instructies omtrent de afvoer van producten van Boston Scientific. Welt uto a far. Notio ekki.

#### 14.12.6 Fysieke kenmerken

Pasenusiversila. Nenaudokite. Pasenusiversila. Nenaudokite. Breedte open einde Versior Elavult verzio. Ne has nation.

Utdatert version of the start of the start o

Versão obsoleta. van utilize.

Judien Versia Prizerninon Archite Aren Are Drukes. Mie UZYWać.

Versiune expirate.

Versiene contraction Nepolitivation

Lostarela raziere versione in the interversion of the raziere interversion of the raziere interversinterversion of the raziere interversion of

Laslatera talitude we uput abute. Vanhentunut versio. Ala kavta.

vannennun version. Användei. Föräldrad version.

Guncelomayan surum. Kullanmayin.

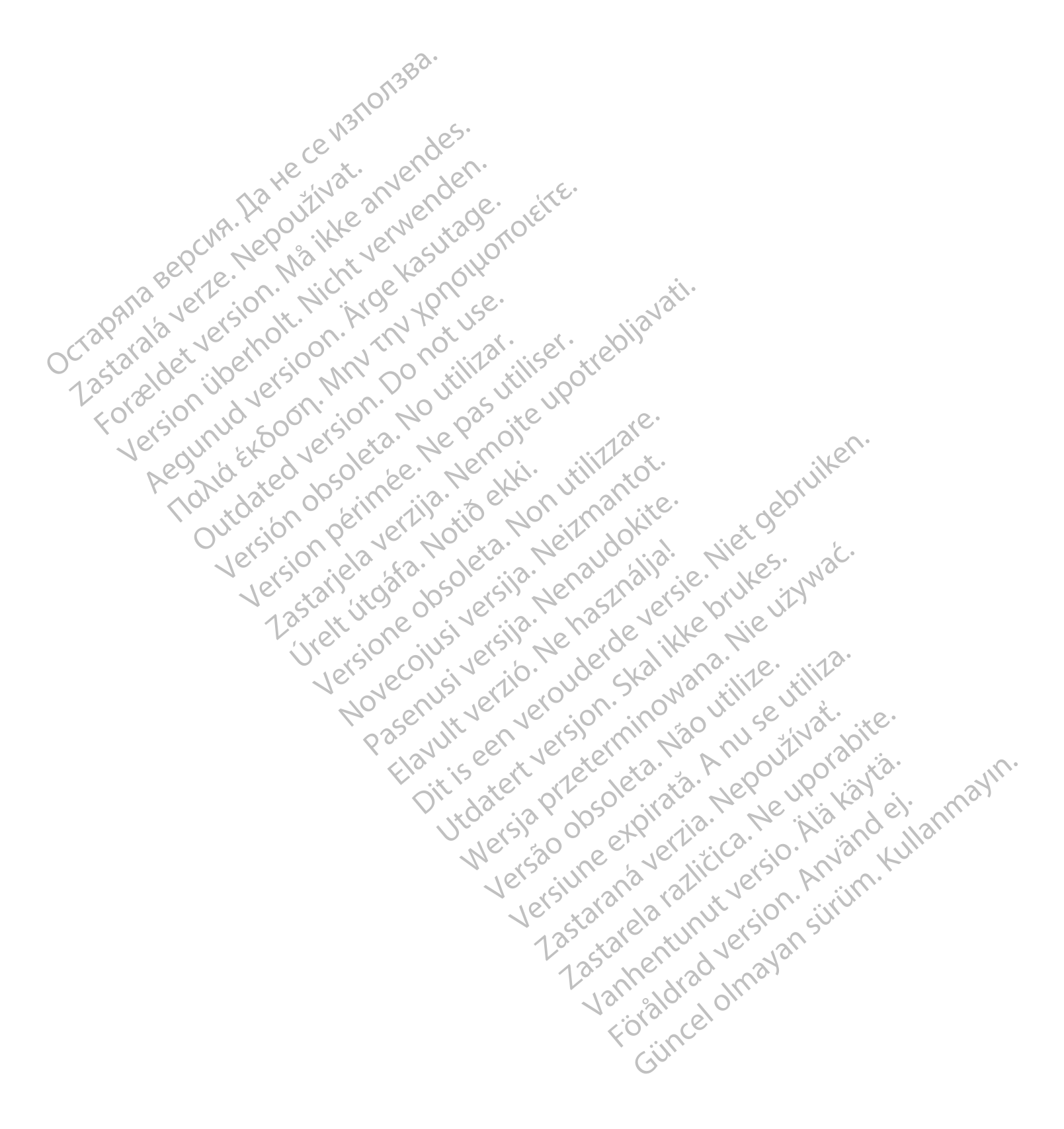

#### **15. DEFINITIE VAN SYMBOLEN**

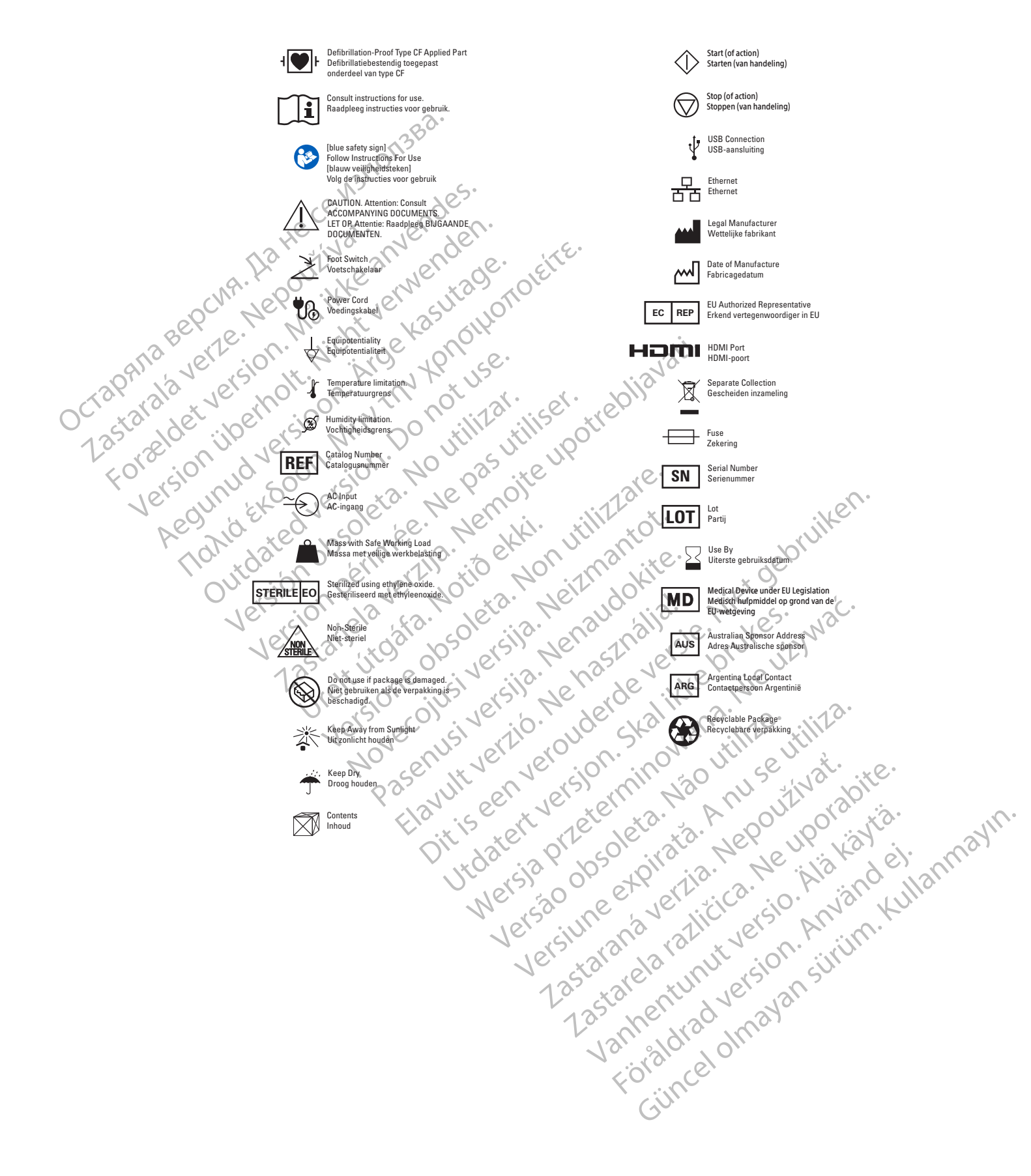

# 16. EMC BEDRIJFSOMSTANDIGHEDEN

#### Tabel 1 EMC-specificaties en etikettering

#### Elektromagnetische emissie door de SMARTFREEZE™-cryoablatiesysteemconsole

De SMARTFREEZE-cryoablatiesysteemconsole is bedoeld voor gebruik in de hieronder gespecificeerde elektromagnetische omgeving. De klant of de gebruiker van de SMARTFREEZE-cryoablatiesysteemconsole dient zich ervan te verzekeren dat het in een dergelijke omgeving wordt gebruikt.

| Emissietest             | Naleving       | Elektromagnetische omgeving                                                                                                    |
|-------------------------|----------------|----------------------------------------------------------------------------------------------------|
| RF-emissies             | 2              | De SMARTFREEZE-cryoablatiesysteemconsole maakt alleen voor intern                                                                                               |
| EN 55011/CISPR 11       | Groep 1        | functioneren gebruik van RF-energie. Daarom zijn de RF-emissies zeer laag en<br>is het niet waarschijnlijk dat deze storingen in elektronische apparatuur in de |
| RF-emissies             | e e            | directe omgeving veroorzaken.                                                                                                    |
| EN 55011/CISPR 11       | Klasse A       | De SMARTFREEZE-cryoablatiesysteemconsole kan overal worden gebruikt, met                                                                                        |
| Emissie van harmonische | 11 31          | uitzondering van huishoudens, en kan worden aangesloten op het openbare                                                                                         |
| stromen                 | Klasse A       | Naagspanningsnet dat elektriciteit levert voor huishoudelijk gebruik, op<br>voorwaarde dat acht wordt geslagen op de volgende waarschuwing:                     |
| EN 61000-3-2            | No. X V        |                                                                                                    |
| as de                   | So Di li       | WAARSCHUWING: De SMARTFREEZE-cryoablatiesysteemconsole is uitsluitend                                                                                           |
| Spanningsschommelingen/ | · 17 · 10      | bestemd voor gebruik door medisch personeel. Dit systeem kan RF-interferentie                                                                                   |
| flikkering              | Voldoet aan de | veroorzaken of de werking van apparatuur in de nabijneid storen. Het kan                                                                                        |
| Charles of Market       | norm           | houng zijn om maatregeren te nemen om deze verstoring te reduceren,                                                                                             |
| EN 61000-3-3            | SIV MA         | puly voor deela net anders neerzellen of verplaatsen van de leestie                                                                                             |
| 10° en Ur e             | V $M$ $V$      | l cryoanaliesysteeniconsole of het alschermen van de localle.                                                                                                   |

# Tabel 2 Elektromagnetische immuniteit

#### Elektromagnetische immuniteit

C

De SMARTFREEZE-cryoablatiesysteemconsole is bedoeld voor gebruik in de hieronder gespecificeerde elektromagnetische omgeving. De klant of de gebruiker van de SMARTFREEZE-cryoablatiesysteemconsole dient zich ervan te verzekeren dat het in een dergelijke omgeving wordt gebruikt.

0.

O

| Immuniteitstest                                 | Testniveau IEC<br>60601                  | Normniveau                                  | Elektromagnetische omgeving                                                                                                    |   |
|-------------------------------------------------|------------------------------------------|---------------------------------------------|----------------------------------------------------------------------------------------------------|---|
| Elektrostatische ontlading (ESD)                | ±8 kV contact                            | ±8 kV contact                               | De vloeren moeten van hout, beton of keramische<br>tegels zijn. Als de vloeren zijn bekleed met<br>synthetisch materiaal, moet de relatieve |   |
| IEC 61000-4-2                                   |                                          | ±15 kV lucht                                | vochtigheid minimaal 30% bedragen.                                                                                                    |   |
| Snelle elektrische transiënten/<br>bursts       | ±2 kV voor<br>elektriciteitslijnen       | ±2 kV voor<br>elektriciteitslijnen          | De kwaliteit van de netvoeding dient hetzelfde te<br>zijn als in een normale ziekenhuis- of commerciële<br>omgeving                         |   |
| IEC 61000-4-4                                   |                                          |                                             |                                                                                                    | 2 |
| Stootspanning tussen leidingen<br>(netspanning) | ±0,5 kV, ±1 kV lijn<br>naar lijn         | ±0,5 kV, ±1 kV lijn<br>naar lijn            | De kwaliteit van de netspanning dient                                                                                                    |   |
| IEC 61000-4-5                                   | ±0,5 kV, ±1 kV, ±2 kV<br>lijn naar aarde | ±0,5 kV, ±1 kV,<br>±2 kV tijn naar<br>aarde | commetciële of ziekenhuisomgeving.                                                                                                    |   |
| Verstarelate nuttersion surth                   |                                          |                                             |                                                                                                    |   |

|      | Immuniteitstest                                                                                                    | Testniveau IEC<br>60601                                                                                                    | Normniveau                                                                                                    | Elektromagnetische omgeving                                                                                                    |  |
|------|----------------------------------------------------------------------------------------------------|----------------------------------------------------------------------------------------------------|----------------------------------------------------------------------------------------------------|----------------------------------------------------------------------------------------------------|--|
|      |                                                                                                    | 0% <i>U</i> <sub>T</sub><br>(100% daling in<br><i>U</i> <sub>T</sub> ) gedurende<br>0,5 cyclus                                                                   | 0% <i>U</i> <sub>τ</sub><br>(100% daling in<br><i>U</i> <sub>τ</sub> ) gedurende<br>0,5 cyclus                                                                      |                                                                                                    |  |
|      | Spanningsdalingen,<br>korte onderbrekingen en<br>spanningsschommelingen<br>bij ingangslijnen van de<br>stroomvoorziening<br>IEC 61000-4-11 | 0% U <sub>T</sub><br>(100% daling in U <sub>T</sub> )<br>gedurende 1 cyclus<br>70% U <sub>T</sub><br>(30% daling in<br>U <sub>T</sub> ) gedurende<br>25/30 cycli | 0% U <sub>τ</sub><br>(100% daling in<br>U <sub>τ</sub> ) gedurende<br>1 cyclus<br>70% U <sub>τ</sub><br>(30% daling in<br>U <sub>τ</sub> ) gedurende<br>25/30 cycli | De kwaliteit van de netvoeding dient hetzelfde te<br>zijn als in een normale ziekenhuis- of commerciël<br>omgeving. Als de gebruiker van de console<br>van het SMARTFREEZE <sup>TM</sup> -cryoablatiesysteem eis<br>dat het systeem bij stroomuitval blijft functionerer<br>wordt aanbevolen gebruik te maken van een<br>ononderbreekbare stroomvoorziening of batterij. |  |
|      | OANA BEPCIN. NEP Màit                                                                                                    | $0\% U_{\rm T}$<br>(100% daling in $U_{\rm T}$ )<br>gedurende 5 sec.                                                                                             | 0% <i>U</i> <sub>T</sub><br>(100% daling in <i>U</i> <sub>T</sub> )<br>gedurende 5 sec.                                                                             | Nati.                                                                                                    |  |
| 0ct? | Netfrequentie magnetisch veld<br>(50/60 Hz)<br>IEC 61000-4-8                                                                               | 30.A/m ; jili2                                                                                                    | ITIII 30 A/m <sup>r</sup> eb                                                                                                    | De magnetische velden van de netfrequentie<br>dienen op een niveau te liggen dat kenmerkend<br>is voor een normale locatie in een normale<br>ziekenhuis- of commerciële omgeving.                                                                                                    |  |
|      | Geleide RF UNVERSONER<br>IEC 61000-4-6 10 10 10 10 10 10 10 10 10 10 10 10 10                                                              | 3 Vrms<br>150 kHz tot 80 MHz<br>6 Vrms<br>ISM-banden binnen<br>105 kHz tot 80 MHz                                                                                | 3 Vrms<br>150 kHz tot 80 MHz<br>6 Vrms<br>ISM-banden<br>binnen 105 kHz tot<br>80 MHz                                                                                | De afstand tussen draagbare en mobiele RF-<br>communicatieapparatuur en enig onderdeel van<br>de SMARTFREEZE-cryoablatiesysteemconsole,<br>met inbegrip van de kabels, mag niet kleiner<br>zijn dan de aanbevolen tussenafstand die<br>wordt berekend met behulp van de vergelijking<br>die van toepassing is op de zenderfrequentie.                                    |  |
|      | Uitgestraalde RF                                                                                                    |                                                                                                    | 39/m 51/1                                                                                                    | Aanbevolen tussenafstand:                                                                                                    |  |
|      | IEC 61000-4-3                                                                                                    | 80 MHz tot 2,7 GHz                                                                                                    | 80 MHz tot 6 GHz                                                                                                    | $d = 1, 2\sqrt{P}$ 150 kHz tot 80 MHz                                                                                                    |  |
|      | 70                                                                                                    | RF-communicatie-                                                                                                    | RF-communicatie                                                                                                    | $d = 1.2\sqrt{P}$ 80 MHz tot 800 MHz                                                                                                    |  |
|      |                                                                                                    | apparatuur binnen<br>80 MHz tot 6 GHz                                                                                                    | apparatuur binnen<br>80 MHz tot 6 GHz                                                                                                    | Hierin is <i>P</i> het maximale uitgangsvermogen<br>van de zender in watt (W) volgens opgave van<br>de fabrikant van de zender, en d de aanbevolen<br>afstand in meter (m).                                                                                                    |  |
|      |                                                                                                    |                                                                                                    | Versiune no<br>Versiune no<br>Zastarano                                                                                                    | De veldsterktes van vaste RF-zenders,<br>bepaald aan de hand van een elektromagnetisch<br>locatieonderzoek <sup>e</sup> dienen in elk frequentiebereik <sup>b</sup><br>lager te zijn dan het nalevingsniveau.                                                                                                    |  |
|      |                                                                                                    |                                                                                                    | Lasann                                                                                                    | aldrao olman<br>siincel olman                                                                                                    |  |

#### Tabel 2 Elektromagnetische immuniteit (vervolg)

#### Tabel 2 Elektromagnetische immuniteit (vervolg)

Opmerking 1: Bij 80 MHz en 800 MHz is het hoogste frequentiebereik van toepassing.

**Opmerking 2**: Deze richtlijnen gelden mogelijk niet in alle situaties. Elektromagnetische voortplanting wordt beïnvloed door absorptie en reflectie door structuren, voorwerpen en personen.

a. De veldsterkte van vaste zenders, zoals basisstations voor radiotelefoons (GSM/draadloos) en mobiele radio's, amateurradio's, AM- en FM-radio-uitzendingen en tv-uitzendingen, kan theoretisch niet nauwkeurig worden voorspeld. Om de elektromagnetische omgeving als gevolg van vaste RF-zenders te bepalen, dient een elektromagnetisch onderzoek van de locatie te worden overwogen. Wanneer het gemeten veldvermogen op de plaats waar de SmartFreeze™ console wordt gebruikt het hierboven vermelde toepasselijke RF-nalevingsniveau overschrijdt, moet de SmartFreeze™ console worden geobserveerd om te controleren of het apparaat normaal werkt. Wanneer een onregelmatige prestatie wordt geobserveerd, zijn mogelijk aanvullende maatregelen nodig, zoals het opnieuw richten of plaatsen van de SmartFreeze™ console.

b. Bij het frequentiebereik 150 kHz tot 80 MHz dienen de veldvermogens minder dan 3 V/m te zijn.

#### Tabel 3 Scheidingsafstanden

# Aanbevolen scheidingsafstanden tussen draagbare en mobiele RF-communicatieapparatuur en de SMARTFREEZE<sup>TM</sup>-cryoablatiesysteemconsole

De SmartFreeze-cryoablatiesysteemconsole is bedoeld voor gebruik in een elektromagnetische omgeving waarin uitgestraalde RF-storingen kunnen worden beheerst. De klant of gebruiker van de console van het SMARTFREEZE-cryoablatiesysteem kan elektromagnetische interferentie helpen voorkomen door een minimumafstand aan te houden tussen draagbare en mobiele RFcommunicatieapparatuur (zenders) en de console van het SMARTFREEZE-cryoablatiesysteem. Deze afstand kan aan de hand van het maximumvermogen van de communicatieapparatuur worden berekend.

| Uitgestraald      | Scheidingsafstand afhankelijk var                     | n de zenderfrequentie  | . Let               |
|-------------------|-------------------------------------------------------|------------------------|---------------------|
| maximumvermogen 🔿 | (m) 50° 'ee' 7°                                       | 124. itin to           |                     |
| zender            | 150 kHz tot 80 MHz                                    | 80 MHz tot 800 MHz < 🖉 | 800 MHz tot 2,5 GHz |
| (W)               | d = 1,2√P.0 € , e ( , , , , , , , , , , , , , , , , , | d = 1,2√P1             | d = 2,3√ <i>P</i>   |
| 0,001             | 0,12,0                                                | 0,12                   | 0,24                |
| 0,1               | B38 118 121 200                                       | 0,38 610 1031 210.     | 0,73                |
| 1                 | 1,2 5 5 5 0 0                                         | 1,2 35 10 0            | 2,3                 |
| 10                | 3,8, 10, 0, 15, 15                                    | 3,8 0 00 000           | 7,3                 |
| 100               | 12 5 0 0                                              | 12                     | 23                  |

Voor zenders met een maximaal nominaal uitgangsvermogen dat hierboven niet is vermeld, kan de aanbevolen tussenafstand d in meter (m) worden bepaald uit de vergelijking die van toepassing is op de frequentie van de zender, waarbij P het maximale nominale uitgangsvermogen van de zender is in watt (W) volgens de fabrikant van de zender.

Opmerking 1: Bij 80 MHz en 800 MHz geldt de afstand voor het hogere frequentiebereik.

**Opmerking 2**: Deze richtlijnen gelden mogelijk niet in alle situaties. De voortplanting van elektromagnetische golven wordt beïnvloed door absorptie en reflectie van constructies, voorwerpen en personen.

**Opmerking 3:** Bekende bronnen van elektromagnetische storingen zoals diathermie, lithotripsie, elektrocauterisatie, RFID, elektromagnetische antidiefstalsystemen en metaaldetectoren kunnen de werking van dit hulpmiddel verstoren. Gebruik dit hulpmiddel niet in de nabijheid van dergelijke andere hulpmiddelen of neem andere handelingen om interferentie te minimaliseren, zoals het verplaatsen van de hulpmiddelen verder weg van dit hulpmiddel.

orally celo

## **17. GARANTIE**

Boston Scientific Corporation (BSC) garandeert dat er redelijke zorg is betracht bij het ontwerpen en vervaardigen van dit instrument. Deze garantie vervangt en ontkracht alle andere garanties die hier niet worden vermeld, hetzij uitdrukkelijk, hetzij impliciet door de werking van de wet of anderszins, met inbegrip van, maar niet beperkt tot, geïmpliceerde garanties van verkoopbaarheid of geschiktheid voor een bepaald doel. Hanteren, opslag, schoonmaken en sterilisatie van dit instrument alsmede andere factoren in verband met de patiënt, diagnose, behandeling, chirurgische ingrepen en andere zaken die buiten de macht van BSC vallen, zijn direct van invloed op het instrument en de resultaten die ermee worden verkregen. De aansprakelijkheid van BSC volgens deze garantievoorwaarden is beperkt tot het repareren of vervangen van dit instrument; BSC aanvaardt geen aansprakelijkheid voor incidentele of bijkomende schade die direct dan wel indirect voortvloeit uit gebruik van dit instrument BSC aanvaardt geen, en geeft niemand de bevoegdheid tot het in naam van BSC aanvaardt geen aansprakelijkheid voor instrumenten die opnieuw zijn gebruikt, verwerkt of gesteriliseerd en biedt geen uitdrukkelijke dan wel impliciete garanties in verband met zulke instrumenten, met inbegrip van, maar niet beperkt tot, garanties van verkoopbaarheid of geschiktheid voor een bepaald doel.

Aegunul cersion, " ACULINA VEI 210011. MIN TIN XONOTH Version il berholt. Nicht Forseldet version. M an version perimee. Ne pas utiliser. ite upotrebijavati. version perimee. Ne notie upotrebijavati. Version perimee. Ne notie upotrebijavati. Version perimee. Ne notie upotrebijavati. Version perimee. Ne notie upotrebijavati. Version perimee. Ne notie upotrebijavati. Version perimee. Ne notie upotrebijavati. Version perimee. Ne notie upotrebijavati. When the charter and the contraction of the contraction of the contrac 23staralaver2 OCT3PAN3 Julualeu Version. Lo notuse. Julualeu version. No utilizar... Version obsoleta. No utilizar... Version perime. Jersione obsoleta. Non utilitzare. Havun verklo. Ne naszinallal. e. Niet gebruiken. Havun verklo. Ne naszinallal. e. Niet gebruiken. Lavun verklo. Ne naszinallal. e. Niet gebruiken. Lavun verklo. Ne naszinallal. e. Niet gebruiken. Lavun verklo. Ne naszinallal. e. Niet gebruiken. Lavun verklo. Ne naszinallal. e. Niet gebruiken. Lavun verklo. Ne naszinallal. e. Niet gebruiken. Lavun verklo. Ne naszinallal. e. Niet gebruiken. Lavun verklo. Ne naszinallal. e. Niet gebruiken. Lavun verklo. Ne naszinallal. e. Niet gebruiken. Lavun verklo. Ne naszinallal. e. Niet gebruiken. Lavun verklo. Ne naszinallal. e. Niet gebruiken. Lavun verklo. Ne naszinallal. e. Niet gebruiken. Lavun verklo. Ne naszinallal. e. Niet gebruiken. Lavun verklo. Ne naszinallal. e. Niet gebruiken. Noveron in the state of the state of the sta Urelt Utogia. Notio etti. Pasenusiversila. Nenaudokite. Pasenusiversila. Nenaudokite. Judatert version. Skalikke brukes. Mie używać. Nersja przeterminowana. Mie używać. Wersja przeterminowana. Mie używać. Utdatert version of the state of the state o Elavult verzio. Ne használia. Versiune expirata. Anu seutiniza. Versão obsoleta. Não utilize. versione conversion Nepoulination Lastarelaration in the intervention in the intervention of the intervention of the intervention in the intervention in the interventin the intervention in the intervention in the interve Lastarent unut versio. Ala kavia. Vanhent unut versio. Gincelomayan sining Kullanmayin. vannenunut version. Användei. Föräldrad version.

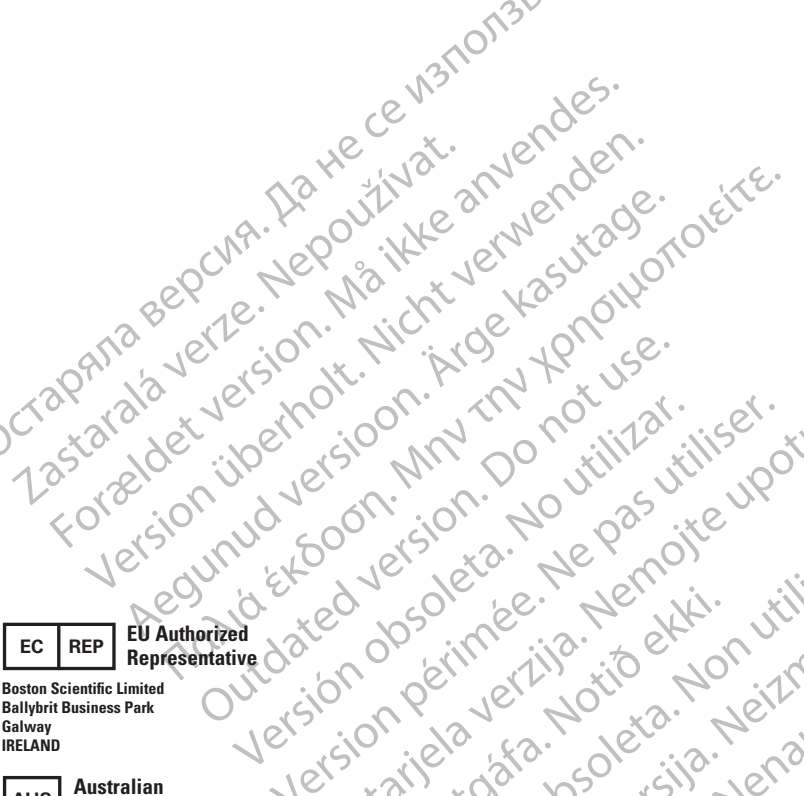

OCTAPRITA BEPCINA. Halle ce Waltonate OCTAPRITA BEPCINA. Halle ce Waltonate Normalia Marine Manual Ce Walton Construction of the construction of the ce walton of the ce walton

version perminee. Ne pasurinser. upotrebliavati. Version perminee. Ne pasurinser. upotrebliavati. Version perminee. Ne pasurins version perminee. Ne pasurins version perminee. Version perminee. Ne pasurins version perminee. Ne pasurins version perminee. Version perminee. Vers

Versione obsoleta. Non utilitzere. Versione obsoleta. Non virmant at Versione obsoleta. Montimente at a second second sec

Novecon rein rein and and and a service and a service and

Pasenusiversila. Nenaudokite.

Elavult verzio. Ne haszinalia.

Havun verlo. Ne naszmana: Havun verlo. Ne naszmana: Havun verlo. Ne naszmana: Citis een verouder cuative hrites Dittis een veroiner Littaatert veroiner

Utdater were the were the start were the start were

Versão obsoleta. Van utilize.

Wersia prizeranta Miching

Versiune expirata. Anu seutitika.

Version and Verlie. Nepolitivat.

Lastarela raziere in the internation of the international and the contraction of the internation of the internation of the inte

Vanhentunut versio. Markavia.

Version obsoleta. No utilizar.

Version perime. Ne pas in ....

Urelt utgata. Notio ekki.

Zastarala verze. Nepoužívat.

Ballybrit Business Park Galway IRELAND

AUS

#### Australian Sponsor Address

Boston Scientific (Australia) Ptv Ltd PO Box 332 BOTANY **NSW 1455** Australia Free Phone 1800 676 133 Free Fax 1800 836 666

Argentina ARG Local Contact

Para obtener información de contacto de Boston Scientific Argentina SA, por favor, acceda al link www.bostonscientific.com/arc

> Legal Manufacture

**Boston Scientific Corporation** 300 Boston Scientific Way Marlborough, MA 01752 USA USA Customer Service 888-272-1001

Do not use if package Ø is damaged.

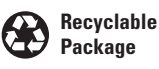

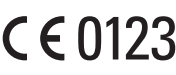

© 2020 Boston Scientific Corporation or its affiliates. All rights reserved

2020-02

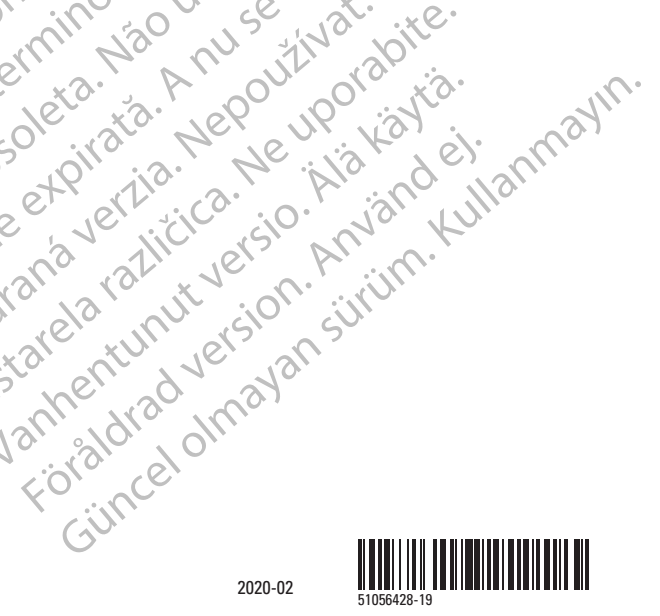